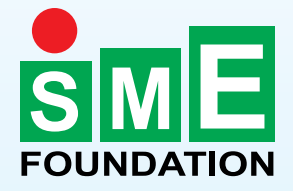

# Analyze International Market of SME Products Using ITC's Market Analysis Tools

# **Trade Map & Market Access Map**

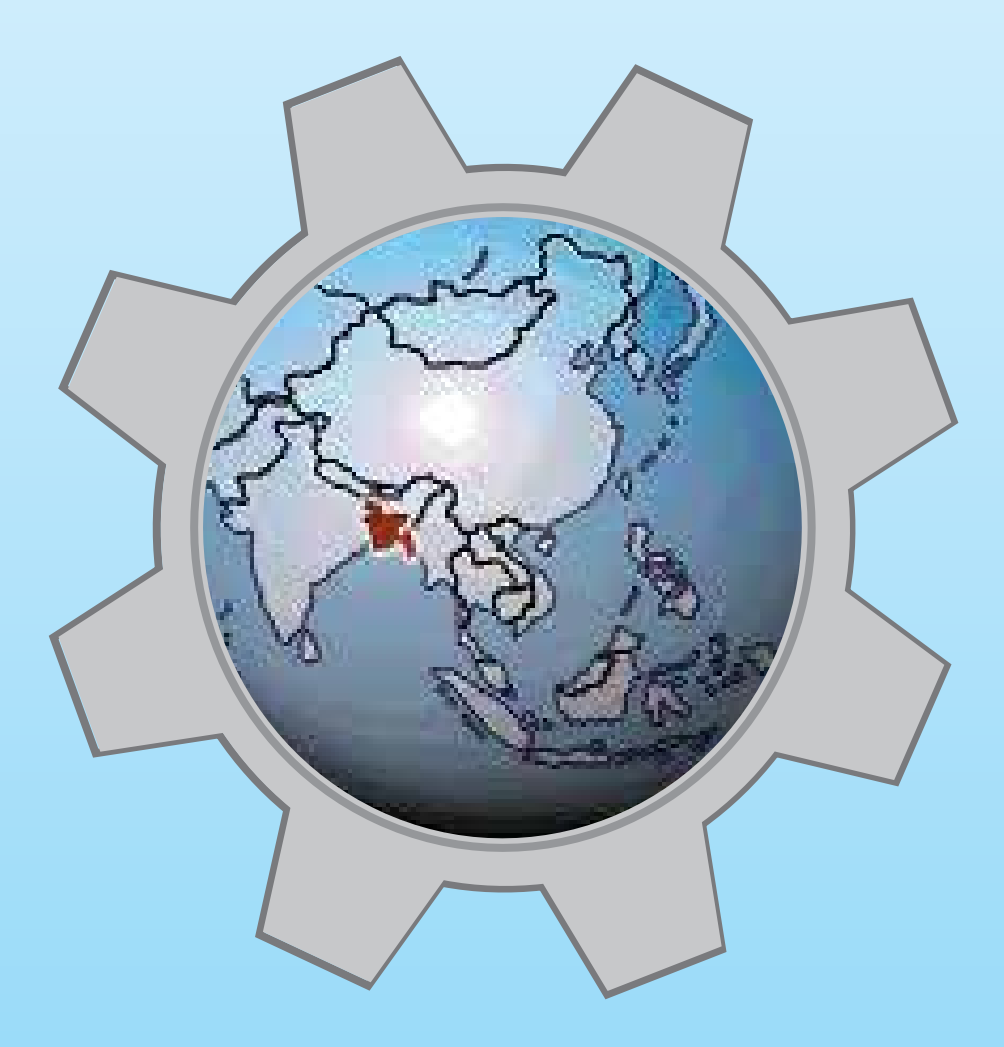

Bangladesh

May 2015

# Analyze International Market of SME Products Using ITC's Market Analysis Tools (Trade Map & Market Access Map)

#### Advisor

Dr. Syed Md. Ihsanul Karim Managing Director SME Foundation

#### Editor

Md. Mujibur Rahman General Manager

#### **Co-editors**

S. M. Nurul Alam Deputy General Manager

Fahim-bin-Asmat Program Manager

Md. Joynal Abdin Program Officer

#### Published by:

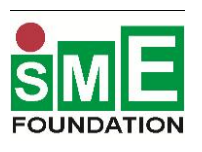

SME Foundation Royal Tower, 4 Panthapath, Dhaka-1215 Phone: +88 02 8142983, 9142907, 09669300001-4 Fax: +88 02 8142467 E-mail: info@smef.org.bd Website: www.smef.org.bd

### Market Analysis Tools Developed by:

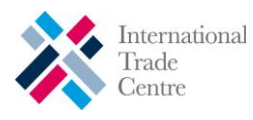

International Trade Centre UNCTAD/WTO Market Analysis and Research Division of Market Development 54-56 rue de Montbrillant Palais des Nations, 1211 Geneva, Switzerland

# **Table of Contents**

| SI  | Content                                                             | Page |
|-----|---------------------------------------------------------------------|------|
|     | Trade Map                                                           |      |
| 1   | What is Trade Map?                                                  | 2    |
| 2   | Trade Map for SMEs                                                  | 3    |
| 3   | How to access the application                                       | 3    |
| 4   | Data classification in Trade Map                                    | 10   |
| 4.1 | Harmonized System (HS)                                              | 10   |
| 4.2 | National Tariff Lines (NTL) codes                                   | 11   |
| 5   | Identify the HS code of your product with Trade Map                 | 12   |
| 6   | Trade Map Analysis - Three functional approaches (Product Approach, | 15   |
|     | Country Approach and Bilateral Approach)                            |      |
| 7   | How to identify attractive markets                                  | 16   |
| 8   | Analyze world trade for selected product                            | 17   |
| 8.1 | World Import of Selected Product                                    | 17   |
| 8.2 | World Export of Selected Product                                    | 21   |
| 9   | Country trade performance for selected product                      | 22   |
| 10  | Analyze time series                                                 | 25   |
| 11  | Graphic analysis                                                    | 26   |
| 12  | Analyze the performance of competing suppliers                      | 29   |
| 13  | Analyze potential for bilateral trade                               | 32   |
| 14  | Company Data in Trade Map                                           | 34   |
| 15  | Choosing a Potential Market for Exports                             | 36   |
|     | (Example-Export of Leather Articles from Bangladesh)                |      |
|     | Market Access Map                                                   |      |
| 16  | What is Market Access Map?                                          | 44   |
| 17  | Market Access Map for SMEs                                          | 45   |
| 18  | How to access the application                                       | 45   |
| 19  | Types of tariffs                                                    | 46   |
| 20  | Quick Search on Tariff Information                                  | 48   |
| 21  | Trade Regimes and Rules of Origin                                   | 51   |
| 22  | Compare tariff on Market Access Map                                 | 53   |
| 23  | Non-tariff Measures                                                 | 55   |

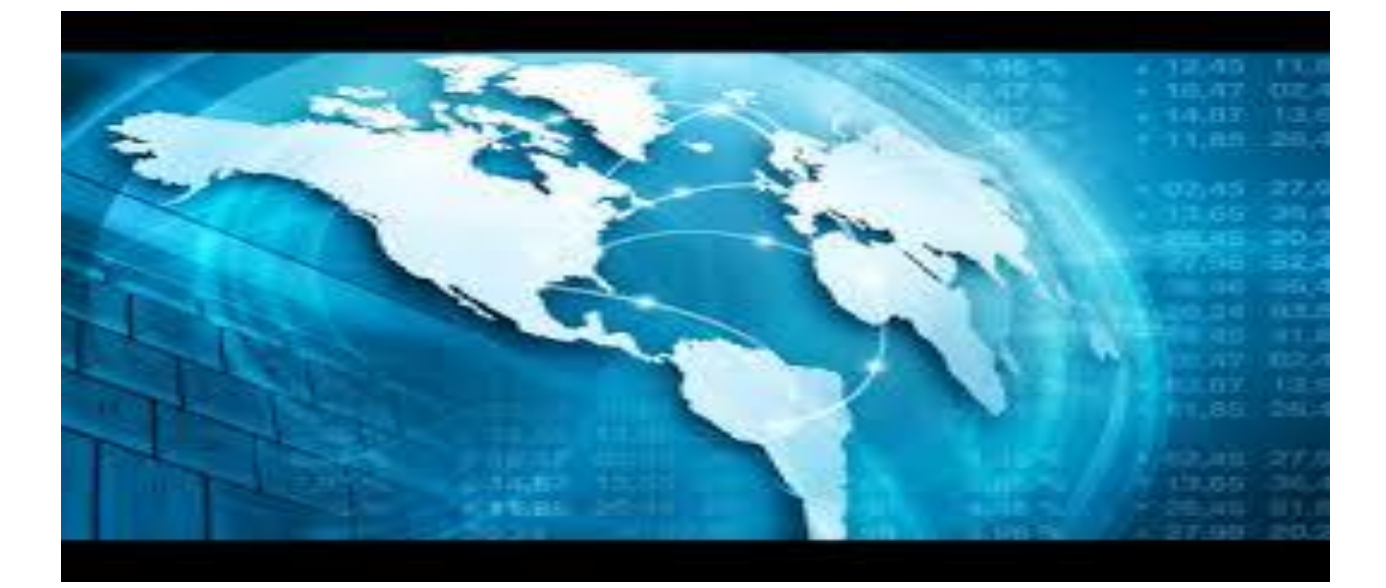

# **Trade Map**

- 1. What is Trade Map?
- 2. Trade Map for SMEs
- 3. How to access the application
- 4. Data classification in Trade Map
  - i. Harmonized System (HS)
  - ii. National Tariff Lines (NTL) codes
- 5. Identify the HS code of your product with Trade Map
- 6. Trade Map Analysis Three functional approaches (Product Approach, Country Approach and Bilateral Approach)
- 7. How to identify attractive markets
- 8. Analyze world trade for selected product
  - i. World Import of Selected Product
  - ii. World Export of Selected Product
- 9. Country trade performance for selected product
- 10. Analyze time series
- 11. Graphic analysis
- 12. Analyze the performance of competing suppliers
- 13. Analyze potential for bilateral trade
- 14. Company Data in Trade Map
- 15. Choosing a Potential Market for Exports (Export of Leather Articles from Bangladesh)

# I. What is Trade Map?

Trade Map - **www.trademap.org** - is an interactive online database on international trade statistics and presents indicators on export performance, international demand, alternative markets and the role of competitors from both the product and country perspective.

Trade Map operates in a web-based interactive environment and covers the trade flows (values, quantities, trends, market share, and unit values, both in graphic and tabular format) of over 220 countries and territories and 5,300 products defined at the 2, 4 or 6-digit level of the Harmonized System. Trade data is also available at tariff line level for more than 150 countries and on a monthly or quarterly basis for more than 100 countries.

The annual data is based on COMTRADE, the world's largest trade database maintained by the United Nations Statistics Division, and monthly or quarterly data are collected by ITC from national custom offices or regional organizations. The market access data is directly retrieved from the Market Access Map application.

Trade Map's features include:

- Analyse current export performance: examine the performance and dynamics of a country's export markets for any product/service; identify the number and size of export markets and the concentration of exports; highlight countries where market share has increased.
- Identify promising export markets: view the world's major importing countries for a specific product, with indicators illustrating the concentration and growth rate of imports in each market.
- Assess the level of competition in the global market: competing countries, exporting the same product, are ranked in terms of value of exports, and availability of additional indicators on quantities, growth and market share.
- Assess the level of competition in a specific export market: view a country's competitors in any target market, with information on the export performance of each competitor, the number of supplying countries and their performance in the market.
- Find information on the average tariffs applied by countries to the import of a specific product from specific partner countries: a first overview on market access conditions is directly available in Trade Map; further and more detailed information is available by following a direct link to Market Access Map.
- Identify new supplying markets: countries exporting a product both to the world and to a specific market are ranked against one another thus allowing direct comparisons of current and potential national suppliers.
- **Review opportunities for diversification in a specific market** by comparing the demand for a set of similar or related products/services in the market under review.
- Assess national trade performance: make an overall evaluation of national trade performance and identify sectors and products/services in terms of their potential for investment and trade promotion.
- Identify existing and potential bilateral trade with any partner country or region: bilateral trade opportunities can be identified by comparing the actual bilateral trade, the partner countries' demand of a specific product/service in terms of imports and the global export capacity of the home country.
- Company Data: Identify companies exporting, importing or distributing a specific product in a number of markets.

# II. Trade Map for SMEs

Trade Map will help SMEs to identify :

- The structure of the world market for a product
- Current trends for a product
- Opportunities for market diversification
- Countries competing in a specific market
- Which countries could be potential destination markets

# III. How to Access the Application

#### Trade Map- www.trademap.org

| 💸 ITC                                                                                                    | TRADE MAP<br>Trade statistics for international business dev<br>Monthy, quarterly and yearly trade data. Impor                                      | elopment<br>& export values, volumes, growth rates, market shares, |  |  |
|----------------------------------------------------------------------------------------------------|----------------------------------------------------------------------------------------------------|--------------------------------------------------------------------|--|--|
| Home & Search Data                                                                                                    | a Availability Reference Material Other IT                                                                                                    | C Tools More â Login English 🗸                                     |  |  |
| The following institutions                                                                                                    | ADVANTAGE<br>AUSTRIA                                                                                                    | e North-South partnership programme:                               |  |  |
| Trade Map provides - in the form of tables, graphs and maps - indicators on export performance, international demand, alternative markets and competitive markets, as well as a directory of importing and exporting companies.<br>Trade Map covers 220 countries and territories and 5300 products of the Harmonized System. The monthly, quarterly and yearly trade flows are available from the most aggregated level to the tariff line level. |                                                                                                    |                                                                    |  |  |
|                                                                                                    | Imports Exports                                                                                                    |                                                                    |  |  |
| Service Product                                                                                                    | Service       Product       Image: Single       Image: Group       Image: Please enter a keyword or a product code       Image: X i Advanced search |                                                                    |  |  |
| Country © Region     Please enter a country/territory or region name     X i                                                                                                    |                                                                                                    |                                                                    |  |  |
| Trade Indicators       Yearly Time Series       Quarterly Time Series       Monthly Time Series       Companies                                                                                                    |                                                                                                    |                                                                    |  |  |
| Already have                                                                                                    | e an account?                                                                                                    | Create an account                                                  |  |  |
| Email ad<br>Pas                                                                                                    | ldress:                                                                                                    | Create an account for ITC's market analysis tools.                 |  |  |
| Rememb                                                                                                    | ber me.                                                                                                    |                                                                    |  |  |
| Forgot your p                                                                                                    | bassword? Log In >>                                                                                                    | Register now                                                       |  |  |
|                                                                                                    |                                                                                                    |                                                                    |  |  |

Click on `Register now'

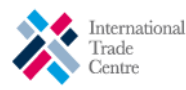

# MARKET ANALYSIS TOOLS ACCOUNT

#### Registration to the ITC Market Analysis Tools:

The <u>International Trade Centre</u> has developed four <u>Market Analysis Tools</u>: Trade Map, Market Access Map, Investment Map and Standards Map to enhance the transparency of global trade and market access and to help users in their market analyses.

- Users from developing countries have full access to the tools free of charge.
- Users from <u>developed countries</u> have restricted access to the tools free of charge. Users wishing to access the full versions of the tools can consult the <u>subscription option</u> and fees.

| t will be used to login to the              | e ITC Market Analysis Tools |                |
|---------------------------------------------|-----------------------------|----------------|
| rahul@smef.org.bd                           |                             | Email accepted |
| Confirm your email addr                     | ess: -                      |                |
|                                             |                             |                |
| rahul@smef.org.bd                           |                             |                |
| rahul@smef.org.bd<br>Select your country: • |                             |                |

Click on `Continue Registration

#### Market Analysis Tools:

#### Trade Map

an online tool with monthly, quarterly and yearly international trade data combined with statistical indicators and information on trading companies which helps you prioritize export or import markets.

#### Investment Map

an online tool that provides the sector breakdown of foreign direct investment (FDI), trade, market access and foreign affiliates information to support strategies of investment attraction and targeting.

Market Access Map

an online tool for analyzing market access conditions worldwide, including applied and bound tariff rates, trade agreements (rules of origin and tariff preferences), export-import statistics and non-tariff measures.

Standards Map

an online tool to analyse and compare voluntary standards promoting sustainable development applied to the production and trade of goods and services.

#### Registration to the ITC Market Analysis Tools:

Complete your registration

| Mandatory information                                   |    |
|---------------------------------------------------------|----|
| Manuatory mornation                                     |    |
| Email address:                                          |    |
| rahul@smef.org.bd                                       |    |
|                                                         |    |
| Choose a password: •                                    |    |
| For better security, combine letters and numbers        |    |
| •••••                                                   |    |
|                                                         |    |
| Enter your password again:                              |    |
| •••••                                                   |    |
|                                                         |    |
| Select your title: -                                    |    |
| Mr. 👻                                                   |    |
|                                                         |    |
| Your first name:                                        |    |
| Babul                                                   |    |
|                                                         |    |
| Your last name: •                                       |    |
| Bania                                                   |    |
| Daida                                                   |    |
| Activity/Type of Organization:                          |    |
| Select one of the following categories which best apply | te |
| organization/company                                    |    |
| Government or mission                                   |    |
| International organization                              |    |
| Trade support institution                               |    |
| Rhudest                                                 |    |
|                                                         |    |
| University, Research institute, Academia                |    |
| Non-Governmental Organization                           |    |
| Large enterprise (more than 250 employees)              |    |
| Medium size enterprise (50-250 employees)               |    |

Small enterprise (10-49 employees) .

#### Market Analysis Tools:

#### Trade Map

| Features                                                                                         |   |
|--------------------------------------------------------------------------------------------------|---|
| Trade in services data                                                                           | ~ |
| Yearly trade data (HS and tariff line)                                                           | ~ |
| Monthly and quarterly trade data at the 2-digit level (HS)                                       | • |
| Monthly and quarterly trade data at the 4 and<br>6-digit level (HS) and at the tariff line level | • |
| Company data                                                                                     | ~ |

#### Investment Map

| Features                                                                          |   |
|-----------------------------------------------------------------------------------|---|
| FDI flows and stocks for about 200 countries                                      | ~ |
| Historical series of FDI data broken down by<br>partner country/UN ISIC sectors   | ~ |
| Trade and tariff data by UN ISIC sectors                                          | • |
| Detailed information on foreign affiliates<br>established in developing countries | ¥ |

#### Market Access Map

| Features                                                                        |   |
|---------------------------------------------------------------------------------|---|
| Tariffs applied by more than 190 importing<br>countries and non-tariff measures | ~ |
| Tariff averages by sector, indicators and trade<br>agreements                   | ~ |
| Comparative analysis of multiple products,<br>markets and suppliers             | ~ |
| Bulk download of market access data                                             | • |

#### Standards Map

Features

Information on over 125 voluntary standards

| Other optional information                                                                                                    |  |  |  |
|----------------------------------------------------------------------------------------------------|--|--|--|
| Select your prefered language:                                                                                                    |  |  |  |
| 🖲 English 🔘 Français 🔘 Español                                                                                                    |  |  |  |
| Telephone:                                                                                                    |  |  |  |
| 88028142983                                                                                                    |  |  |  |
|                                                                                                    |  |  |  |
| Job title:                                                                                                    |  |  |  |
| Program Officer                                                                                                    |  |  |  |
| Company/Organization:                                                                                                    |  |  |  |
| SME Foundation                                                                                                    |  |  |  |
|                                                                                                    |  |  |  |
| Level of responsibility                                                                                                    |  |  |  |
| Top management                                                                                                    |  |  |  |
| Mid management                                                                                                    |  |  |  |
| Employee                                                                                                    |  |  |  |
| How did you learn about the existence of the ITC Market Analysis Tools? <ul> <li>ITC (Staff, publication, etc)</li> <li>University/research institute</li> <li>Training</li> <li>Press, social media</li> <li>Web search engines</li> <li>Colleagues</li> </ul> |  |  |  |
| Other , please specify                                                                                                    |  |  |  |
| I would like to hear about the latest updates and developments from ITC Market Analysis Tools ITC Market Analysis publications ITC I would like to be informed by email or sms when there is an update in the ITC Market Analysis Tools                         |  |  |  |
|                                                                                                    |  |  |  |
| Submit >                                                                                                    |  |  |  |
| Click on `Submit'                                                                                                    |  |  |  |

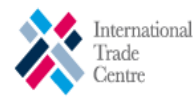

# MARKET ANALYSIS TOOLS ACCOUNT

#### Registration to the ITC Market Analysis Tools:

Thank you for registering to the ITC Market Analysis Tools.

#### Next step - activate your account:

You will soon receive an activation email containing instructions on how to activate your account.

If you do not receive it, please check your junk or spam folders or send an email to <u>marketanalysis@intracen.org</u>.

#### Market Analysis Tools:

 Trade Map an online tool with monthly, quarterly and yearly international trade data combined with statistical indicators and information on trading companies which helps you prioritize export or import markets.

 Investment Map an online tool that provides the sector breakdown of foreign direct investment (FDI), trade, market access and foreign affiliates information to support strategies of

Market Access Map

investment attraction and targeting.

an online tool for analyzing market access conditions worldwide, including applied and bound tariff rates, trade agreements (rules of origin and tariff preferences), export-import statistics and non-tariff measures.

Standards Map

an online tool to analyse and compare voluntary standards promoting sustainable development applied to the production and trade of goods and services.

You will receive an automatic answer in your mailbox to activate your account.

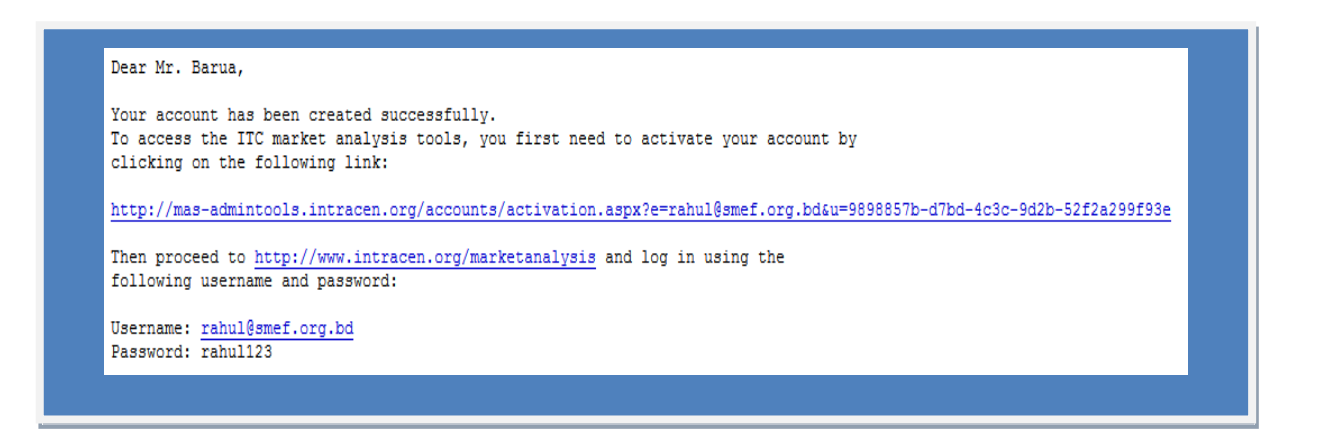

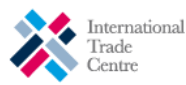

# MARKET ANALYSIS TOOLS ACCOUNT

#### Activate your account:

Your account has been activated.

#### Market Analysis Tools:

#### Trade Map

an online tool with monthly, quarterly and yearly international trade data combined with statistical indicators and information on trading companies which helps you prioritize export or import markets.

#### Investment Map

an online tool that provides the sector breakdown of foreign direct investment (FDI), trade, market access and foreign affiliates information to support strategies of investment attraction and targeting.

 <u>Market Access Map</u> an online tool for analyzing market access conditions worldwide, including applied and bound tariff rates, trade agreements (rules of origin and tariff preferences), export-import statistics and non-tariff measures.

#### Standards Map an online tool to analyse and compare voluntary standards promoting sustainable development applied to the production and trade of goods and services.

Enter your Email address and password in the Login page

|                                              | L                                                  |
|----------------------------------------------|----------------------------------------------------|
| Already have an account?                     | Create an account                                  |
| Email address: rahul@smef.org.bd Password:   | Create an account for ITC's market analysis tools. |
| Remember me. Forgot your password? Log In >> | Register now                                       |

By clicking on "Log In", you will enter the database and see the Selection Menu page.

# Selection Menu is the starting point in Trade Map.

| TRADE M<br>Trade statistics for interna<br>Monthy, quarterly and year<br>etc.                                                                                                    | AP<br>ational business development<br>1y trade data. Import & export values, volumes, growth                                                      | rates, market shares,                                                                     |
|----------------------------------------------------------------------------------------------------|----------------------------------------------------------------------------------------------------|-------------------------------------------------------------------------------------------|
| Home & Search Data Availability Reference Ma                                                                                                    | aterial Other ITC Tools More                                                                                                    | Mr. Rahul Barua 👻 English 👻                                                               |
| The following institutions support free access to Trac                                                                                                    | de Map through the North-South partnership pro                                                                                                    | gramme:                                                                                   |
|                                                                                                    | UBIFRANCE                                                                                                    |                                                                                           |
| Trade Map provides - in the form of tables, graphs a<br>competitive markets, as well as a directory of impor<br>Trade Map covers 220 countries and territories and<br>available from the most aggregated level to the tarifi | and maps - indicators on export performance, in<br>rting and exporting companies.<br>5300 products of the Harmonized System. The<br>f line level. | ternational demand, alternative markets and monthly, quarterly and yearly trade flows are |
|                                                                                                    | Imports Exports                                                                                                    |                                                                                           |
| Service Product   Single   Group                                                                                                    | Please enter a keyword or a product code                                                                                                    | $\checkmark$ × <i>i</i> Advanced search                                                   |
| Country C Region                                                                                                    | Please enter a country/territory or region name                                                                                                   | ✓ × i                                                                                     |
| Trade Indicators Yearly Tim                                                                                                    | ne Series Quarterly Time Series Month                                                                                                    | ly Time Series Companies                                                                  |
|                                                                                                    | Direction of Flow                                                                                                    |                                                                                           |
|                                                                                                    | Imports Exports                                                                                                    |                                                                                           |
|                                                                                                    | Prod                                                                                                    | uct Selection                                                                             |
| Service Product                                                                                                    | Please enter a keyword or a product code (optionary                                                                                               | X i Advanced search                                                                       |
| © Country                                                                                                    | Bane Partner Country Selection                                                                                                    | Country/ Region Selection                                                                 |
| Partner © Region                                                                                                    | Please enter a country/territory or region name (optional)                                                                                        | Data Visualisation                                                                        |
| Trade Indicators Yearly Tim                                                                                                    | ne Series Quarterly Time Series Mor                                                                                                    | nthly Time Series Companies                                                               |

The three main selection options are "Product", "Country" and "Partners" (Partners only appears if you select a country).

# IV. Data Classification in Trade Map

Trade Map is based on the Harmonized System. The Harmonized System is an international nomenclature for the classification of products published by the World Customs Organization (www.wcoomd.org). It allows participating countries to classify traded goods on a common basis for customs purposes. At the international level, the Harmonized System (HS) for classifying goods is a six-digit code system.

Beyond the six-digit level, the classification becomes national. Countries are free to introduce national distinctions for tariffs by adding more digits to make the HS classification of products even more specific. This greater level of specificity is referred to as the national tariff line level.

## Harmonized System (HS)

- Is a numerical classification system of products used as a basis for international trade statistics by almost all countries.
- Is harmonized up to six digits (HS-6) You can compare HS data between countries.
- Is broken down into 3 clusters:

HS-2: the chapter of the good (sector) E.g. 09 = Coffee, Tea, Mate and Spices

HS-4: groupings within the chapter (sub-sector) E.g. 0902 = Tea, whether or not flavoured

HS-6: product(s) within the grouping (product level) E.g. 090210 = Green tea (not fermented)

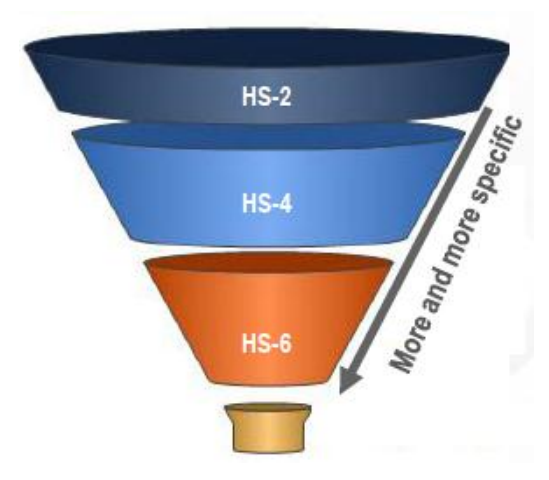

# National Tariff Lines (NTL) codes

- Classification of goods after the 6 digit level of the Harmonized System classification.
- National Tariff Lines go from 8 digits to 12 digits.
- Why use the HS and NTL classification?
- The HS classification is standardised internationally
- The NTL classification is not standardized internationally.
- Each country decides its own further classification after the Harmonized System. Hence, National Tariff Line codes can be different from a country to another.

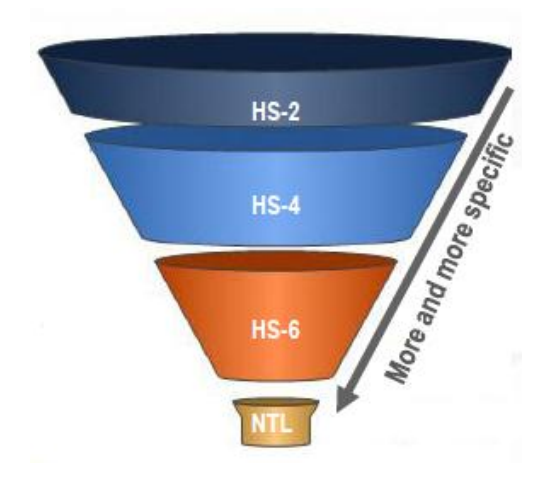

|                      | 08                           | Edible fruit and nuts; peel of citrus fruit or melons.                                                                    |  |  |
|----------------------|------------------------------|----------------------------------------------------------------------------------------------------|--|--|
| HS<br>(International | 08.04                        | Dates, figs, pineapples, avocados, guavas, mangoes and mangosteens, fresh or dried.                                       |  |  |
| standard)            | 08.04.50                     | Guavas, mangoes and mangosteens.                                                                                          |  |  |
|                      | Australia                    |                                                                                                    |  |  |
|                      | 08.04.50 <mark>.00</mark>    | Fresh or dried guavas, mangoes and mangosteens                                                                            |  |  |
|                      | Japan                        |                                                                                                    |  |  |
| NTI                  | 08.04.50.01.1                | Mangoes, fresh                                                                                                    |  |  |
| (NON                 | 08.04.50.01.9                | Guavas and mangosteens, fresh                                                                                             |  |  |
|                      | United States:               |                                                                                                    |  |  |
| standard)            | 08.04.50 <mark>.40.40</mark> | Mangoes, fresh, if entered during the period from September 1, in any year, to the following May 31, inclusive            |  |  |
|                      | 08.04.50.60.80               | Guavas and mangosteens, fresh, if entered during the period from June<br>1 to August 31, of the following year, inclusive |  |  |
|                      | 08.04.50.80.00               | Guavas, mangoes and mangosteens, dried                                                                                    |  |  |

# V. Identify the HS code of your product with Trade Map

### **Trade Map Selection Menu**

| TRADE N<br>Trade statistics for inter<br>Monthy, quarterly and yo<br>etc.                                                                                                    | rnational business development<br>early trade data. Import & export values, volumes, growth rat                                                                                                    | tes, market shares,                                                                    |
|----------------------------------------------------------------------------------------------------|----------------------------------------------------------------------------------------------------|----------------------------------------------------------------------------------------|
| Home & Search Data Availability Reference                                                                                                    | Material Other ITC Tools More                                                                                                    | Mr. Rahul Barua 👻 English 👻                                                            |
| The following institutions support free access to T                                                                                                    | Frade Map through the North-South partnership progra                                                                                                    | amme:                                                                                  |
|                                                                                                    | UBIFRANCE                                                                                                    |                                                                                        |
| Trade Map provides - in the form of tables, graph<br>competitive markets, as well as a directory of im<br>Trade Map covers 220 countries and territories a<br>available from the most aggregated level to the ta                                                                                                    | is and maps - indicators on export performance, inter<br>porting and exporting companies.<br>Ind 5300 products of the Harmonized System. The m<br>ariff line level.                                                                                                    | mational demand, alternative markets and nonthly, quarterly and yearly trade flows are |
|                                                                                                    | Imports Exports                                                                                                    |                                                                                        |
| Service Product                                                                                                    | Please enter a keyword or a product code                                                                                                    | X i Advanced search                                                                    |
|                                                                                                    | Please enter a country/territory or region name                                                                                                    |                                                                                        |
| Trade Indicators Yearly 1                                                                                                    | Time Series Quarterly Time Series Monthly                                                                                                    | Time Series Companies                                                                  |
| ITCC       ITRADE IN Trade statistics for intermoly onthy, quarterly and your etc.         Home & Search       Data Availability       Reference         The following institutions support free access to T       Image: Comparison of the access to T         Image: Image: | rnational business development<br>early trade data. Import & export values, volumes, growth rat<br>6111 - Babies' garments, knitted or crocheted<br>61110 - Babies garments and clothing accessories of wool or fine anima<br>611120 - Babies garments and clothing accessories of cotton, knitte<br>611130 - Babies garments and clothing accessories of synthetic fibr                | tes, market shares,<br>I hair,knited<br>d<br>res, knited                               |
| Trade Map provides - in the form of tables, graph<br>competitive markets, as well as a directory of imp<br>Trade Map covers 220 countries and territories a<br>available from the most aggregated level to the ta                                                                                                    | 6113 - Garment, made up of knitted/crochetd fabric of hd no 59.03,06<br>6113 - Garment, made up of knitted/crochetd fabric of hd no 59.03,06<br>6 611300 - Garments made up of impreg, coatd, coverd or laminatd text<br>10 6114 - Garments, knitted or crocheted, nes<br>21 611410 - Garments nes, of wool or fine animal hair, knitted<br>6114210 - Garments nes, of crotion, knitted | d, alternative markets and<br>ille knittd fab                                          |
| Service Product   Service Product  Country  Region                                                                                                    | Gillage Contents has or octor, nined     Gillage Contents has or octor, nined     Gillage Contents     Gillage Contents     Please enter a country/territory or region name                                                                                                    | $\checkmark \times i \text{ Advanced search}$                                          |
| Trade Indicators Yearly 1                                                                                                    | Time Series Quarterly Time Series Monthly                                                                                                    | Time Series Companies                                                                  |

To select the product or the product group, you have several options :

- 1. Type in the HS code of the product or product group, if you know it.
- 2. Type the first letter of the product's name and identify the HS code that is the closest match. For example, type `vege' when searching for `vegetables'
- 3. Type the name of the product under review. Trade Map then generates a list of all product descriptions including those letters.
- 4. Scroll down within the combo box to search for product codes.

Once the correct product description is identified, click on it to select it.

# Then select "Trade Indicators " or " Times Series data (Yearly/ Quarterly/ Monthly Time Series) ".

Trade Map

If you cannot find the product code based on the keyword or the code and it's not included in the first 30 codes in the combo box, you should use the `**Advanced Search**' option.

## Advanced search

This is the option to use if you haven't found the product code for your product.

The Advanced Product Search by keyword helps you to look for the corresponding HS code of the product using one or several **keywords** in the HS product descriptions at 2, 4 and 6 digit level of the Harmonized system and at the tariff line level.

| <b>X</b> ITC               | TRADE MAP<br>Trade statistics for international business development<br>Monthy, quarterly and yearly trade data. Import & export values, volumes, growth rates, market shares, etc.                                                                                                    |                                                     |
|----------------------------|----------------------------------------------------------------------------------------------------|-----------------------------------------------------|
| Home & Search Data A       | Availability Reference Material Other ITC Tools More                                                                                                    | Mr. Rahul Barua 🔻 English 🕞                         |
|                            | Search of Products<br>by keywords                                                                                                    |                                                     |
| Search by Keywords         | Search by Hierarchy                                                                                                    |                                                     |
| At 2 4 6 Digit levels      | 0 At Tariff Line level                                                                                                    |                                                     |
| e raz, i,o bigalevelo e    |                                                                                                    |                                                     |
| Keywords leather footwear  | r Search leather footwear                                                                                                    |                                                     |
|                            | R                                                                                                    | ows per page Default (25 per page)                  |
| Code                       | l abel                                                                                                    | 1224201                                             |
| 640520 Footwear with uppe  | ers of textile materials (excl. with outer soles of rubber, plastics, leather or composition leather, orthopaedic footwear and toy footwear)                                                                                                    |                                                     |
| 640351 Footwear with outer | r soles and uppers of leather, covering the ankle (excl. incorporating a protective metal toecap, sports lootwear, orthopaedic lootwear and toy lootwear)                                                                                                    |                                                     |
| 6404 Footwear with outer   | r soles of rubber, plastics, leather or composition leather and uppers of textile materials (excl. toy footwear)                                                                                                    |                                                     |
| 640420 Footwear with outer | r soles of leather or composition leather and uppers of textile materials (excl. toy footwear)                                                                                                    |                                                     |
| 640312 Ski-boots, cross-co | puntry ski footwear and snowboard boots, with outer soles of rubber, plastics, leather or composition leather and uppers of leather                                                                                                    |                                                     |
| 640320 Footwear with outer | r soles of <mark>leather</mark> , and uppers which consist of leather straps across the instep and around the big toe                                                                                                    |                                                     |
| 640590 Footwear with outer | r soles of rubber or plastics, with uppers other than rubber, plastics, learner or textile materials, tootwear with outer soles of learner or composition learner, with uppers oth<br>soles of wood, cork, paperboard, furskin, felt, straw, loofah, etc., with uppers other than learner, composition learner or textile materials, n.e.s. | ier than <mark>leather</mark> or textile materials; |
| 640510 Footwear with uppe  | ers of lealher or composition lealher (excl. with outer soles of rubber, plastics, leather or composition leather and uppers of leather, orthopaedic footwear and toy footwear                                                                                                    |                                                     |
| <b>X</b> ITC               | TRADE MAP<br>Trade statistics for international business development<br>Monthy, quarterly and yearly trade data. Import & export values, volumes, growth rates, market shares, etc.                                                                                                    |                                                     |
| Home & Search Data A       | Availability Reference Material Other ITC Tools More                                                                                                    | Mr. Rahul Barua 👻 English 💌                         |
|                            | Search of Draducta                                                                                                    |                                                     |
|                            | by keywords                                                                                                    |                                                     |
| Search by Keywords         | Search by Hierarchy                                                                                                    |                                                     |
|                            | 200 of by History                                                                                                    |                                                     |
| At 2,4,6 Digit levels      | At Tariff Line level                                                                                                    |                                                     |
| Country Bangladesh         |                                                                                                    |                                                     |
| Keywords loathor features  | r Pearly leather fortwar                                                                                                    |                                                     |
| Reywords leather lootwea   | an Search reduiter rootwear                                                                                                    | F0                                                  |
|                            | ĸ                                                                                                    | owsperpage 50 perpage                               |
| Code Country               | l ahol                                                                                                    | .55                                                 |
| 64035100 Bangladesh Foo    | otwear with outer soles of rubber, plastics, leather or composition leather and uppers of leather: Other footwear, with outer soles of leather. Covering the ankle                                                                                                    |                                                     |
| 64035900 Bangladesh Foo    | otwear with outer soles of rubber, plastics, leather or composition leather and uppers of leather: Other footwear, with outer soles of leather. Other                                                                                                    |                                                     |
| 64042000 Bangladesh Foo    | ofwear with outer soles of rubber, plastics, leather or composition leather and uppers of textile materials.: Footwear with outer soles of leather or composition leather                                                                                                    |                                                     |
| 64031900 Bangladesh Foo    | otwear with outer soles of rubber, plastics, leather or composition leather and uppers of leather.: Sports footwear: Other                                                                                                    |                                                     |
| 64034000 Bangladesh Foo    | otwear with outer soles of rubber, plastics, leather or composition leather and uppers of leather .: Other footwear, incorporating a protective metal toe cap                                                                                                    |                                                     |
| 64039100 Bangladesh Foo    | ofwear with outer soles of rubber, plastics, leather or composition leather and uppers of leather: Other footwear; Covering the ankle                                                                                                    |                                                     |
| 64039900 Bangladesh Foo    | otwear with outer soles of rubber, plastics, leather or composition leather and uppers of leather. Other footwear: Other                                                                                                    |                                                     |

64051000 Bangladesh Other footwear .: With uppers of leather or composition leath

"**Search by Hierarchy**" allows you to display the entire HS system up to the HS6 level and to identify the specific description of each code

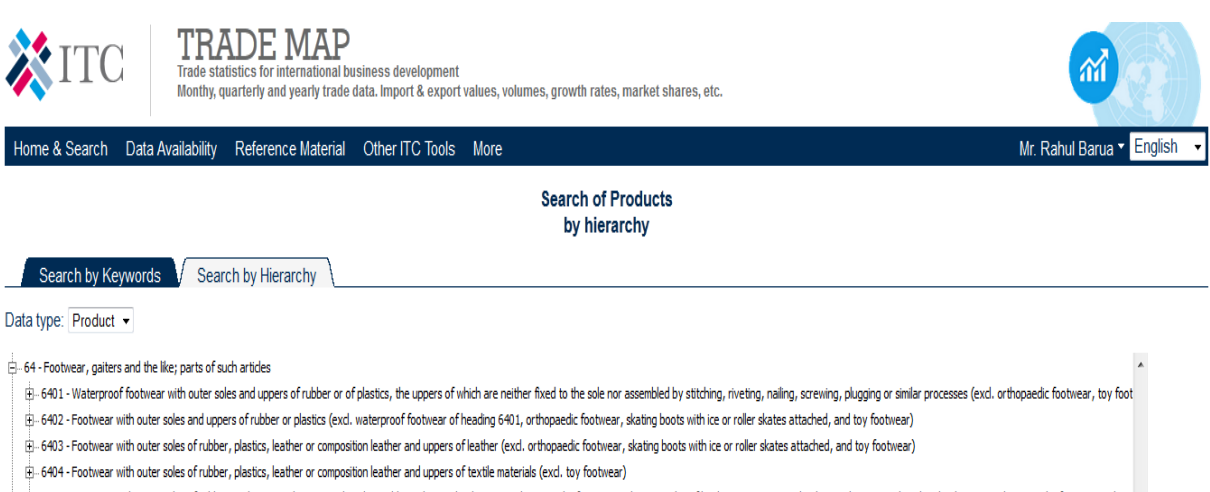

- 🗄 6405 Footwear with outer soles of rubber or plastics, with uppers other than rubber, plastics, leather or textle materials; footwear with outer soles of leather or composition leather, with uppers other than leather or textle materials; footwear with ou
- E-6406 Parts of footwar, ind. uppers whether or not attached to soles other than outer soles; removable in-soles, heel cushions and similar articles; gaiters, leggings and similar articles, and parts thereof (excl. articles of asbestos)

🗄 65 - Headgear and parts thereof

- 🗄 66 Umbrellas, sun umbrellas, walking-sticks, seat-sticks, whips, riding-crops and parts thereof
- 😑 67 Prepared feathers and down and articles made of feathers or of down; artificial flowers; articles of human hair

# VI. Trade Map Analysis - Three functional approaches (Product Approach, Country Approach and Bilateral Approach)

## **1. The Product Approach**

- You can analyse markets for a specific product including the structure of the market, trends in supply and demand, opportunities for market diversification and identify potential for product diversification.
- Most used by business-oriented analysts.

## 2. The Country Approach

You can assess the national trade performance of a country at the HS-2, HS-4 and HS-6 and national tariff line level (NTL) for a single product. They can do the same for a set of predefined products at HS-2, HS-4 and HS-6.

# 3. The Bilateral Approach

You can review the potential for bilateral trade with another nation, a predefined group of countries and members of a regional trade area.

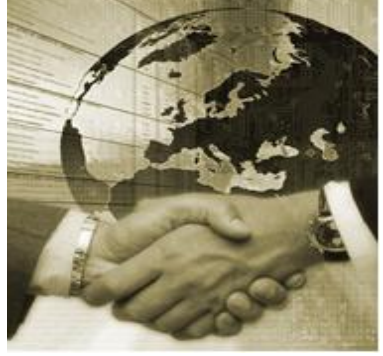

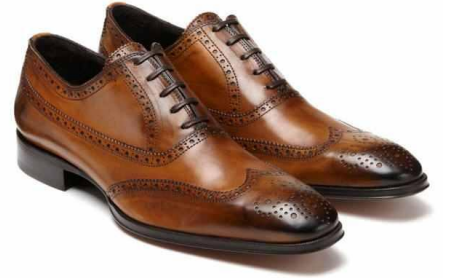

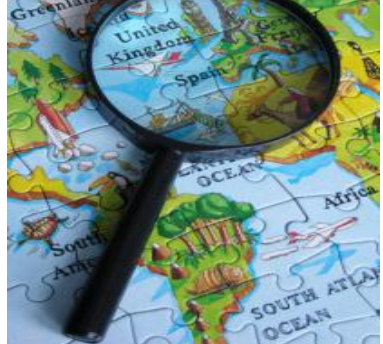

# VII. How to identify attractive markets?

# Market attractiveness

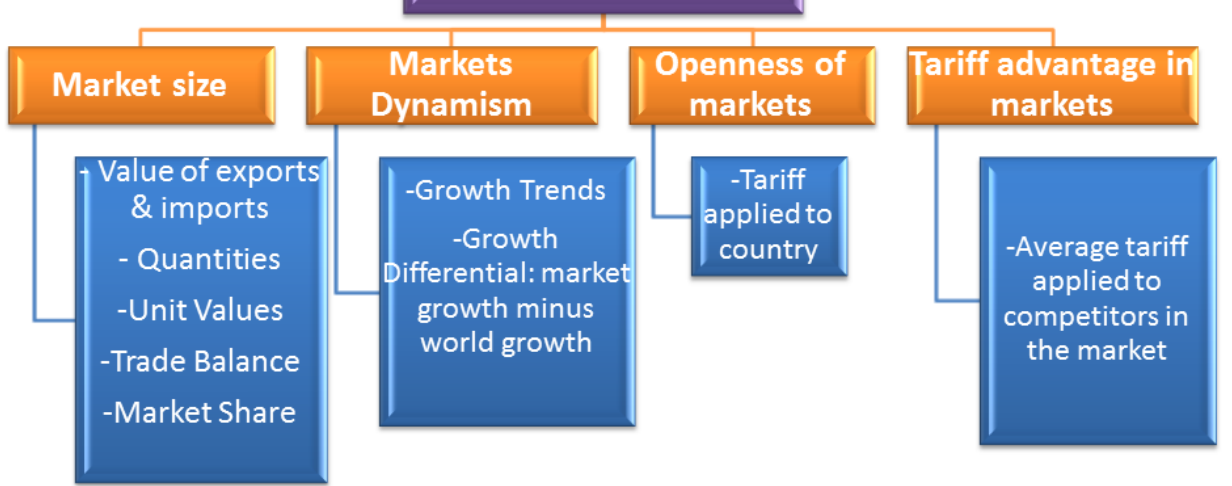

# **1. Review current situation** of the country's export

2. Identify and analyse the world's leading importers

**3. Analyze the performance of competing suppliers** 

4. Examine tariffs in potential new market

# VIII. Analyze world trade for selected product

## **1. World Import of Selected Product**

In Trade Map, Select the product for which you want to do market research. Select "Imports" and click on Trade Indicators.

| 4  | <b>X</b> ITC                                                                       | TRADE MA<br>Trade statistics for interna<br>Monthy, quarterly and year | ional business o<br>ly trade data. Imp                                                                                    | levelopment<br>oort & export val                                                                                                    | lues, volume                                                                        | es, growth rates, ma                                                 | irket shares,                                                              | etc.                                                                                                   |                                                                                                    |                                                                                               |                                                                                                    |                                                                                                    |                                                                                              |                                                                                              |
|----|------------------------------------------------------------------------------------|------------------------------------------------------------------------|----------------------------------------------------------------------------------------------------|----------------------------------------------------------------------------------------------------|-------------------------------------------------------------------------------------|----------------------------------------------------------------------|----------------------------------------------------------------------------|----------------------------------------------------------------------------------------------------|----------------------------------------------------------------------------------------------------|-----------------------------------------------------------------------------------------------|----------------------------------------------------------------------------------------------------|----------------------------------------------------------------------------------------------------|----------------------------------------------------------------------------------------------|----------------------------------------------------------------------------------------------|
| Н  | ome & Search                                                                       | Data Availability Reference Mate                                       | rial Other ITC                                                                                                    | Tools More                                                                                                    |                                                                                     |                                                                      |                                                                            |                                                                                                    |                                                                                                    |                                                                                               |                                                                                                    | Ν                                                                                                    | /Ir. Rahul Barua 🔻                                                                           | English 👻                                                                                    |
|    | Product                                                                            | 620920 - Babies garments ar                                            | d clothing acces                                                                                                    | sor 🔻                                                                                                    |                                                                                     |                                                                      |                                                                            |                                                                                                    |                                                                                                    | Product Group                                                                                 | None                                                                                                    |                                                                                                    |                                                                                              | •                                                                                            |
| ۲  | 🖲 World 🔘 Country                                                                  | All                                                                    |                                                                                                    | •                                                                                                    |                                                                                     |                                                                      |                                                                            |                                                                                                    |                                                                                                    | Country Group                                                                                 | None                                                                                                    |                                                                                                    |                                                                                              | •                                                                                            |
|    | Partner                                                                            | All                                                                    |                                                                                                    | -                                                                                                    |                                                                                     |                                                                      |                                                                            |                                                                                                    |                                                                                                    | Partner Group                                                                                 | None                                                                                                    |                                                                                                    |                                                                                              | Ŧ                                                                                            |
|    | other criteria                                                                     | Imports 👻 Trade indicators                                             | + by country                                                                                                    | -                                                                                                    |                                                                                     |                                                                      |                                                                            |                                                                                                    |                                                                                                    |                                                                                               |                                                                                                    |                                                                                                    |                                                                                              |                                                                                              |
|    | Table                                                                              | Graph Map                                                              | Pro                                                                                                    | duct : 620920<br>The produ                                                                                                    | List of im<br>D Babies g<br>uct code sel<br>Compan                                  | porters for the s<br>parments and clo<br>lected above has be<br>ies  | selected p<br>othing acco<br>een reallocation                              | roduct in 201<br>essories of c<br>ed in the 2012                                                       | 13<br>:otton, not kr<br>HS revision.                                                                                                    | itted                                                                                         |                                                                                                    | FDI data                                                                                                    | Tariffs data                                                                                 | Standards                                                                                    |
| Do | ownload: 📧 👿 🗧                                                                     |                                                                        |                                                                                                    |                                                                                                    |                                                                                     |                                                                      |                                                                            |                                                                                                    |                                                                                                    |                                                                                               |                                                                                                    | Rows per                                                                                                    | r page Default (25                                                                           | oer page) 🔻                                                                                  |
|    |                                                                                    |                                                                        |                                                                                                    |                                                                                                    |                                                                                     |                                                                      |                                                                            |                                                                                                    |                                                                                                    |                                                                                               |                                                                                                    |                                                                                                    |                                                                                              | 2345678                                                                                      |
|    |                                                                                    |                                                                        |                                                                                                    |                                                                                                    |                                                                                     |                                                                      | i                                                                          | rade Indicators                                                                                        | •                                                                                                    |                                                                                               |                                                                                                    |                                                                                                    |                                                                                              | Average                                                                                      |
| H  |                                                                                    |                                                                        |                                                                                                    |                                                                                                    |                                                                                     |                                                                      |                                                                            |                                                                                                    |                                                                                                    |                                                                                               |                                                                                                    |                                                                                                    |                                                                                              | r ti o i u g o                                                                               |
|    | HS8                                                                                | <u>Importers</u>                                                       | <u>Value</u><br>imported in<br>2013 (USD<br>thousand)▼                                                                    | <u>Trade</u><br><u>balance in</u><br>2013 (USD<br>thousand) i                                                                                  | <u>Quantity</u><br>imported<br>in 2013                                              | Quantity Unit                                                        | <u>Unit value</u><br>(USD/unit)<br>i                                       | <u>Annual</u><br><u>growth in</u><br><u>value</u><br><u>between</u><br>2009-2013 (%)                   | Annual<br>growth in<br>guantity<br>between<br>2009-2013 (%)                                                                               | Annual<br>growth in<br>value<br>between<br>2012-2013 (%)                                      | Share in<br>world<br>imports<br>(%) i                                                                                              | <u>Average</u><br><u>distance of</u><br><u>supplying</u><br><u>countries</u><br>( <u>km</u> ) i                   | Concentration of<br>supplying<br>countries                                                   | tariff<br>(estimated)<br>applied by<br>the country<br>(%) i                                  |
|    | HS8<br>World                                                                       | <u>Importers</u>                                                       | Value<br>imported in<br>2013 (USD<br>thousand)▼<br>1,875,566                                                              | Trade<br>balance in<br>2013 (USD<br>thousand) i<br>-115,463                                                                                    | <u>Quantity</u><br>imported<br>in 2013<br>0                                         | Quantity Unit<br>No quantity                                         | <u>Unit value</u><br>( <u>USD/unit)</u><br>į                               | Annual<br>growth in<br>value<br>between<br>2009-2013 (%)                                               | Annual<br>growth in<br>guantity<br>between<br>2009-2013 (%)                                                                               | Annual<br>growth in<br>value<br>between<br>2012-2013 (%)<br>i                                 | Share in<br>world<br>imports<br>(%) i<br>100                                                                                       | Average<br>distance of<br>supplying<br>countries<br>(km) i<br>7,848                                               | Concentration of<br>supplying<br>countries i<br>0.19                                         | tariff<br>(estimated)<br>applied by<br>the country<br>(%) i                                  |
|    | HS8 World<br>United States of                                                      | Importers<br>America i                                                 | Value           imported in           2013 (USD)           thousand)           1,875,566           409,034                | <u>Trade</u><br><u>balance in</u><br><u>2013 (USD</u><br><u>thousand)</u> j<br>-115,463<br>-398,486                                            | Quantity<br>imported<br>in 2013<br>0<br>16,691                                      | Quantity Unit<br>No quantity<br>Tons                                 | Unit value<br>(USD/unit)<br>į<br>24,506                                    | Annual<br>growth in<br>value<br>between<br>2009-2013 (%)<br>i<br>-1<br>-3                              | Annual<br>growth in<br>guantity<br>between<br>2009-2013 (%)<br>i<br>-2<br>-11                                                             | Annual<br>growth in<br>value<br>between<br>2012-2013 (%)<br>i<br>3<br>-1                      | Share in<br>world<br>imports<br>(%) i<br>100<br>21.8                                                                               | Average<br>distance of<br>supplying<br>countries<br>(km) i<br>7,848<br>12,479                                     | Concentration of<br>supplying<br>countries i<br>0.19<br>0.21                                 | tariff<br>(estimated)<br>applied by<br>the country<br>(%) i                                  |
|    | HS8<br>World<br>United States o<br>France i                                        | Importers<br>America (                                                 | Value<br>imported in<br>2013 (USD<br>thousand)           1,875,566           409,034           206,951                    | <u>Trade</u><br><u>balance in</u><br><u>2013 (USD</u><br><u>thousand)</u><br>-115,463<br>-398,486<br>-126,297                                  | Quantity<br>imported<br>in 2013<br>0<br>16,691<br>6,164                             | Quantity Unit<br>No quantity<br>Tons<br>Tons                         | Unit value<br>(USD/unit)<br>24,506<br>33,574                               | Annual<br>growth in<br>value<br>between<br>2009-2013 (%)<br>-1<br>-3<br>-3                             | Annual<br>growth in<br>guantity<br>between<br>2009-2013 (%)<br>i<br>-2<br>-11<br>-11<br>-6                                                | Annual<br>growth in<br>value<br>between<br>2012-2013 (%)<br>3<br>-1<br>-3                     | Share in<br>world<br>imports<br>(%) i<br>100<br>21.8<br>11                                                                         | Average<br>distance of<br>supplying<br>countries<br>(km) i<br>7,848<br>12,479<br>7,339                            | Concentration of<br>supplying<br>countries<br>0.19<br>0.21<br>0.29                           | tariff<br>(estimated)<br>applied by<br>the country<br>(%) i<br>10.4<br>3                     |
|    | HS8 World<br>Vorld<br>United States of<br>France i<br>United Kingdom               | Importers<br>America (                                                 | Value<br>imported in<br>2013 (USD)<br>thousand)           1,875,566           409,034           206,951           164,399 | Trade           balance in           2013 (USD           thousandl           -115,463           -398,486           -126,297           -125,418 | Quantity<br>imported<br>in 2013<br>0<br>16,691<br>6,164<br>10,464                   | Quantity Unit<br>No quantity<br>Tons<br>Tons<br>Tons                 | Unit value<br>(USD/unit)<br>24,506<br>33,574<br>15,711                     | Annual<br>growth in<br>value<br>between<br>2009-2013 (%)<br>i<br>i<br>-1<br>-3<br>-1<br>-10            | Annual<br>growth in<br>guantity<br>between<br>2009-2013 (%)<br>i<br>2<br>11<br>6<br>3                                                     | Annual<br>growth in<br>value<br>between<br>2012-2013 (%)<br>3<br>-1<br>-3<br>-3<br>6          | Share in<br>world           imports           (%)           100           21.8           11           8.8                          | Average<br>distance of<br>supplying<br>countries<br>(km) i<br>7,848<br>12,479<br>7,339<br>7,276                   | Concentration of<br>supplying<br>countries i<br>0.19<br>0.21<br>0.29<br>0.18                 | tariff<br>(estimated)<br>applied by<br>the country<br>(%) i<br>10.4<br>3<br>3                |
|    | HS8 World<br>United States o<br>France i<br>United Kingdom<br>Germany i            | Importers<br>America (<br>i                                            | Value<br>imported in<br>2013 (USD<br>thousand)¥<br>1,875,566<br>409,034<br>206,951<br>164,399<br>113,613                  | Trade<br>balance in<br>2013 (USD<br>thousand) i<br>-115,463<br>-398,486<br>-126,297<br>-125,418<br>-69,880                                     | Quantity<br>imported<br>in 2013<br>0<br>16,691<br>6,164<br>10,464<br>3,753          | Quantity Unit<br>No quantity<br>Tons<br>Tons<br>Tons<br>Tons         | Unit value<br>(USD/unit)<br>24,506<br>33,574<br>15,711<br>30,273           | Annual<br>growth in<br>value<br>between<br>2009-2013 (%)<br>i<br>-1<br>-3<br>-1<br>-1<br>-10<br>0<br>0 | Annual<br>growth in<br><u>guantity</u><br>between<br>2009-2013 (%)<br>7<br>-2<br>-2<br>-2<br>-2<br>-2<br>-2<br>-2<br>-3<br>-3<br>-3<br>-8 | Annual<br>growth in<br>value<br>between<br>2012-2013 (%)                                      | Share in world           imports           100           21.8           11           8.8           6.1                             | Average<br>distance of<br>supplying<br>countries<br>(km) i<br>7,848<br>12,479<br>7,339<br>7,276<br>5,633          | Concentration of<br>supplying<br>countries i<br>0.19<br>0.21<br>0.29<br>0.18<br>0.21         | tariff<br>(estimated)<br>applied by<br>the country<br>(%) i<br>10.4<br>3<br>3<br>3<br>3<br>3 |
|    | HSS World<br>United States o<br>France i<br>United Kinadom<br>Germany i<br>Spain i | Importers<br>America (<br>i                                            | Value<br>imported in<br>2013 (USU<br>thousand)¥<br>1,875,566<br>409,034<br>206,951<br>164,399<br>113,613<br>113,496       | Trade<br>balance in<br>2013 (USD<br>thousand) i<br>-115,463<br>-398,486<br>-126,297<br>-125,418<br>-69,880<br>-36,491                          | Quantity<br>imported<br>in 2013<br>0<br>16,691<br>6,164<br>10,464<br>3,753<br>5,349 | Quantity Unit<br>No quantity<br>Tons<br>Tons<br>Tons<br>Tons<br>Tons | Unit value<br>(USD/unit)<br>24,506<br>33,574<br>15,711<br>30,273<br>21,218 | Annual<br>growth in<br>value<br>between<br>2009-2013 (%)<br>i<br>-1<br>-3<br>-1<br>-10<br>0<br>0<br>2  | Annual<br>growth in<br><u>quantity</u><br>between<br>2009-2013 (%)<br>2<br>-2<br>-2<br>-2<br>-111<br>-6<br>3<br>3<br>-8<br>9<br>9         | Annual<br>growthin<br>between<br>2012-2013 (%)<br>3<br>3<br>1<br>-3<br>6<br>6<br>0<br>0<br>-7 | Share in world           imports           (%)           100           21.8           11           8.8           6.1           6.1 | Average<br>distance of<br>supplying<br>countries<br>(km) i<br>7,848<br>12,479<br>7,339<br>7,276<br>5,633<br>6,403 | Concentration of<br>supplying<br>countries i<br>0.19<br>0.21<br>0.29<br>0.18<br>0.21<br>0.17 | tariff<br>(estimated)<br>applied by<br>the country<br>(%) i<br>10.4<br>3<br>3<br>3<br>3<br>3 |

### **Times Series Table**

Change the periodicity of the Times Series. View yearly, quarterly or monthly data

| TRADE MAP<br>Trade statistics for international business deve<br>Monthy, quarterly and yearly trade data. Import | lopment<br>& export values, volumes, growth                 | rates, market shares, etc.                               |                                                  |                         | M                             |
|----------------------------------------------------------------------------------------------------|-------------------------------------------------------------|----------------------------------------------------------|--------------------------------------------------|-------------------------|-------------------------------|
| Home & Search Data Availability Reference Material Other ITC Too                                                 | ols More                                                    |                                                          |                                                  | Ν                       | /ir. Rahul Barua 👻 English 📼  |
| Product 620920 - Babies garments and clothing accessor                                                           | -                                                           |                                                          | Product 0                                        | Group None              | •                             |
| World      Country All                                                                                           | •                                                           |                                                          | Country C                                        | Group None              | •                             |
| Partner All                                                                                                    | -                                                           |                                                          | Partner 0                                        | Group None              | Ψ.                            |
| other criteria Imports - Yearly time series - by cour                                                            | ntry - Values                                               | 🖌 i US Dollar 🗸 i                                        |                                                  |                         |                               |
| Unit : US Dotar thousand<br>Table Graph Map                                                                      | ct: 620920 Babies garments<br>The product code selected abo | and clothing accessorie<br>we has been reallocated in th | es of cotton, not knitted<br>e 2012 HS revision. | (FDI data)              | Tariffs data Standards        |
| Download: 📇 🔟 🗈 🔍                                                                                                |                                                             |                                                          | Time Period (number of columns) : ***            | 5 per page 👻 🚧 Rows per | rpage Detault (25 per page) ▼ |
| HS2 Important                                                                                                    | Imported value in 2010                                      | Imported value in 2011                                   | Imported value in 2042                           | Imported value in 2042  | Imported value in 2014        |
| World                                                                                                    | 1.999.947                                                   | 2.325.363                                                | 1.840.175                                        | 1.875.569               | imported value in 2014        |
| United States of America                                                                                         | 465,493                                                     | 485,742                                                  | 412,420                                          | 409,034                 | 417,448                       |
| E France i                                                                                                    | 226,102                                                     | 262,132                                                  | 213,437                                          | 206,951                 | 209,309                       |
| United Kingdom i                                                                                                 | 213,707                                                     | 205,224                                                  | 155,765                                          | 164,399                 | 117,145                       |
| Germany i                                                                                                    | 117,246                                                     | 134,741                                                  | 113,278                                          | 113,613                 | 112,339                       |
| 🗈 Spain 🧯                                                                                                    | 127,044                                                     | 249,237                                                  | 122,683                                          | 113,496                 | 123,915                       |

# The first 5 columns under Trade Indicators include main figures of the product during the last available year

| Value imported in 2013 (USD thousand) | Market size in dollar terms                                                                                                    |
|---------------------------------------|----------------------------------------------------------------------------------------------------|
| Trade balance in 2013 (USD thousand)  | Trade balance of the country in the last year =<br>Exports – Imports<br>Positive value: Exports > Imports<br>Negative value: Imports > Exports                                                                                                    |
| Quantity imported in 2013             | The quantity imported during the last year, which shows the market size in terms of <i>physical</i> volume.                                                                                                    |
| Quantity Unit                         | The quantity units that the product is reported in.<br>Unit vary significantly across different products and<br>countries.                                                                                                    |
| Unit value (USD/unit)                 | Unit value – value / quantity<br>This is average across the whole period covered and<br>might hide large fluctuations throughout the year.<br>The unit value is no common price, but <i>the average</i><br><i>value of each imported unit, here per ton, across time</i><br><i>and product specifications.</i> |

The described group of indicators allow you to identify the current situation of the market for your product.

Specially, you can identify

- The size of the global market both in terms of value and quantity.
- The largest participants in the market from the demand side and their corresponding market sizes.
- Whether they are net importers or they also export significant amounts of the same products.
- Whether the specific country market appears to buy more or less expensive products out of the basket under analysis.
- The indicators show the performance of the market in the most recent year, and thus only present *a static view*.

### The next 3 columns under trade indicators identify trends

| Annual growth in value between 2009-2013 (%)    | This indicator shows the average annual growth of the imported value during the past 5 years                                                                                |
|-------------------------------------------------|----------------------------------------------------------------------------------------------------|
| Annual growth in quantity between 2009-2013 (%) | Growth in quantity over the past 5 years.<br>This indicator states whether the imported<br>quantity grew over the past 5 years and at<br>what average annual rate.          |
| Annual growth in value between 2012-2013 (%)    | Growth in value between the last 2 years.<br>This indicator gives an idea whether or not the<br>5-year trend of the imported value has been<br>maintained <i>recently</i> . |
|                                                 | If the growth in value over the last 2 years differ a lot from the 5-year average, this can mean that the trend is very volatile or has recently been changing.             |

The dynamism section is useful to understand whether the market has grown in the past and whether this growth is rather steady or volatile, the latter making it hard to predict if the coming years will continue to grow.

Also, it shows whether growth in values is stronger than growth in quantity.

If *values grows faster than volume*, which also means that unit values are rising, several things could be happening.

- Demand for the product could exceed the supply, causing prices to rise.
- Demand could be shifting towards higher quality, such that highly priced good substitute low priced ones in the basket under analysis.
- Also, demand could be shifting towards the more value-added presentations of the same product, such as mixtures of frozen vegetables in easy-to-use, consumer-sized packs.
- Finally, transportation and insurance costs could have risen so much that they are pushing up the value of imports; nevertheless, this is likely to be a generalized phenomenon across different products for the same country.

It is important to understand that we cannot jump to easy conclusions by seeing an increase in unit values. Further research is necessary.

# Now we turn to the third section under Trade Indicators, which gives us an idea of the *market structure*

| Share in world imports (%)                            | ``Share in world imports" identifies what percentage of world imports each country absorbs.                                                                                                    |
|-------------------------------------------------------|----------------------------------------------------------------------------------------------------|
|                                                       | It helps you to easily compare the market size in value of different countries.                                                                                                    |
|                                                       | The market share helps us understand whether there are many different markets where producers and exporters can sell or whether the market structure is polarized.                                                                                   |
|                                                       | Hence this may give us some clues about how competitive the destination market will be.                                                                                                    |
| Average distance of supplying countries (km)          | For a selected product, the average distance of supplying or importing countries corresponds to the average distance between the selected country and all its partner countries weighted by the trade values.                                        |
| Concentration of supplying countries                  | The concentration is based on the Herfindahl index. It is calculated by squaring the share of each country in the selected market and by summing the resulting numbers. An index value greater than 0.18 indicates a market that it is concentrated. |
| Average tariff (estimated) applied by the country (%) | This column shows ad-valorem equivalent tariff applied by each importing country on average for the analysed product.                                                                                                    |

#### **Analyse World imports characteristics**

- 1. 3 Largest importers (in value) (Share in World Imports, %)
- 2. Share of world total imports of the 3 main importers
- 3. World demand- concentrated or not
- 4. Which country has positive trade balance? (In the list of top 20 importers (in value)) Positive trade balance indicates the country export more than import.
- 5. World imports grown or declined in the last 5 years
- 6. Is there a difference between the world's growth rate in value and world's growth rate in quantity?

 $\rightarrow$ World's growth rate increased while that of quantity declined. That means price of the product has been increased in the world market

7. Does the unit value vary significantly for your product from country to country? Why?

### Analyse individual country's import performance

- 1. Importing country's share of world imports of selected product and value in US\$
- 2. Quantity imported
- 3. Position as importer
- 4. Unit value (compare with the unit values of most of the 25 largest importers in terms of imported value)
- 5. Market grew by what percentage in value terms on average per year over the last 5 years and by what percent in quantity terms. Compare with the world average. The country has higher/lower rates of growth in quantity and value.
- 6. Growth in value between the last 2 years. Compare growth in value over the last 2 years and that of 5-year average. Check the corresponding time series.
- 7. Average tariffs applied
- 8. To further analyse the importer's market, click on *the name of the country* to obtain the breakdown of the countries supplying selected product to the importing country.

# 2. World Export of Selected Product

Select "Exports" in the navigation menu under "other criteria".

| Ż   | ITC             | Trade           | RADE MA<br>e statistics for interna<br>hy, quarterly and year | tional business de<br>ly trade data. Impo       | evelopment<br>ort & export value | es, volumes, g                                                                 | growth rates, mark | et shares, etc.          |                                                                          |                                                              |                                                       |                                                                       | -                                                                                                    |                                                                                                    |
|-----|-----------------|-----------------|---------------------------------------------------------------|-------------------------------------------------|----------------------------------|--------------------------------------------------------------------------------|--------------------|--------------------------|--------------------------------------------------------------------------|--------------------------------------------------------------|-------------------------------------------------------|-----------------------------------------------------------------------|----------------------------------------------------------------------------------------------------|----------------------------------------------------------------------------------------------------|
| Hom | ie & Search E   | Data Availabili | ity Reference Mate                                            | rial Other ITC                                  | Tools More                       |                                                                                |                    |                          |                                                                          |                                                              |                                                       |                                                                       | Mr. Rahul B                                                                                                    | arua 🔻 English 🕞                                                                                                 |
|     | Product         | 620920          | - Babies garments an                                          | d clothing access                               | or 🔻                             |                                                                                |                    |                          |                                                                          | Pro                                                          | duct Group No                                         | ne                                                                    |                                                                                                    | •                                                                                                    |
| ۹ ( | Vorld © Country | All             |                                                               |                                                 | •                                |                                                                                |                    |                          |                                                                          | Cou                                                          | Intry Group No                                        | ne                                                                    |                                                                                                    | •                                                                                                    |
|     | Partner         | All             |                                                               |                                                 | T                                |                                                                                |                    |                          |                                                                          | Pa                                                           | tner Group No                                         | ne                                                                    |                                                                                                    | v                                                                                                    |
|     | other criteria  | Exports -       | Trade indicators                                              |                                                 | •                                |                                                                                |                    |                          |                                                                          |                                                              |                                                       |                                                                       |                                                                                                    |                                                                                                    |
| Dow | Table           | Graph           | Map<br>rs                                                     | Value<br>exported in<br>2015 (USD<br>thousand)* | The product                      | Companies<br>Companies<br><u>Quantity</u><br><u>exported in</u><br><u>2013</u> | Quantity Unit      | Unit value<br>(USD/unit) | Trade Indicator<br>Annual growth<br>in value<br>between<br>2009-2013 (%) | vision. s  Annual growth in quantity between 2009-2013 (%) f | Annual growth<br>in value<br>between<br>2012-2013 (%) | FDI da<br>Ro<br>I <u>Share in</u><br><u>world</u><br>exports<br>(%) i | ta Tariffs da<br>ws per page Defa<br><u>Average</u><br><u>distance of</u><br><u>importing</u><br><u>countries</u> (km) | ta Standards<br>ult (25 per page) •<br>123455<br><u>Concentration of</u><br><u>importing</u><br><u>countries</u> |
|     | World           |                 |                                                               | 1,760,103                                       | -115,463                         | 86,378                                                                         | Tons               | 20,377                   | 2                                                                        | -2                                                           |                                                       | 6 100                                                                 | 7,267                                                                                                    | 0.09                                                                                                    |
| +   | China 🧯         |                 |                                                               | 438,953                                         | 419,352                          | 17,113                                                                         | Tons               | 25,650                   | -7                                                                       | -21                                                          |                                                       | 2 24.9                                                                | 9,241                                                                                                    | 0.1                                                                                                    |
| +   | Bangladesh      |                 |                                                               | 367,025                                         | 366,963                          | 18,587                                                                         | Tons               | 19,746                   | 15                                                                       | 12                                                           | 1                                                     | 5 20.9                                                                | 9,667                                                                                                    | 0.16                                                                                                    |
| ٠   | India i         |                 |                                                               | 190,957                                         | 189,423                          | 4,695                                                                          | Tons               | 40,672                   | 12                                                                       | 5                                                            | 3                                                     | 1 10.8                                                                | 7,290                                                                                                    | 0.09                                                                                                    |
| +   | Indonesia i     |                 |                                                               | 83,928                                          | 81,549                           | 3,589                                                                          | Tons               | 23,385                   | 45                                                                       | 29                                                           |                                                       | 1 4.8                                                                 | 13,988                                                                                                    | 0.67                                                                                                    |
| •   | France i        |                 |                                                               | 80,654                                          | -126,297                         | 1,587                                                                          | Tons               | 50,822                   | -4                                                                       | -6                                                           | -1                                                    | 0 4.6                                                                 | 1,458                                                                                                    | 0.11                                                                                                    |
| ٠   | <u>Spain</u> į  |                 |                                                               | 77,005                                          | -36,491                          | 1,535                                                                          | Tons               | 50,166                   | 12                                                                       | 13                                                           | 3                                                     | 3 4.4                                                                 | 2,387                                                                                                    | 0.09                                                                                                    |

**Times Series Table** 

Change the periodicity of the Times Series. View yearly, quarterly or monthly data

| Ŵ             | ITC                         | TRADE MAP<br>Trade statistics for international busines<br>Monthy, quarterly and yearly trade data. | ss development<br>Import & export values, volumes, grow | th rates, market shares, etc.   |                        |                        |                              |
|---------------|-----------------------------|----------------------------------------------------------------------------------------------------|---------------------------------------------------------|---------------------------------|------------------------|------------------------|------------------------------|
| Hom           | ne & Search [               | Data Availability Reference Material Other                                                          | ITC Tools More                                          |                                 |                        | ١                      | ∕Ir. Rahul Barua ▼ English 🔍 |
|               | Product                     | 620920 - Babies garments and clothing acc                                                           | cessor 🔻                                                |                                 | Prod                   | uct Group None         | •                            |
| ۹ ۷           | Vorid 🔘 Country             | All                                                                                                 | <b>•</b>                                                |                                 | Coun                   | try Group None         | •                            |
|               | Partner                     | All                                                                                                 | <b>v</b>                                                |                                 | Parte                  | ner Group None         | -                            |
|               | other criteria              | Exports    Yearly time series                                                                       | by country 👻 Values                                     | ✓ i US Dollar ✓ i               |                        |                        |                              |
| Unit :<br>Dow | US Dollar thousand<br>Table | Graph Map                                                                                           | The product code selected a                             | bove has been reallocated in th | e 2012 HS revision.    | FDI data               | Tariffs data Standards       |
|               |                             |                                                                                                    |                                                         |                                 |                        |                        | 1 2 3 4 5 6 7 8 9            |
| HS            |                             | Exporters                                                                                           | Exported value in 2010                                  | Exported value in 2011          | Exported value in 2012 | Exported value in 2013 | Exported value in 2014       |
|               | World                       |                                                                                                    | 1,504,539                                               | 1,642,596                       | 1,698,295              | 1,760,104              |                              |
| *             | China i                     |                                                                                                    | 589,809                                                 | 555,973                         | 431,257                | 438,953                | 452,042                      |
| *             | Bangladesh i                |                                                                                                    | 31,432                                                  | 36,833                          | 320,141                | 367,024                |                              |
| *             | India (                     |                                                                                                    | 117,881                                                 | 169,517                         | 145,802                | 190,957                | 193,491                      |
| 1             | Indonesia 1                 |                                                                                                    | 36,003                                                  | 35,024                          | 84,685                 | 83,928                 | 70.005                       |
|               | Snain i                     |                                                                                                    | 99,265                                                  | 107,321                         | 90,052                 | 80,654                 | 78,085                       |
| 1             | Spain 1                     |                                                                                                    | 49,208                                                  | 61,297                          | 57,937                 | 77,005                 | 12,521                       |

## Analyse World export characteristics

- 1. 3 largest exporters (in value) (Share in World Exports, %)
- 2. Share of world total exports of the 3 main exporters
- 3. World supply- concentrated or not
- 4. Approximately how many countries export the selected product?

# IX. Country trade performance for selected product

# Your country's export performance for selected product in the world market

| Ż  |              | ITC              | TF<br>Trade<br>Mont | RADE MA<br>e statistics for internati<br>hy, quarterly and yearly | P<br>onal business de<br>trade data. Impo              | evelopment<br>rt & export value                     | s, volumes, s                          | growth rates, mark                   | et shares, etc.                              |                                                         |                                                            |                                                         |                                       | 1                                                                                 |                                              |
|----|--------------|------------------|---------------------|-------------------------------------------------------------------|--------------------------------------------------------|-----------------------------------------------------|----------------------------------------|--------------------------------------|----------------------------------------------|---------------------------------------------------------|------------------------------------------------------------|---------------------------------------------------------|---------------------------------------|-----------------------------------------------------------------------------------|----------------------------------------------|
| Н  | ome &        | Search D         | ata Availabil       | ity Reference Materi                                              | al Other ITC 1                                         | Fools More                                          |                                        |                                      |                                              |                                                         |                                                            |                                                         |                                       | Mr. Fahim As                                                                      | mat 🖲 English 👻                              |
|    |              | Product          | 620920              | - Babies garments and                                             | clothing accesso                                       | or 🔻                                                |                                        |                                      |                                              |                                                         | Pro                                                        | duct Group None                                         | e                                     |                                                                                   | •                                            |
| (  | World        | Country          | All                 |                                                                   |                                                        | •                                                   |                                        |                                      |                                              |                                                         | Cou                                                        | Intry Group None                                        | 9                                     |                                                                                   | -                                            |
|    |              | Partner          | All                 |                                                                   |                                                        | T                                                   |                                        |                                      |                                              |                                                         | Pa                                                         | rtner Group None                                        | e                                     |                                                                                   |                                              |
| 1  |              | other criteria   | Exports -           | Trade indicators                                                  | <ul> <li>by country</li> </ul>                         | •                                                   |                                        |                                      |                                              |                                                         |                                                            |                                                         |                                       |                                                                                   |                                              |
| De | Ta           | able<br>1: 💌 👿 📄 | Graph               | Мар                                                               | Prod                                                   | uct : 620920 E                                      | Babies gar<br>code select<br>Companies | ments and cloth<br>ed above has been | ning access                                  | ories of cotto<br>the 2012 HS re<br>Trade Indicator     | n, not knitted<br>vision.                                  |                                                         | FDI da<br>Ro                          | ta Tariffs dal                                                                    | a Standards<br>It (25 per page)<br>123456    |
| H  | 58           |                  | <u>Exporte</u>      | <u>18</u>                                                         | <u>Value</u><br>exported in<br>2013 (USD<br>thousand)▼ | <u>Trade balance</u><br>in 2013 (USD<br>thousand) i | Quantity<br>exported in<br>2013        | Quantity Unit                        | <u>Unit value</u><br>( <u>USD/unit)</u><br>į | Annual growth<br>in value<br>between<br>2009-2013 (%) i | Annual growth<br>in quantity<br>between<br>2009-2013 (%) i | Annual growth<br>in value<br>between<br>2012-2013 (%) i | Share in<br>world<br>exports<br>(%) i | <u>Average</u><br><u>distance of</u><br><u>importing</u><br><u>countries (km)</u> | Concentration of<br>importing<br>countries i |
|    | Wo           | orid             |                     |                                                                   | 1,760,103                                              | -115,463                                            | 86,378                                 | Tons                                 | 20,377                                       | 2                                                       | -2                                                         | 6                                                       | 100                                   | 7,267                                                                             | 0.09                                         |
|    | 🗉 <u>Chi</u> | ina i            |                     |                                                                   | 438,953                                                | 419,352                                             | 17,113                                 | Tons                                 | 25,650                                       | -7                                                      | -21                                                        | 2                                                       | 24.9                                  | 9,241                                                                             | 0.1                                          |
|    | • Ba         | ngladesh         |                     |                                                                   | 367,025                                                | 366,963                                             | 18,587                                 | Tons                                 | 19,746                                       | 15                                                      | 12                                                         | 15                                                      | 20.9                                  | 9,667                                                                             | 0.16                                         |
|    | 1 Ind        | ia i             |                     |                                                                   | 190,957                                                | 189,423                                             | 4,695                                  | Tons                                 | 40,672                                       | 12                                                      | 5                                                          | 31                                                      | 10.8                                  | 7,290                                                                             | 0.09                                         |

1. Does your country already export this product? (Ranking & World Market Share)

2. How much in total of this product is exported by your country to the world?

To easily find your country among all countries listed, click twice on the title of the column entitled "Exporters". The list of countries will no longer be sorted by "Value exported in 2012". It will be sorted alphabetically. Don't forget that if your country is not listed on the first page, you can click on the numbers "1 <u>234</u>..." underlined on the top right hand side of the table. Once you have found the answer to this question, click on the title "Value exported in 2013" to sort data again.

3. Is your country winning or losing market share in the world market?

| ,                                                                |                                          |
|------------------------------------------------------------------|------------------------------------------|
| <ul> <li>If annual growth rate (%) is greater than 0?</li> </ul> | <ul> <li>Demand is growing</li> </ul>    |
| If annual growth rate (%) is equal to 0?                         | <ul> <li>Demand is stagnating</li> </ul> |
| I f annual growth rate (%) is less than 0?                       | •Demand is declining                     |

Compare the growth rate of your country to the world export's growth rate

4. Who are the three biggest importers for your product?

Click on the name of your country or go back to the selection menu, enter the name of your country in the country search box and select when it appears in the drop down menu. Submit with "Trade Indicators". Trade Map should show the list of importing countries of your product.

| • | 🔆 ITC                            | TRAA<br>Trade statis<br>Monthy, qua | DE MAP<br>tics for international<br>rterly and yearly trad | business develo<br>le data. Import & (  | pment<br>export values, vol                            | umes, growth                                              | h rates, mar                                          | rket shares, e                                        | tc.                                                                            |                                                                                          |                                                                 |                                                        |                                                          | M                                                                                     |                                                                          |
|---|----------------------------------|-------------------------------------|------------------------------------------------------------|-----------------------------------------|--------------------------------------------------------|-----------------------------------------------------------|-------------------------------------------------------|-------------------------------------------------------|--------------------------------------------------------------------------------|------------------------------------------------------------------------------------------|-----------------------------------------------------------------|--------------------------------------------------------|----------------------------------------------------------|---------------------------------------------------------------------------------------|--------------------------------------------------------------------------|
|   | Home & Search                    | Data Availability                   | Reference Materia                                          | al Other ITC T                          | ools More                                              |                                                           |                                                       |                                                       |                                                                                |                                                                                          |                                                                 |                                                        |                                                          | Mr. Fahim Asmat                                                                       | - English 🚽                                                              |
| Γ | Product                          | 620920 - Babi                       | es garments and cloth                                      | ning accessorie 🗸                       |                                                        |                                                           |                                                       |                                                       |                                                                                |                                                                                          |                                                                 | Product Group                                          | None                                                     |                                                                                       | •                                                                        |
|   | O World O Country                | Bangladesh                          |                                                            | •                                       |                                                        |                                                           |                                                       |                                                       |                                                                                |                                                                                          |                                                                 | Country Group                                          | None                                                     |                                                                                       | •                                                                        |
|   | Partner                          | All                                 |                                                            | •                                       |                                                        |                                                           |                                                       |                                                       |                                                                                |                                                                                          |                                                                 | Partner Group                                          | None                                                     |                                                                                       | •                                                                        |
| 6 | other criteria                   | Exports 🗸 Trad                      | e indicators 🛛 👻                                           | by country 👻                            | Mirror data 🛛 🛨                                        |                                                           |                                                       |                                                       |                                                                                |                                                                                          |                                                                 |                                                        |                                                          |                                                                                       |                                                                          |
|   |                                  |                                     |                                                            | В                                       | List of impo<br>Product: 6<br>angladesh's exp<br>The p | orting mark<br>20920 Bab<br>ports repress<br>product code | kets for the<br>lies garm<br>ent 20.85%<br>e selected | e product<br>ents and c<br>of world ex<br>above has b | exported by Ba<br>lothing accesso<br>ports for this prod<br>een reallocated in | ingladesh in 2013<br>pries of cotton, no<br>uct, its ranking in w<br>n the 2012 HS revis | 3 (Mirror) i<br>ot knitted<br>orld exports is 2<br>ion.         |                                                        |                                                          |                                                                                       |                                                                          |
|   | Table V                          | Graph V                             | Мар                                                        |                                         | Com                                                    | panies                                                    |                                                       |                                                       |                                                                                |                                                                                          |                                                                 |                                                        | FDI dat                                                  | a Tariffs data                                                                        | Standards                                                                |
|   | Download: 💌 👿 🗐                  | ۵.                                  |                                                            |                                         |                                                        |                                                           |                                                       |                                                       |                                                                                |                                                                                          |                                                                 |                                                        | R                                                        | ows per page Default (2                                                               | 5 per page) 👻                                                            |
|   |                                  |                                     |                                                            |                                         |                                                        |                                                           |                                                       |                                                       |                                                                                |                                                                                          |                                                                 |                                                        |                                                          |                                                                                       | 1 <u>2 3 4</u>                                                           |
|   |                                  |                                     |                                                            |                                         |                                                        |                                                           |                                                       |                                                       | Trade Indica                                                                   | tors 🗉                                                                                   |                                                                 |                                                        |                                                          |                                                                                       | Tariff                                                                   |
|   | Bilateral<br>trade at<br>8-digit | <u>Importers</u>                    | Exported<br>value 2013<br>(USD<br>thousand)▼               | Trade balance<br>2013 (USD<br>thousand) | <u>Share in</u><br>Banqladesh's<br>exports (%)         | Exported<br>guantity<br>2013                              | <u>Quantity</u><br><u>unit</u>                        | <u>Unit value</u><br>(USD/unit) <b>į</b>              | Exported growth<br>in value between<br>2009-2013 (%,<br>p.a.)                  | Exported growth in<br>guantity between<br>2009-2013 (%, p.a.)<br>i                       | Exported growth<br>in value between<br>2012-2013 (%,<br>p.a.) i | Ranking of<br>partner<br>countries in<br>world imports | Share of partner<br>countries in<br>world imports<br>(%) | Total import growth i<br>value of partner<br>countries between<br>2009-2013 (%, p.a.) | <u>(estimated)</u><br><u>faced by</u><br><u>Bangladesh</u><br><u>(%)</u> |
|   | Total                            |                                     | 367,025                                                    | 366,963                                 | 100                                                    | 18,587                                                    | Tons                                                  | 19,746                                                | 15                                                                             | 12                                                                                       | 15                                                              |                                                        | 100                                                      |                                                                                       | -1                                                                       |

20,843

25,663

27,344

22.876

25,896

26

34

13

39

16

40

5

8

41

14

8

21.8

6.1

11 8.8

6.1

12.

## Tariff faced by Bangladesh in the world

126,994

41,164

35,71

32,621

25,741

126,994

41,145

35,71

32.621

25,741

34.6

9.7

8.9

6,093

1,604 Tor

1,306 Tor

1.426

994 То

Tor

Ton

#### www.macmap.org

#### **Compare tariffs**

Step 1/2

±

ŧ

Ŧ. United H

± Spair

United States of America

Germany . Franc

Compare here average tariffs that a country faces worldwide when it exports or tariffs that a country applies when it imports a particular product in the latest available year.

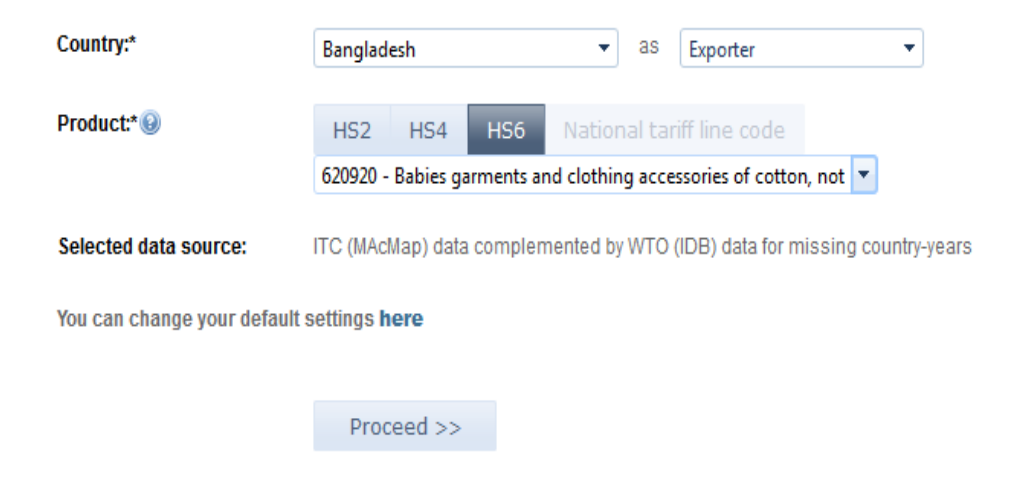

#### Compare tariffs Step 2/2

Tariffs applied by all importing countries to Bangladesh

Product: 620920 - Babies garments and clothing accessories of cotton, not knitted Trade year: 2011 Applied tariff data source: ITC (MAcMap) complemented by WTO (IDB) Trade data source: ITC Normalized trade matrix AVE Methodology: AVE based on the World Tariff Profile (WTP)

| Table 🙆 Map                                                                                                    |
|----------------------------------------------------------------------------------------------------|
|                                                                                                    |
| mporting country Year Revision No. of corresponding national tariff lines Protection US\$ '000) Bangladesh's exports to partner country (value in US\$ '000) Corresponding HS6 codes in the importing country revision $@$ |
| lfghanistan 2013 HS12 2                                                                                                    |
| Albania 2015 HS12 9 0.63% Click Here ITC                                                                                                    |
| Algeria 2014 HS12 4 17 25.00% Click Here ПС                                                                                                    |
| ángola 2014 HS12 2 20.00% Click Here ПС                                                                                                    |
| Anguilla 2014 HS07 2 15.00% Click Here ITC                                                                                                    |

On the right side of the screen the user can find information to interpret the data displayed in the map view

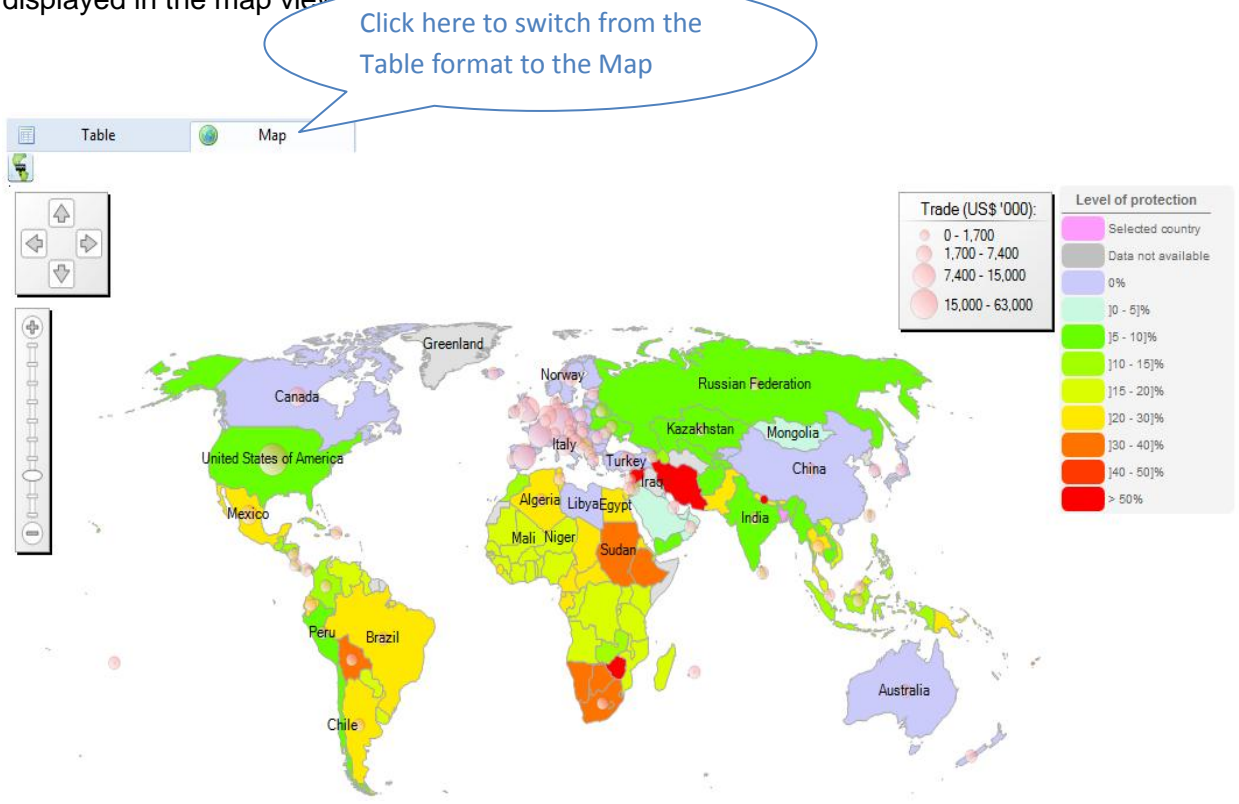

# X. Analyze Time Series

By selecting "Yearly/Quarterly/Monthly Times Series", you will be able to look at all the data available by year/ quarter/ month in the database (including for some countries, data for the current year).

| *                                      | ITC                                               | TRAE<br>Trade statisti<br>Monthy, quar | DE MAP<br>ics for international<br>rterly and yearly trac | business dev<br>de data. Impor | velopn<br>t&ex | nent<br>port values, volume          | es, growth ra                                           | ites, market shares,                    | etc.                    |                             |                               |                                                                                                    |           |                                                               | <b>M</b>                                          |                                                                                                    |
|----------------------------------------|---------------------------------------------------|----------------------------------------|-----------------------------------------------------------|--------------------------------|----------------|--------------------------------------|---------------------------------------------------------|-----------------------------------------|-------------------------|-----------------------------|-------------------------------|----------------------------------------------------------------------------------------------------|-----------|---------------------------------------------------------------|---------------------------------------------------|----------------------------------------------------------------------------------------------------|
| Home &                                 | Search D                                          | ata Availability Re                    | eference Material                                         | Other ITC To                   | ools           | More                                 |                                                         |                                         |                         |                             |                               |                                                                                                    |           | I                                                             | Mr. Fahim Asma                                    | at 👻 English 🕞                                                                                                    |
|                                        | Product                                           | 620920 - Babie                         | s garments and clot                                       | thing accessor                 | •              |                                      |                                                         |                                         |                         |                             |                               | Product Gro                                                                                                    | p None    |                                                               |                                                   | -                                                                                                    |
| © World                                | Country                                           | Bangladesh                             |                                                           |                                | •              |                                      |                                                         |                                         |                         |                             |                               | Country Gro                                                                                                    | p None    |                                                               |                                                   | •                                                                                                    |
|                                        | Partner                                           | All                                    |                                                           |                                | •              |                                      |                                                         |                                         |                         |                             |                               | Partner Gro                                                                                                    | p None    |                                                               |                                                   | -                                                                                                    |
|                                        | other criteria                                    | Exports -                              | Yearly time series                                        |                                | untry          | <ul> <li>Direct data</li> </ul>      | Values                                                  | <b>, , , , , , ,</b>                    | US Dollar               |                             | <b>→</b> i                    |                                                                                                    |           |                                                               |                                                   |                                                                                                    |
| Unit : US D                            | ollar thousand                                    |                                        |                                                           | Produ                          | uct: 6<br>Th   | 20920 Babies g<br>e product code sel | arments a<br>ected above                                | nd clothing acce<br>has been reallocate | essories<br>ed in the 2 | of cotto<br>2012 HS re      | n, not kni<br>vision.         | tted                                                                                                    |           |                                                               |                                                   |                                                                                                    |
|                                        |                                                   | Graph V I                              | Map                                                       |                                |                | Compan                               | ies                                                     |                                         |                         |                             |                               |                                                                                                    |           | FDI data                                                      | Tariffs data                                      | Standards                                                                                                    |
| Download                               | . 🗶 💓 🗧                                           | Graph V I                              | Мар                                                       |                                |                | Compan                               | ies                                                     |                                         |                         | Time Period                 | (number of c                  | olumns) : 🍀 5                                                                                                    | berpage 🔹 | FDI data                                                      | Tariffs data                                      | (25 per page) 👻                                                                                                    |
| Download                               |                                                   | Graph I                                | Мар                                                       |                                |                | Compan                               | ies                                                     |                                         |                         | Time Period                 | (number of c                  | olumns) : ₩ 5                                                                                                    | erpage 🔹  | FDI data                                                      | Tariffs data                                      | Standards<br>(25 per page) →<br>1 2                                                                                                    |
| Download<br>Bilateral<br>8 digits      |                                                   | Graph I                                | Map<br>nporters                                           |                                |                | Compan<br><u>Exported value</u>      | ies<br>• in 2007                                        | Exported value in                       | <u>n 2008</u>           | Time Period<br><u>Expor</u> | (number of c<br>ted value in  | olumns) : 🏶 5<br>2009 !                                                                                                    | er page   | FDI data                                                      | Tariffs data<br>ber page Default (<br>Exported va | Standards<br>(25 per page) V<br>1 2<br>Nuc. in 2011                                                                                                    |
| Download<br>Bilateral<br>8 digits      | E World                                           | Graph I                                | Map<br>nporters                                           |                                |                | Compan<br>Exported value             | ies<br><u>⇒ in 2007</u><br>30,591                       | Exported value in                       | <u>n 2008</u>           | Time Period<br><u>Expor</u> | (number of ci<br>ted value in | olumns) : 🏶 5<br>2009 !<br>31,490                                                                                                    | per page  | FDI data                                                      | Tariffs data                                      | Standards<br>(25 per page)<br>1 2<br>Iluo in 2011<br>36,833                                                                                                    |
| Download<br>Bilateral<br>8 digits      | World                                             | Graph II                               | Map<br>nporters                                           |                                |                | Compan                               | ies<br><u>≠ in 2007</u><br>30,591<br>24,406             | Exported value in                       | <u>n 2008</u>           | Time Period<br><u>Expor</u> | (number of ci                 | olumns) : *** 5<br>2009 !<br>31,490<br>17,592                                                                                                    | per page  | FDI data<br>Rows p<br><u>14,669</u>                           | Tariffs data                                      | Standards           (25 per page)           1 2           slue in 2011▼           36,833           15,286                                                             |
| Download<br>Bilateral<br>8 digits      | World United State Germany                        | Graph V I                              | Map<br>nporters                                           |                                |                | Compan<br>Exported value             | ies<br><u>≥ in 2007</u><br>30,591<br>24,406<br>512      | Exported value in                       | <u>n 2008</u>           | Time Period                 | (number of c                  | olumns) : ** 5<br>2009 !<br>31,490<br>17,592<br>4,467                                                                                                 | per page  | FDI data<br>Rows p<br>ie in 2010<br>31,432<br>14,669<br>7,245 | Exported vi                                       | Standards<br>(25 per page)<br>1 2<br>1 2<br>1 4<br>1 2<br>1 4<br>36,833<br>15,286<br>7,906                                                                            |
| Download<br>Bilateral<br>8 digits<br>• | World<br>United State<br>Germany<br>Netherlands   | Graph V I                              | mporters                                                  |                                |                | Exported value                       | ies<br>a in 2007<br>30,591<br>24,406<br>512<br>1,420    | Exported value in                       | <u>n 2008</u>           | Time Period                 | (number of ci                 | 2009         1           31,490         1           17,592         4,467           2,043         2                                                    | per page  | FDI data<br>Rows p<br>14,669<br>7,245<br>1,328                | Tariffs data Default ( Exported ve                | Standards           (25 per page)         •           12         12           100 in 2011         36,833           15,286         7,906           2,089         2,089 |
| Download<br>Bilateral<br>8 digits<br>• | E World<br>United State<br>Germany<br>Netherlands | Graph V I                              | nporters                                                  |                                |                | Exported value                       | ies<br>in 2007<br>30,591<br>24,406<br>512<br>1,420<br>0 | Exported value in                       | <u>n 2008</u>           | Time Period                 | (number of ci                 | olumns):         5           2009         !           31,490         !           17,592         !           4,467         !           2,043         0 | er page   | FDI data<br>Rows p<br>14.669<br>7,245<br>1,328<br>473<br>473  | Tariffs data                                      | Standards           (25 per page) ▼           1 2           ine in 2011▼           36,833           15,286           7,906           2,009           1,815            |

### **Import Seasonality Using Time Series**

| TRADE MAP<br>Trade statistics for international business develo<br>Monthy, quarterly and yearly trade data. Import &                                                                                                    | pment<br>xport values, volumes, growth rates, market shares, etc. |               |                                       |
|----------------------------------------------------------------------------------------------------|-------------------------------------------------------------------|---------------|---------------------------------------|
| Home & Search Data Availability Reference Material Other ITC Tools                                                                                                    | More                                                              |               | Mr. Fahim Asmat 🝷 English 👻           |
| Product 620920 - Babies garments and clothing accessor 👻                                                                                                    |                                                                   | Product Group | None 👻                                |
| © World ● Country Bangladesh -                                                                                                    |                                                                   | Country Group | None 👻                                |
| Partner All 🗸                                                                                                    |                                                                   | Partner Group | None 👻                                |
| other criteria Exports 		 Monthly time series 		 by countr                                                                                                    | y 🗸 Mirror data 🖌 Values 🗸 🧎 US Dollar 🗸 i                        |               |                                       |
| Table     Graph     Map       Curve on exported value     Image: Second second seco | Companies                                                         |               | (FDI data) (Tariffs data) (Standards) |

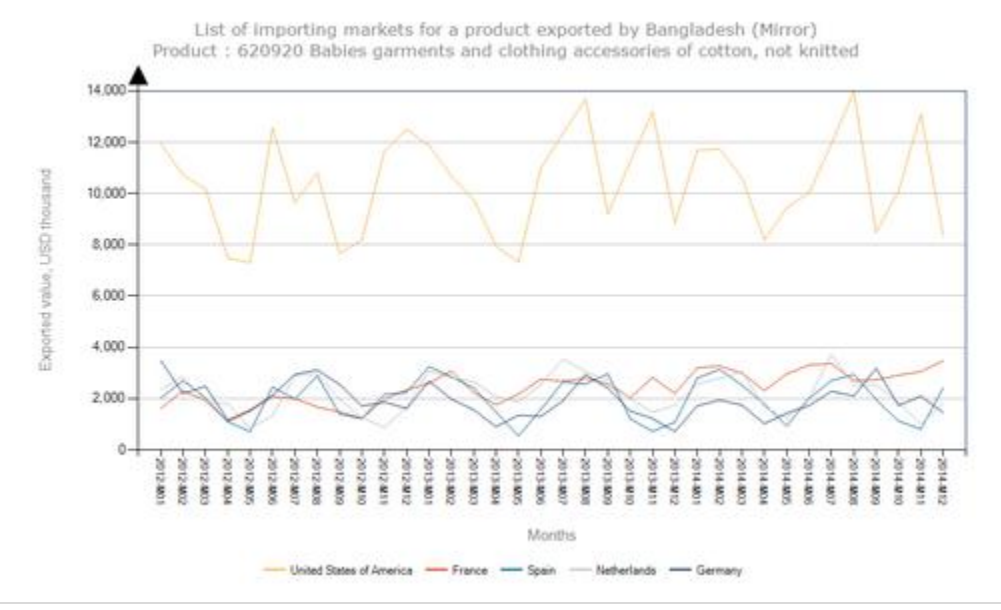

# XI. Graphic Analysis

# Bar Chart

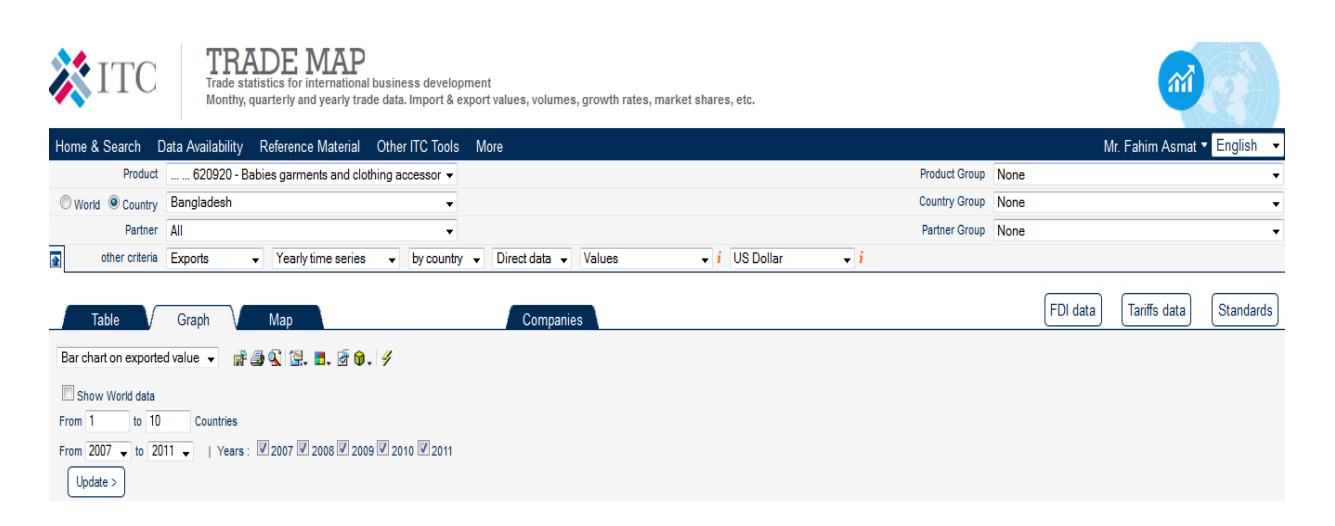

List of importing markets for a product exported by Bangladesh Product: 620920 Babies garments and clothing accessories of cotton, not knitted

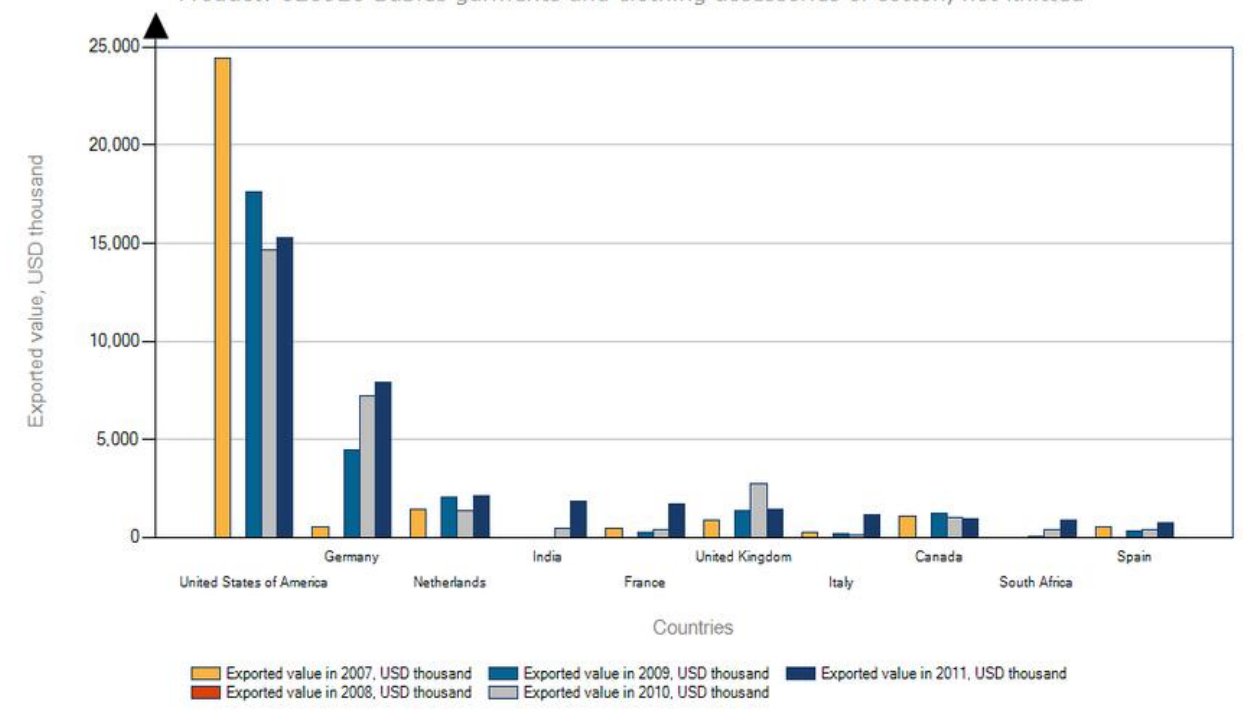

|                                                   | Bubble graph                                                                                                    |                                                                                      |               |                                 |
|---------------------------------------------------|----------------------------------------------------------------------------------------------------|--------------------------------------------------------------------------------------|---------------|---------------------------------|
| *                                                 | ITC TRADE MAP<br>Trade statistics for international busine<br>Monthy, quarterly and yearly trade data.                                                                                                    | ss development<br>Import & export values, volumes, growth rates, market shares, etc. |               |                                 |
| Home &                                            | Search Data Availability Reference Material Other                                                                                                    | ITC Tools More                                                                       |               | Mr. Fahim Asmat 👻 English 💌     |
|                                                   | Product                                                                                                    | cessor -                                                                             | Product Group | None 👻                          |
| © Work                                            | Bangladesh                                                                                                    | ▼                                                                                    | Country Group | None 👻                          |
|                                                   | Partner All                                                                                                    | <b>▼</b>                                                                             | Partner Group | None 👻                          |
| 2                                                 | other criteria Exports 🗸 Trade indicators 👻 by cou                                                                                                    | ntry 👻 Mirror data 👻                                                                 |               |                                 |
|                                                   | able Graph Map                                                                                                    | Companies                                                                            |               | FDI data Tariffs data Standards |
| Bubble<br>Bubble<br>Bar cha<br>Bar cha<br>Bar cha | graph on prospect for market diversification<br>graph on prospect for market diversification<br>graph on Bangladesh export growth vs. partner import growth<br>it on exported value<br>it on share in Bangladesh's exports<br>it on exported growth in value between 2009-2013 |                                                                                      |               |                                 |

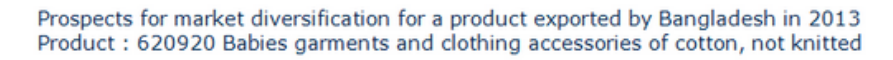

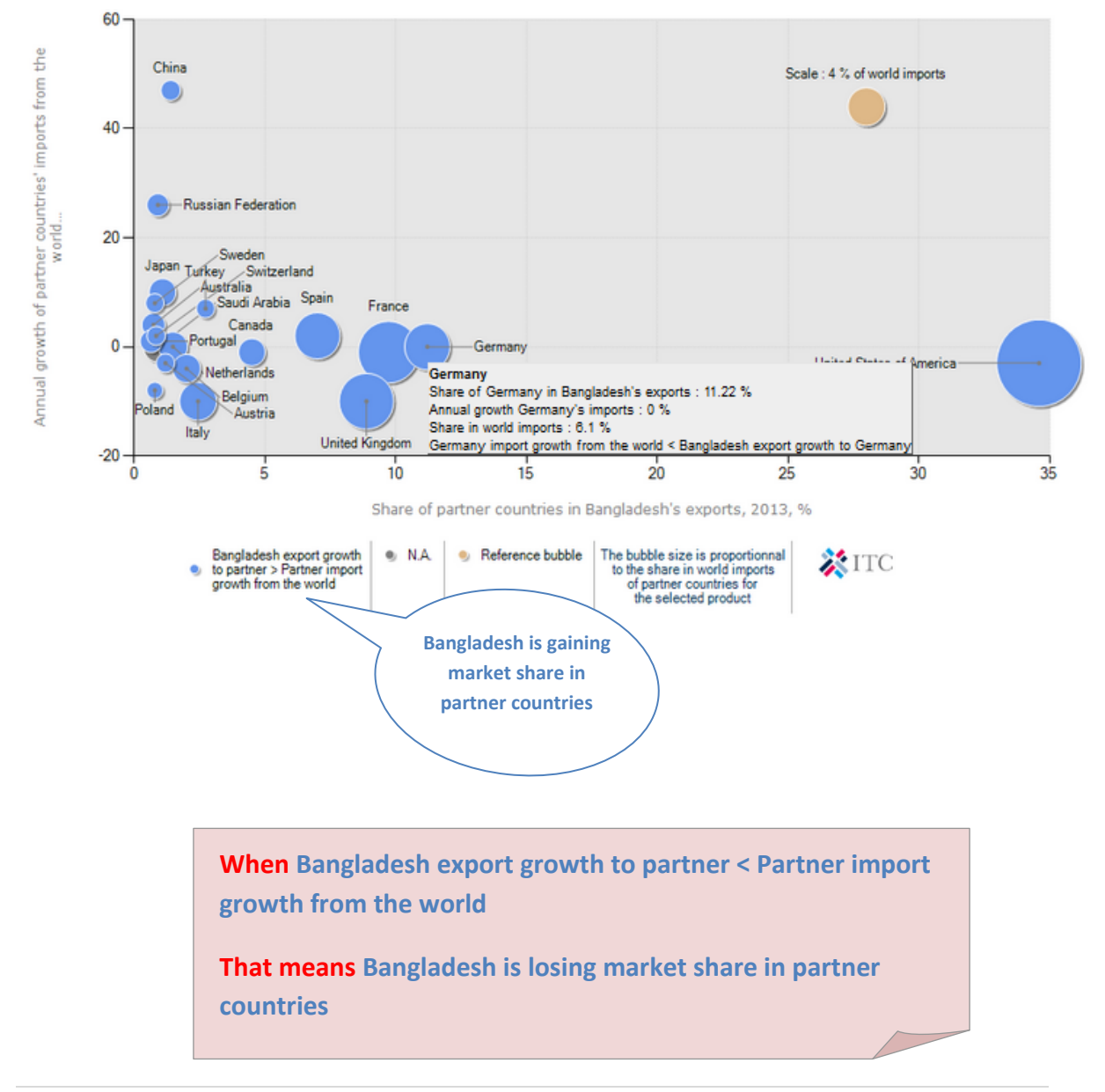

| Мар                                                                                                    |               |                                 |
|----------------------------------------------------------------------------------------------------|---------------|---------------------------------|
| TRADE MAP         Trade statistics for international business development         Monthy, quarterly and yearly trade data. Import & export values, volumes, growth rates, market shares, etc. |               | M                               |
| Home & Search Data Availability Reference Material Other ITC Tools More                                                                                                    |               | Mr. Fahim Asmat 🔻 English 👻     |
| Product 620920 - Babies garments and clothing accessor ▼                                                                                                    | Product Group | None 🔹                          |
| © World ● Country Bangladesh +                                                                                                    | Country Group | None 👻                          |
| Partner All                                                                                                    | Partner Group | None 👻                          |
| 👔 other criteria Exports 👻 Yearly time series 👻 by country 👻 Direct data 👻 Values 💌 i US Dollar 🔍 i                                                                                           |               |                                 |
| Table     Graph     Map       Year     2011 •               Show data with arrows                                                                                                    |               | FDI data Tariffs data Standards |

List of importing markets for a product exported by Bangladesh in 2011 Product : 620920 Babies garments and clothing accessories of cotton, not knitted

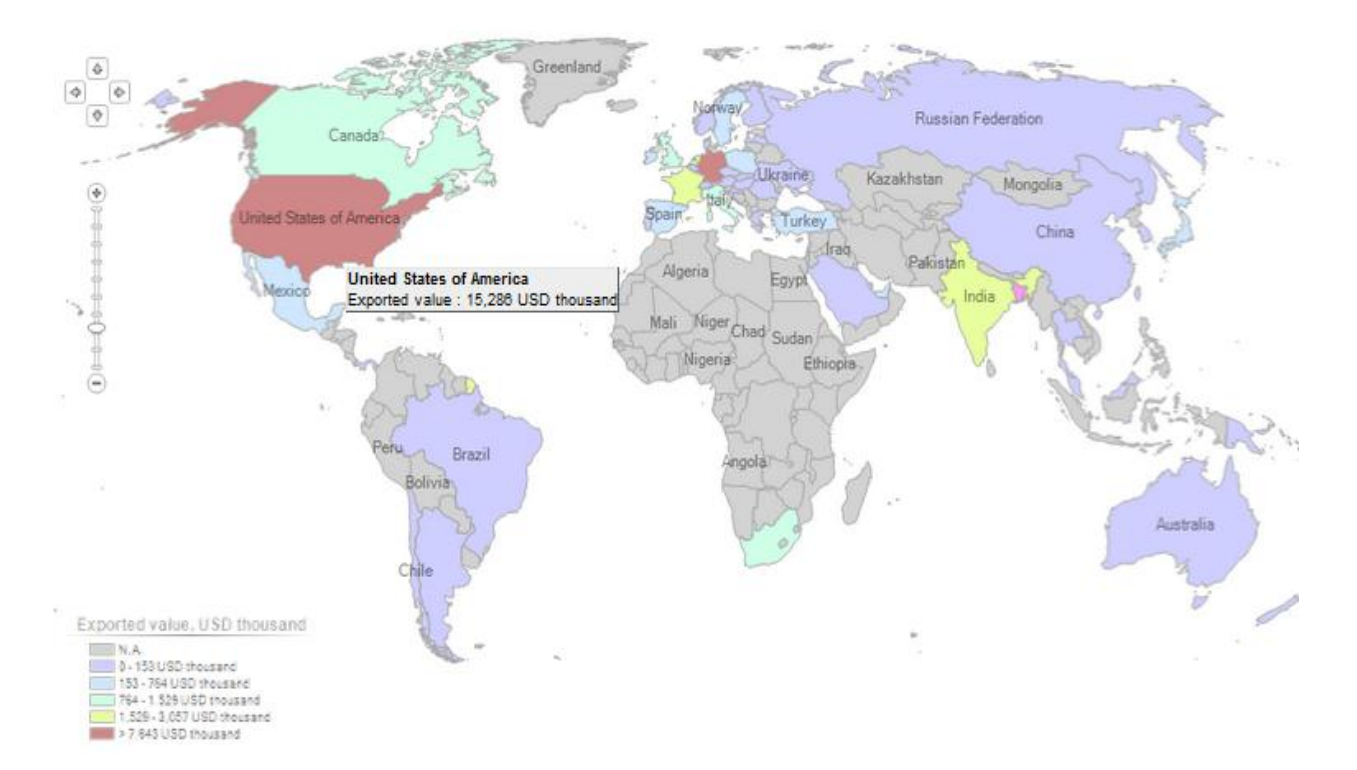

1

# XII. Analyze the Performance of Competing Suppliers

After identifying which are the most interesting potential markets, the next logical step for the exporter is to gather more information on those countries that supply selected product to these potential markets. As an exporter from Bangladesh, you may want to identify the main competitors you'll face when entering the potential target markets.

List of supplying markets for the product imported by France in 2013 Product: 620920 Babies garments and clothing accessories of cotton, not knitted

| *                                | ITC Trad                                                                                                    | e statistics for<br>thy, quarterly a         | international<br>and yearly tra                          | )<br>business de<br>de data. Imp                            | velopment<br>port & expo                          | rt values, v                   | olumes, grov                                 | wth rates, mark                                                     | ket shares, etc.                                                       |                                                                     |                                                                                              |                                                                                                    |                                                                                                    |                                                                               |  |
|----------------------------------|----------------------------------------------------------------------------------------------------|----------------------------------------------|----------------------------------------------------------|-------------------------------------------------------------|---------------------------------------------------|--------------------------------|----------------------------------------------|---------------------------------------------------------------------|------------------------------------------------------------------------|---------------------------------------------------------------------|----------------------------------------------------------------------------------------------|----------------------------------------------------------------------------------------------------|----------------------------------------------------------------------------------------------------|-------------------------------------------------------------------------------|--|
| Home &                           | Search Data Availat                                                                                                    | oility Refer                                 | ence Materi                                              | al Othei                                                    | r ITC Tools                                       | More                           |                                              |                                                                     |                                                                        |                                                                     |                                                                                              | Mr. Fah                                                                                             | im Asmat 🝷 🛛                                                                                       | English 🝷                                                                     |  |
|                                  | Product 620920                                                                                                    | ) - Babies garı                              | ments and clo                                            | othing acce                                                 | ssori( 🔻                                          |                                |                                              |                                                                     | Produ                                                                  | ct Group Nor                                                        | e                                                                                            |                                                                                                    |                                                                                                    | •                                                                             |  |
| © World                          | d      Country France                                                                                                    |                                              |                                                          |                                                             | Country Group     None                            |                                |                                              |                                                                     |                                                                        |                                                                     |                                                                                              |                                                                                                    |                                                                                                    |                                                                               |  |
|                                  | Partner All                                                                                                    |                                              |                                                          |                                                             | •                                                 |                                |                                              |                                                                     | Partn                                                                  | er Group Nor                                                        | ie                                                                                           |                                                                                                    |                                                                                                    | •                                                                             |  |
| <b>2</b>                         | other criteria Imports 👻                                                                                                    | Trade indica                                 | ators -                                                  | by countr                                                   | y 🔹 Dire                                          | ct data 👻                      |                                              |                                                                     |                                                                        |                                                                     |                                                                                              |                                                                                                    |                                                                                                    |                                                                               |  |
| _ Ta<br>Download:                | List of supplying markets for the product imported by France in 2013<br>Product: 620920 Babies garments and clothing accessories of cotton, not knitted<br>France's imports represent 11.03% of world imports for this product, its ranking in world imports is 2<br>The product code selected above has been reallocated in the 2012 HS revision.<br>Table Graph Map Companies FDI data Tariffs data Standards<br>Download: Rows per page Default (25 per page) ~<br>12345 |                                              |                                                          |                                                             |                                                   |                                |                                              |                                                                     |                                                                        |                                                                     |                                                                                              |                                                                                                    |                                                                                                    |                                                                               |  |
|                                  |                                                                                                    |                                              | 1                                                        |                                                             |                                                   |                                | Trade Indicators                             |                                                                     |                                                                        |                                                                     |                                                                                              |                                                                                                    |                                                                                                    |                                                                               |  |
| Bilateral<br>trade at<br>8-digit | Exporters                                                                                                    | Imported<br>value 2013<br>(USD<br>thousand)▼ | <u>Trade</u><br><u>balance</u><br>2013 (USD<br>thousand) | <u>Share in</u><br><u>France's</u><br><u>imports</u><br>(%) | <u>Imported</u><br><u>quantity</u><br><u>2013</u> | <u>Quantity</u><br><u>unit</u> | <u>Unit value</u><br>( <u>USD/unit)</u><br>I | Imported<br>growth in<br>value<br>between<br>2009-2013<br>(%, p.a.) | Imported<br>growth in<br>quantity<br>between<br>2009-2013<br>(%, p.a.) | Imported<br>growth in<br>value<br>between<br>2012-2013<br>(%, p.a.) | <u>Ranking of</u><br><u>partner</u><br><u>countries in</u><br><u>world</u><br><u>exports</u> | <u>Share of</u><br><u>partner</u><br><u>countries in</u><br><u>world</u><br><u>exports (%)</u><br>i | Total export<br>growth in<br>value of<br>partner<br>countries<br>between<br>2009-2013 (%,<br>p.a.) | <u>Tariff</u><br>( <u>estimated)</u><br>applied by<br><u>France (%</u> )<br>i |  |
|                                  | World                                                                                                    | 206,951                                      | -126,297                                                 | 100                                                         | 6,164                                             | Tons                           | 33,574                                       | -1                                                                  | -6                                                                     | -3                                                                  |                                                                                              | 100                                                                                                 | 2                                                                                                  |                                                                               |  |
| +                                | <u>China</u>                                                                                                    | 101,032                                      | -100,455                                                 | 48.8                                                        | 3,190                                             | Tons                           | 31,671                                       | -7                                                                  | -13                                                                    | -15                                                                 | 1                                                                                            | 24.9                                                                                                | -7                                                                                                 | <u>10.5</u>                                                                   |  |
| +                                | Bangladesh                                                                                                    | 35,711                                       | -35,711                                                  | 17.3                                                        | 1,306                                             | Tons                           | 27,344                                       | 39                                                                  | 26                                                                     | 41                                                                  | 2                                                                                            | 20.9                                                                                                | 15                                                                                                 | <u>0</u>                                                                      |  |
| +                                | India                                                                                                    | 23,936                                       | -23,868                                                  | 11.6                                                        | 584                                               | Tons                           | 40,986                                       | 6                                                                   | 2                                                                      | 13                                                                  | 3                                                                                            | 10.8                                                                                                | 12                                                                                                 | <u>8.4</u>                                                                    |  |
| +                                | Madagascar                                                                                                    | 11,004                                       | -10,998                                                  | 5.3                                                         | 142                                               | Tons                           | 77,493                                       | 14                                                                  | 7                                                                      | 7                                                                   | 21                                                                                           | 0.6                                                                                                 | 6                                                                                                  | <u>0</u>                                                                      |  |
| +                                | <u>Tunisia</u>                                                                                                    | 8,325                                        | -8,091                                                   | 4                                                           | 128                                               | Tons                           | 65,039                                       | -15                                                                 | -25                                                                    | -28                                                                 | 19                                                                                           | 0.8                                                                                                 | 2                                                                                                  | <u>0</u>                                                                      |  |
| +                                | Morocco                                                                                                    | 3,256                                        | -2,766                                                   | 1.6                                                         | 46                                                | Tons                           | 70,783                                       | -19                                                                 | -22                                                                    | -41                                                                 | 23                                                                                           | 0.5                                                                                                 | -2                                                                                                 | <u>0</u>                                                                      |  |
| +                                | Italy                                                                                                    | 3,131                                        | 13,242                                                   | 1.5                                                         | 72                                                | Tons                           | 43,486                                       | 1                                                                   | 0                                                                      | -14                                                                 | 9                                                                                            | 2.3                                                                                                 | -9                                                                                                 | <u>0</u>                                                                      |  |

### Click on Graph, then choose "Curve on imported value"

### Yearly Time Series data

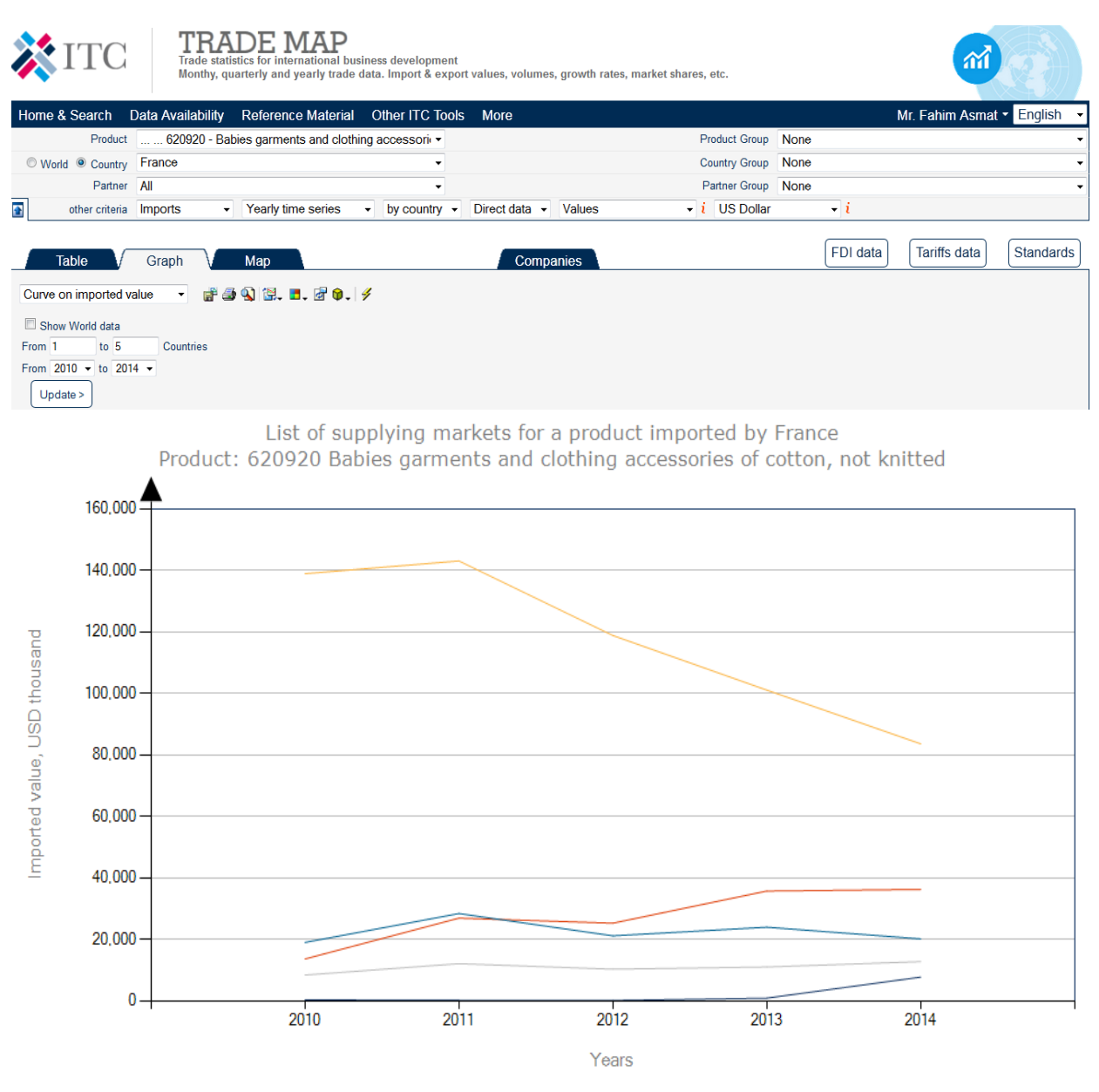

— China — Bangladesh — India — Madagascar — Netherlands

# First 6 columns: Overview of the size in value and quantity, with addition of the market share of each supplying country

This indicator establishes the *extent to which the import market is concentrated* in a few supplying countries, and hence provides a preliminary indication of the *type of competition in the importer's market* 

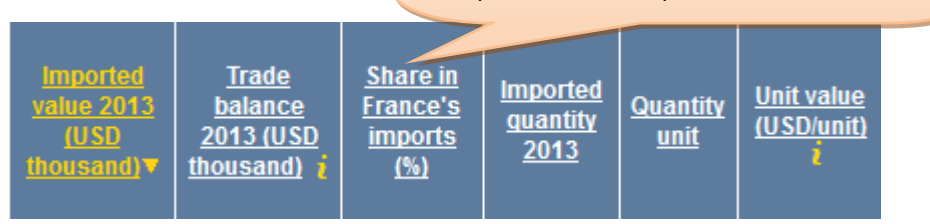

## Next 3 columns: Trends in the target market for each supplier.

| growth in value     growth in<br>guantity     gro       between     guantity     gro       2009-2013 (%,<br>p.a.)     2009-2013 (%,     2009-2013 (%, |
|----------------------------------------------------------------------------------------------------|
|----------------------------------------------------------------------------------------------------|

## Next 3 columns: The performance of supplying countries in the world markets.

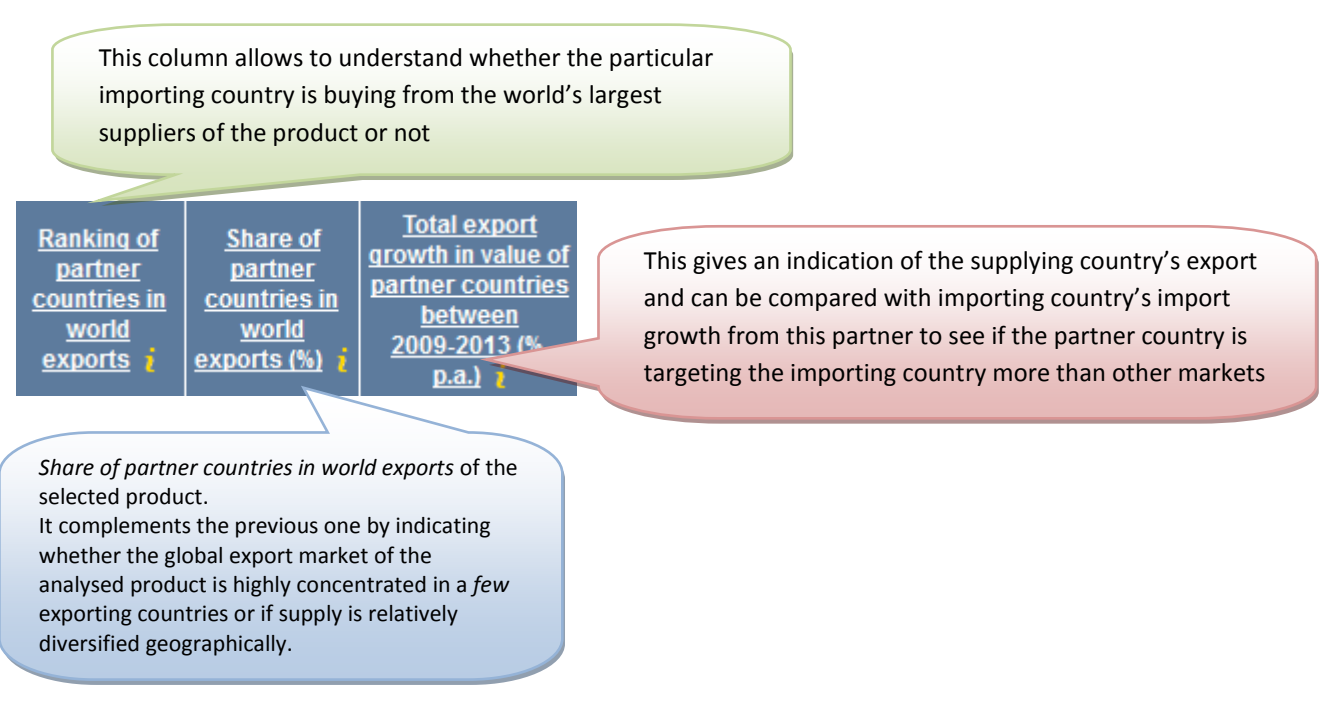

\* There may be many reasons why a country's suppliers differs from the top suppliers in the world, for example language and cultural similarities, preferential trade agreements or geographical proximity that increase the likelihood for 2 countries of trading with each other.

Last column: Import tariffs applied by importing country towards each supplying country.

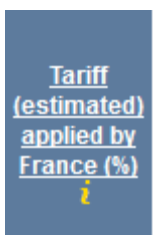

This allows you to identify whether your country enjoys a tariff advantage or disadvantage relative to other supplying countries, and hence provides another indicator of the competitiveness of your country's exports in the target market

# XIII. Analyze potential for bilateral trade

A Trade Support Institution based in Bangladesh may wish to expand current trade between its country and a country, such as Spain. This organization is interested in identifying sectors and products on which to focus its trade promotion efforts. We will demonstrate how that TSI can analyze trade potential at the HS six-digit level.

The first step would be to select "Bangladesh" as the country under review, "Spain" as the partner country and 'Export' in the selection menu.

| 💸 ITC                                                                                | TRACE STA<br>Trade sta<br>Monthy, q<br>etc.                                            | ADE N<br>distics for inter<br>quarterly and ye                        | rnational bus<br>early trade da                          | siness development<br>ata. Import & export                         | values, volume                         | s, growth rates, market share                           | es,                                              |           |
|--------------------------------------------------------------------------------------|----------------------------------------------------------------------------------------|-----------------------------------------------------------------------|----------------------------------------------------------|--------------------------------------------------------------------|----------------------------------------|---------------------------------------------------------|--------------------------------------------------|-----------|
| Home & Search                                                                        | Data Availability                                                                      | Reference                                                             | Material                                                 | Other ITC Tools                                                    | More                                   |                                                         | Mr. Fahim Asmat 👻 🗉                              | nglish 👻  |
|                                                                                      | tions support free                                                                     | e access to T                                                         | irade Map t                                              | hrough the North-                                                  | South partne                           | <u>ship programme:</u>                                  |                                                  |           |
| Trade Map provide:<br>competitive market<br>Trade Map covers<br>available from the r | s - in the form of t<br>is, as well as a dir<br>220 countries and<br>most aggregated l | ables, graph<br>rectory of imp<br>d territories an<br>level to the ta | s and map<br>porting and<br>nd 5300 pr<br>niff line leve | s - indicators on e<br>exporting compa<br>oducts of the Han<br>el. | xport perform<br>nies.<br>nonized Syst | nance, international demai<br>em. The monthly, quarterl | nd, alternative markets and yearly trade flows a | nd<br>are |
|                                                                                      |                                                                                        |                                                                       | Imports                                                  | Exports                                                            |                                        |                                                         |                                                  |           |
| Service Product                                                                      | Single                                                                                 | Croup                                                                 | Please ente                                              | r a keyword or a produ                                             | ct code (optional)                     | ~                                                       | X i Advanced seam                                | <u>ch</u> |
|                                                                                      | Country                                                                                | Region                                                                | Bangladesh                                               |                                                                    |                                        | ~                                                       | × i                                              |           |
|                                                                                      | Partner (                                                                              | Region                                                                | Spain                                                    |                                                                    |                                        | ~                                                       | × i                                              |           |
| (                                                                                    | Trade Indicators                                                                       | Yearly                                                                | Time Series                                              | Quarterly T                                                        | me Series                              | Monthly Time Series                                     | Companies                                        |           |

Trade Map also allows analysis of bilateral trade potential at the HS 6-digit level. By selecting by "Product Cluster at 6 digit level", the analyst can generate a list of individual products exported from Bangladesh to Spain and the respective indicative trade potential.

The analyst can sort this data by value or by indicative potential trade. Trade potential is defined as the lower of the value a selected country exports to the world or the value the partner country imports from the world minus the current trade between the two countries under review. The trade potential is indicative only and serves as a departure point for further research. It gives an overview of the complementarities of the two economies. Trade Map

| <b>X</b> ITC      | TRAA<br>Trade statis<br>Monthy, qua | DE MA<br>tics for internati<br>rterly and yearly | <b>P</b><br>onal business deve<br>trade data. Import | elopment<br>& export values, volumes, growth r                                                                                   | ates, market shares, etc.                           |        |                        |
|-------------------|-------------------------------------|--------------------------------------------------|------------------------------------------------------|----------------------------------------------------------------------------------------------------|-----------------------------------------------------|--------|------------------------|
| Home & Search     | Data Availability F                 | Reference Mat                                    | erial Other IT                                       | C Tools More                                                                                                    |                                                     | Mr. Fa | ahim Asmat 👻 English 🕞 |
| Product           | TOTAL - All products                | 3                                                |                                                      | •                                                                                                    | Product Group                                       | None   | •                      |
| O World O Country | Bangladesh                          |                                                  |                                                      | •                                                                                                    | Country Group                                       | None   | •                      |
| Partner           | Spain                               |                                                  |                                                      | •                                                                                                    | Partner Group                                       | None   | •                      |
| other criteria    | Exports - Trade                     | indicators 👻                                     | by product 💌                                         | Product cluster at 6 digits                                                                                                    | ]                                                   |        |                        |
|                   |                                     |                                                  | Existi                                               | At the same level (2 digits)<br>Product cluster at 4 digits<br>Product cluster at 6 digits<br>Product cluster at the tariff line | een Bangladesh and Spain in 2013<br>AL All products |        |                        |

To sort through Bangladesh's leading HS-6 products exported to Spain, click on the link "Indicative potential trade, USD thousand" on the last column on the right of the table.

|        | Existing and potential trade between Bangladesh and Spain in 2013<br>Product: TOTAL All products |                                                                           |                                          |                                                                  |                                                      |                                                                         |   |                                                 |                                                                                                    |                                                  |     |                                          |                                                                                       |                                                  |                                                         |
|--------|--------------------------------------------------------------------------------------------------|---------------------------------------------------------------------------|------------------------------------------|------------------------------------------------------------------|------------------------------------------------------|-------------------------------------------------------------------------|---|-------------------------------------------------|----------------------------------------------------------------------------------------------------|--------------------------------------------------|-----|------------------------------------------|---------------------------------------------------------------------------------------|--------------------------------------------------|---------------------------------------------------------|
| $\int$ | Table Graph Map Companies                                                                        |                                                                           |                                          |                                                                  |                                                      |                                                                         |   |                                                 |                                                                                                    |                                                  | FDI | lata (Tarif                              | f data                                                                                | Standards                                        |                                                         |
| Down   | lownload: 🗷 💓 🗧 🗼 Rows per page Default (25 per page)                                            |                                                                           |                                          |                                                                  |                                                      |                                                                         |   |                                                 |                                                                                                    |                                                  |     |                                          |                                                                                       | perpage) 🔻                                       |                                                         |
|        | 1234567891                                                                                       |                                                                           |                                          |                                                                  |                                                      |                                                                         |   |                                                 |                                                                                                    |                                                  |     |                                          |                                                                                       |                                                  |                                                         |
|        |                                                                                                  |                                                                           |                                          | Bangladesh's                                                     | exports to Spain                                     | ±                                                                       |   | Spain's im                                      | ports from wor                                                                                      | ld                                               |     | Banglades                                | h's exports to w                                                                      | orld                                             |                                                         |
| HS8    | <u>Product</u><br><u>Code</u>                                                                    | <u>Product Label</u>                                                      | <u>Value in</u><br>2013, USD<br>thousand | Annual<br>growth in<br>value<br>between<br>2009-2013, %,<br>p.a. | <u>Share in</u><br>Banqladesh's<br><u>exports, %</u> | Equivalent ad<br>valorem tariff<br>applied by<br>Spain to<br>Bangladesh |   | <u>Value in</u><br>2013, USD<br><u>thousand</u> | <u>Annual</u><br><u>growth in</u><br><u>value</u><br><u>between</u><br>2009-2013, %,<br><u>p.a.</u> | <u>Share in</u><br>world<br>imports,<br><u>%</u> |     | <u>Value in</u><br>2013, USD<br>thousand | Annual<br>growth in<br><u>value</u><br><u>between</u><br>2009-2013, %,<br><u>p.a.</u> | <u>Share in</u><br>world<br>exports,<br><u>%</u> | Indicative<br>potential<br>trade, USD<br>thousand▼<br>i |
| ŧ      | TOTAL                                                                                            | All products                                                              | 1,668,748                                | 19                                                               | 5.4                                                  |                                                                         | 3 | 332,266,846                                     | 3                                                                                                   | 1.8                                              | 3   | 30,999,233                               | 16                                                                                    | 0.2                                              | 29,330,485                                              |
| ŧ      | 620462                                                                                           | Womens/girls trousers and shorts, of cotton, not knitted                  | 223,637                                  | 61                                                               | 8.8                                                  | 0                                                                       | 3 | 1,120,721                                       | 6                                                                                                   | 5.2                                              | 3   | 2,541,962                                | 22                                                                                    | 11.7                                             | 897,084                                                 |
| ŧ      | 620342                                                                                           | Mens/boys trousers and shorts, of cotton, not knitted                     | 213,135                                  | 30                                                               | 4.7                                                  | 0                                                                       | 3 | 1,005,085                                       | 6                                                                                                   | 4.1                                              | 3   | 4,549,736                                | 19                                                                                    | 18.3                                             | 791,950                                                 |
| Ŧ      | 610910                                                                                           | T-shirts, singlets and other vests, of cotton, knitted                    | 332,814                                  | 11                                                               | 7.8                                                  | 0                                                                       | 3 | 1,042,483                                       | -4                                                                                                  | 4.5                                              | 3   | 4,278,943                                | 11                                                                                    | 16.1                                             | 709,669                                                 |
| Ŧ      | 611030                                                                                           | Pullovers, cardigans and similar articles of<br>man-made fibres, knitted  | 129,836                                  | 18                                                               | 8                                                    | 0                                                                       | 3 | 814,589                                         | 6                                                                                                   | 3.8                                              | 3   | 1,614,294                                | 11                                                                                    | 8                                                | 684,753                                                 |
| Ŧ      | 611020                                                                                           | Pullovers, cardigans and similar articles of<br>cotton, knitted           | 127,580                                  | -7                                                               | 6                                                    | 0                                                                       | 3 | 717,842                                         | -5                                                                                                  | 3.1                                              | 3   | 2,132,841                                | 5                                                                                     | 11                                               | 590,262                                                 |
| Ŧ      | 030613                                                                                           | Shrimps and prawns, frozen, in shell or not,<br>including boiled in shell | 132                                      | -24                                                              | 0                                                    |                                                                         | 3 | 1,059,661                                       | 0                                                                                                   | 7.2                                              | 3   | 512,768                                  | 5                                                                                     | 3.4                                              | 512,636                                                 |
| ÷      | 620520                                                                                           | Mens/boys shirts, of cotton, not knitted                                  | 54,049                                   | 29                                                               | 2.9                                                  | 0                                                                       | 3 | 462,805                                         | 3                                                                                                   | 3.8                                              | 3   | 1,832,715                                | 22                                                                                    | 15.4                                             | 408,756                                                 |
| ŧ      | 610990                                                                                           | T-shirts,singlets and other vests,of other textile<br>materials,knitted   | 29,904                                   | 108                                                              | 7.5                                                  | 0                                                                       | 3 | 572,174                                         | 16                                                                                                  | 4.9                                              | 3   | 398,493                                  | 60                                                                                    | 2.8                                              | 368,589                                                 |

# XIV. Company Data in Trade Map

One of the important and new features of the Trade Map is company data. With information on more than 500,000 companies based in more than 60 countries this feature serves to better connect buyers and sellers. It is an additional opportunity for exporters to reach potential buyers of their products. An importing company can also use this information to look for potential suppliers based in many different countries.

| XIT 💸                                                                  | C TRA                                                                                                | tistics for internat<br>uarterly and yearly                                       | AP<br>ional business development<br>y trade data. Import & export values, volur                                                                                                    | nes, growth rates, market sha                                   | res,                                                         |
|------------------------------------------------------------------------|----------------------------------------------------------------------------------------------------|-----------------------------------------------------------------------------------|----------------------------------------------------------------------------------------------------|-----------------------------------------------------------------|--------------------------------------------------------------|
| Home & Search                                                          | h Data Availability                                                                                  | Reference Ma                                                                      | iterial Other ITC Tools More                                                                                                    |                                                                 | Mr. Fahim Asmat - English -                                  |
| The following ins                                                      | stitutions support free                                                                              | access to Trad                                                                    | le Map through the North-South partr                                                                                                    | nership programme:                                              |                                                              |
|                                                                        | UBIFRANCE                                                                                            | HEW ZEALAND<br>TRACE & ENTERPRISE                                                 |                                                                                                    |                                                                 |                                                              |
| Trade Map prov<br>competitive ma<br>Trade Map cove<br>available from t | rides - in the form of t<br>rkets, as well as a dir<br>ers 220 countries and<br>he most aggregated l | ables, graphs an<br>rectory of import<br>I territories and<br>level to the tariff | nd maps - indicators on export perfo<br>ting and exporting companies.<br>5300 products of the Harmonized Sy<br>line level.                                                                                                    | rmance, international dema<br>ystem. The monthly, quarter       | nd, alternative markets and<br>ly and yearly trade flows are |
| Service Prod                                                           | uct                                                                                                  | Group 62                                                                          | 20920 - Babies garments and clothing accessorie                                                                                                    | es of cotton, not knitted                                       | × i Advanced search                                          |
|                                                                        | Country                                                                                              | Region                                                                            | ease enter a country/territory or region name (op                                                                                                    | otional)                                                        | ■ × i                                                        |
|                                                                        | Trade Indicators                                                                                     | Yearly Tim                                                                        | e Series Quarterly Time Series                                                                                                    | Monthly Time Series                                             | Companies                                                    |
| Table                                                                  | Nur<br>Graph Map                                                                                     | mber of importing<br>Product : 6209                                               | companies broken down by product cate<br>20 Babies garments and clothing accesso<br>Companies                                                                                                    | gories for the following produc<br>ries of cotton, not knitted  | t                                                            |
| Download: 🗷 📝 🗧                                                        |                                                                                                    |                                                                                   |                                                                                                    |                                                                 | Rows per page Default (25 per page) 👻                        |
|                                                                        |                                                                                                    |                                                                                   | Droduct category                                                                                                    | 1 2<br>Number of importing<br>companies available               |                                                              |
|                                                                        |                                                                                                    |                                                                                   | <u>Flouder Category</u>                                                                                                    | in Trade Map                                                    |                                                              |
|                                                                        |                                                                                                    | Aprons, ready-made, fo                                                            | or babies and children                                                                                                    | 310                                                             |                                                              |
|                                                                        |                                                                                                    | Bathrobes for babies a                                                            | nd children                                                                                                    | 333                                                             |                                                              |
|                                                                        |                                                                                                    | Bibs, ready-made, for b                                                           | pables and infants                                                                                                    | 355                                                             |                                                              |
|                                                                        |                                                                                                    | Capes, nooded, ready-                                                             | hables and children                                                                                                    | 304                                                             |                                                              |
|                                                                        |                                                                                                    | Clothes, ready-made for                                                           | probables and children                                                                                                    | 515                                                             |                                                              |
|                                                                        |                                                                                                    | Clothes, ready-made, e                                                            | embroidered, for children                                                                                                    | 336                                                             |                                                              |
|                                                                        |                                                                                                    | Clothes, ready-made, f                                                            | or babies and children (trade)                                                                                                    | 1,149                                                           |                                                              |
|                                                                        |                                                                                                    | Clothes, ready-made, f                                                            | or babies and children to customer specification                                                                                                    | 383                                                             |                                                              |
|                                                                        |                                                                                                    | Coat and hat sets, read                                                           | <u>dy-made, for babies and children</u>                                                                                                    | 365                                                             |                                                              |
|                                                                        |                                                                                                    | Coats, ready-made, for                                                            | babies and children                                                                                                    | 455                                                             |                                                              |
|                                                                        |                                                                                                    | Dresses, ready-made.                                                              | christening                                                                                                    | 314                                                             |                                                              |
|                                                                        |                                                                                                    | Dresses, ready-made,                                                              | for babies and children                                                                                                    | 503                                                             |                                                              |
|                                                                        |                                                                                                    | Footwear, ready-made,                                                             | textile, for babies                                                                                                    | 323                                                             |                                                              |
| <b>X</b> ITC                                                           | TRADE M<br>Trade statistics for intern<br>Monthy, quarterly and yea                                  | ational business develop<br>rly trade data. Import & e                            | oment<br>xxport values, volumes, growth rates, market shares, etc                                                                                                    | с.                                                              |                                                              |
| Home & Search Da                                                       | ata Availability Reference M                                                                         | laterial Other ITC T                                                              | īools More                                                                                                    |                                                                 | Mr. Fahim Asmat 👻 English 👻                                  |
| Product                                                                | 620920 - Babies garments an                                                                          | d clothing accessories                                                            | -                                                                                                    | Product Group None                                              |                                                              |
| World      Country Al     Fil                                          |                                                                                                    |                                                                                   | •                                                                                                    | Country Group None                                              |                                                              |
| Partner Fi                                                             | nland                                                                                                |                                                                                   |                                                                                                    | Partner Group None                                              |                                                              |
| Fr<br>Fr<br>Ga                                                         | ence<br>ench Polyri France<br>ench South Antarctic Territories<br>abon                               |                                                                                   | ompanies broken down by product cate<br>Babies garments and clothing accesso                                                                                                    | gories for the following product<br>ries of cotton, not knitted |                                                              |
| Table G                                                                | eorgia                                                                                               | 1                                                                                 | ompanies                                                                                                    |                                                                 |                                                              |
| Download: 🗷 📝 🗐 Gl                                                     | ermany<br>hana                                                                                       |                                                                                   |                                                                                                    |                                                                 | Rows per page Default (25 per page) 👻                        |
| Gi                                                                     | braltar                                                                                              |                                                                                   |                                                                                                    | 12                                                              |                                                              |
| G                                                                      | reenland                                                                                             |                                                                                   |                                                                                                    | Number of importing                                             |                                                              |
| Gr                                                                     | renada<br>Jam                                                                                        |                                                                                   | Product category                                                                                                    | companies available<br>in Trade Map                             |                                                              |
| Gu                                                                     | uatemala<br>uinea                                                                                    |                                                                                   | abies and children                                                                                                    | 310                                                             |                                                              |
| G                                                                      | uinea-Bissau                                                                                         |                                                                                   | children                                                                                                    | 333                                                             |                                                              |
| G                                                                      | ayand                                                                                                |                                                                                   | to a sector to the test of the test of the test of the test of the test of the test of the test of the test of the test of the test of the test of the test of the test of the test of the test of the test of the test of the test of the test of the test of test of test of | 255                                                             |                                                              |

Trade Map

Number of importing companies in France, broken down by product categories, for the following product Product : 620920 Babies garments and clothing accessories of cotton, not knitted

| Table Graph Map | Companies                                                              |                                                            |                                       |
|-----------------|------------------------------------------------------------------------|------------------------------------------------------------|---------------------------------------|
| Download: 🔟 📝 📔 |                                                                        |                                                            | Rows per page Default (25 per page) 🔻 |
|                 |                                                                        |                                                            |                                       |
|                 | Product category                                                       | Number of importing<br>companies available<br>in Trade Map |                                       |
|                 | Aprons, ready-made, for babies and children                            | 2                                                          |                                       |
|                 | Bathrobes for babies and children                                      | 4                                                          |                                       |
|                 | Bibs, ready-made, for babies and infants                               | 7                                                          |                                       |
|                 | Capes, hooded, ready-made, for babies and children                     |                                                            |                                       |
|                 | Caps, ready-made, for babies and children                              |                                                            |                                       |
|                 | Clothes, ready-made for babies and children                            | 1                                                          |                                       |
|                 | Clothes, ready-made, embroidered, for children                         | 3                                                          |                                       |
|                 | Clothes, ready-made, for babies and children (trade)                   | 35                                                         |                                       |
|                 | Clothes, ready-made, for babies and children to customer specification | 4                                                          |                                       |
|                 | Coat and hat sets, ready-made, for babies and children                 | 2                                                          |                                       |
|                 | Coats, ready-made, for babies and children                             | 6                                                          |                                       |
|                 | Culottes and shorts, ready-made, for babies and children               | 3                                                          |                                       |
|                 | Dresses, ready-made, christening                                       | 2                                                          |                                       |
|                 | Dresses, ready-made, for babies and children                           | 6                                                          |                                       |
|                 | Footwear, ready-made, textile, for babies                              | 5                                                          |                                       |

#### List of importing companies in France for the following product Product category : Bibs, ready-made, for babies and infants

Table Graph Map Companies Download: 🔟 📝 📔 🛛 👟 Rows per page Default (25 per page) 👻 Number of 1-10 France MULHOUSE Avettex 154 http://www.avettex.com Bonpoint Rive Droite 51-100 France 34 PARIS 06 http://www.bonpoint.com <u>Delatex</u> 166 11-20 France L HAY LES ROSES http://www.mondial-innovation.com <u>Delatex</u> 226 Unknown France PARIS 15 http://www.mondial-innovation.com 21-50 France MEUDON LA FORET INCIDENCE 45 http://www.incidence.fr 11 11-20 France AIX EN PROVENCE Kaloo France http://www.kaloo.com <u>Pluritec</u> 3 1-10 France GRISOLLES Source: Kompass

| 💸 ITC                | TRADE MAP<br>Trade statistics for internationa<br>Monthy, quarterly and yearly tra | )<br>Il business development<br>ide data. Import & export values, volumes, growth rates, market shares, etc. |           |     | and the second second se |    |  |  |  |  |
|----------------------|------------------------------------------------------------------------------------|----------------------------------------------------------------------------------------------------|-----------|-----|----------------------------------------------------------------------------------------------------|----|--|--|--|--|
| Home & Search Dat    | ta Availability Reference Mater                                                    | ial Other ITC Tools More                                                                                     |           |     | Mr. Fahim Asmat 🝷 English                                                                                                    | -  |  |  |  |  |
| Product              | . 620920 - Babies gaments and cloth                                                | ning accessorie 🗸                                                                                            |           |     | Product Group None                                                                                                    | -  |  |  |  |  |
| World  Fran Country  | nce                                                                                | Company profile                                                                                              | i 🕹 🖉     |     | Country Group None                                                                                                    | Ŧ  |  |  |  |  |
| Partner All          |                                                                                    | Bonpoint Rive Droite                                                                                         |           |     | Partner Group None                                                                                                    | -  |  |  |  |  |
| other criteria Imp   | orts 🗸 Companies 🗸                                                                 | Location                                                                                                    |           |     |                                                                                                    |    |  |  |  |  |
|                      |                                                                                    | Country : France<br>City : PARIS 06                                                                          |           |     | wing product<br>and infants                                                                                                    |    |  |  |  |  |
| Table C              | Graph Map                                                                          | Contact Website http://www.bonpoint.com Phone :33 1 40 62 76 20                                              |           | 1   | Rows per page Default (25 per page) 🚽                                                                                                    |    |  |  |  |  |
| Comp                 | any name A S                                                                       | Fax : 33 1 47 05 88 59<br>Executives : Eric Vallat (Top Management)                                          |           |     | City Website                                                                                                    |    |  |  |  |  |
| Avettex              |                                                                                    | Additionnal Information                                                                                      |           | =   | http://www.avettex.com                                                                                                    | ור |  |  |  |  |
| Bonpoint Rive Droite |                                                                                    | Turnover :.                                                                                                  |           |     | http://www.bonpoint.com                                                                                                    |    |  |  |  |  |
| Delatex              |                                                                                    | Number of : 51-100                                                                                           |           |     | http://www.mondial-innovation.com                                                                                                    |    |  |  |  |  |
| Delatex              |                                                                                    | employees                                                                                                    |           | - L | http://www.mondial-innovation.com                                                                                                    |    |  |  |  |  |
| INCIDENCE            |                                                                                    | Product or service categories traded by the company                                                          |           |     | http://www.incidence.fr                                                                                                    |    |  |  |  |  |
| Kaloo France         |                                                                                    | (D=distributor / P=producer / S=services supplier / l=import / E=export)                                     | DIDIONE   |     | http://www.kaloo.com                                                                                                    |    |  |  |  |  |
| Pluritec             |                                                                                    | Product or service category                                                                                  | UIPTSII/E |     |                                                                                                    |    |  |  |  |  |
| Source: Kompass      |                                                                                    | Coats, ready-made, for babies and children                                                                   | P -       |     |                                                                                                    |    |  |  |  |  |
|                      |                                                                                    | Coat and hat sets, ready-made, for babies and children                                                       | Р         |     |                                                                                                    | _  |  |  |  |  |
| Rate this page: 575  | 7171717                                                                            | Capes, hooded, ready-made, for babies and children                                                           | P         |     |                                                                                                    |    |  |  |  |  |
|                      |                                                                                    | Snowsuits, ready-made, for babies and children                                                               | P         |     |                                                                                                    |    |  |  |  |  |
|                      |                                                                                    | Surray Kompage for babies and children                                                                       | P +       | -   | ; CH-1211 Geneva 10; Switzerland<br>ráis@intracen.org                                                                                                    |    |  |  |  |  |

NEWSLETTER SHOPS

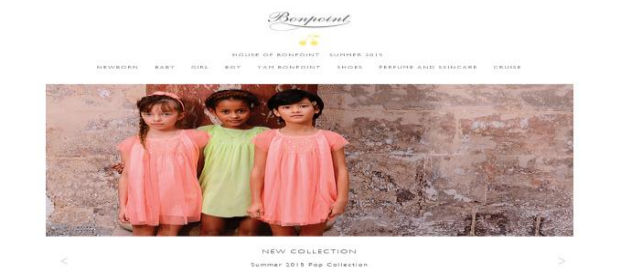

COUNTRY, MET OF WORLD LANDUAGE IN V CONTACT ECONOTINE CONDITIONTS AND COV LEGAL THEM

# XV. Choosing a Potential Market for Exports (Example- Export of Leather Articles from Bangladesh)

Several initial steps are involved in identifying which market(s) may offer opportunities in terms of export development. In terms of analysing the trade data, the exporter wishes first to review Bangladesh's exports to identify current trading partners, how they rank as world importers and what are the general trends of those markets. He/she may then want to gauge the performance of Bangladesh exports at the international level. As a next step, he/she might wish to identify the world's leading importing countries for *Leather articles* to select a shortlist of markets to concentrate his/her effort. Finally, once the exporter has identified those potential target countries, he/she should find out which countries currently supply those markets, his/her own country's performance and if it has any comparative advantage in terms of tariffs it faces versus its competitors.

## 1. Review current situation of the country's export

As a first step, the Bangladeshi exporter of Leather articles could use Trade Map to see which countries currently import Leather articles from Bangladesh. In order to do so, in the selection, the exporter should start entering "Articles of leather" as key words and a list of product descriptions containing the words "Articles of leather" will appear. Then the exporter chooses **"420500: Articles of leather or of composition leather, nes"** (screen below) as the product under review and types "Bangladesh" in the country box. Once the application produces the options, in this case only the country name "Bangladesh", he/she should then click on it to select it. In order to see the importing countries of Leather articles from Bangladesh, he/she selects "Exports", and clicks on "Trade Indicators". The full list of importing countries for this product is generated (Table 1).

|       | International        | TRADE MAP                   |                       |                    |            |     |           |       |             |        |
|-------|----------------------|-----------------------------|-----------------------|--------------------|------------|-----|-----------|-------|-------------|--------|
|       | Centre               | Trade statistics for inte   | rnational business    | development        |            |     |           |       |             |        |
| Hom   | e Selection M        | enu Investment              | Market Access         | Reference Material | My Account | FAQ | Tutorials | About |             | Englis |
|       | Product 4            | 20500 - Articles of leather | or of composition lea | ither, nes 💌       |            |     |           | Pro   | duct Group  | None   |
| O Wor | d 🖲 Country 🛛 Bangla | adesh                       |                       | *                  |            |     |           | Cou   | intry Group | None   |
|       | Partner All          |                             |                       | *                  |            |     |           | Par   | tner Group  | None   |
| Ŷ     | other criteria Ex    | ports 👻 Trade indicators    | y countr              | y 🔽 Mirror data 👻  |            |     |           |       |             |        |

#### List of importing markets for the product exported by Bangladesh in 2012 (Mirror) #

Product: 420500 Articles of leather or of composition leather, nes

Bengladeahia exporta represent 0.19% of world exports for this product, its ranking in world experts is 43

|                                  | The product code selected above has been reallocated in the 2007 HS revision |                                             |                                                                           |                                                              |                              |                                |                                              |                                                                  |                                                                                                 |                                                                  |                                                        |                                                      |                                                                                           |                                              |
|----------------------------------|------------------------------------------------------------------------------|---------------------------------------------|---------------------------------------------------------------------------|--------------------------------------------------------------|------------------------------|--------------------------------|----------------------------------------------|------------------------------------------------------------------|-------------------------------------------------------------------------------------------------|------------------------------------------------------------------|--------------------------------------------------------|------------------------------------------------------|-------------------------------------------------------------------------------------------|----------------------------------------------|
| ∫ Tal                            | ole 🗸 Graph 🗸 Ma                                                             | р                                           |                                                                           | C                                                            | ompanies                     |                                |                                              |                                                                  |                                                                                                 |                                                                  |                                                        |                                                      |                                                                                           |                                              |
| Export in                        | 💥 💓 📄                                                                        |                                             |                                                                           |                                                              |                              |                                |                                              |                                                                  |                                                                                                 |                                                                  |                                                        | Rows pe                                              | r page Default (25                                                                        | per page) 🔽                                  |
|                                  |                                                                              |                                             |                                                                           |                                                              |                              |                                |                                              |                                                                  |                                                                                                 |                                                                  |                                                        |                                                      |                                                                                           | 12                                           |
|                                  |                                                                              |                                             |                                                                           |                                                              |                              |                                |                                              | Trade Indicators                                                 | Ð                                                                                               |                                                                  |                                                        |                                                      |                                                                                           | Toriff                                       |
| Bilatəral<br>tradc at<br>8-digit | Importers                                                                    | Exported<br>value 2012<br>(USD<br>thousand) | <u>I rade</u><br><u>balance 2012</u><br><u>(USD</u><br><u>thousand)</u> i | <u>Share in</u><br><u>Bangladesh's</u><br><u>exporte (%)</u> | Exported<br>quantity<br>2012 | <u>Quantity</u><br><u>unit</u> | <u>Unit valuc</u><br>( <u>USD/unit)</u><br>I | Exported<br>growth in<br>value between<br>2008 2012 (%,<br>p.a.) | <u>Exported</u><br><u>growth in</u><br><u>guantity</u><br><u>between 2008</u><br>2012 (%, p.a.) | Exported<br>growth in<br>value between<br>2011 2012 (%,<br>p.a.) | Ranking of<br>partncr<br>countrics in<br>world imports | Share of<br>partner<br>countries in<br>world importe | Lotal import<br>growth in value of<br>partner countries<br>between 2008<br>2012 (%, p.a.) | (eetimated)<br>faced by<br>Bangledesh<br>(%) |
|                                  | Total                                                                        | 4,975                                       | -2 848                                                                    | 100                                                          | 94                           | Tons                           | 52,936                                       | 76                                                               | 3                                                                                               | -38                                                              |                                                        | 100                                                  | 9                                                                                         |                                              |
| Ŀ                                | Italy                                                                        | 1,762                                       | 4,095                                                                     | 95.7                                                         | 91                           | Tone                           | 52,330                                       | 316                                                              | 1                                                                                               | 38                                                               | 8                                                      | 4.7                                                  | 29                                                                                        | <u>0</u>                                     |
| t                                | Uniled Kinudum                                                               | 88                                          | 71                                                                        | 1.8                                                          | 2                            | Tuns                           | 44,000                                       | -7                                                               | -16                                                                                             | -25                                                              | 14                                                     | 2.7                                                  | -12                                                                                       | 0                                            |
| Ŧ                                | Japan                                                                        | 63                                          | 44                                                                        | 1.3                                                          | 1                            | Tons                           | 63,000                                       | 7                                                                | 0                                                                                               | 473                                                              | 15                                                     | 2.6                                                  | 4                                                                                         | <u>0</u>                                     |
|                                  | Turkey                                                                       | 43                                          | -2.245                                                                    | 0.9                                                          | 0                            | Tons                           |                                              |                                                                  |                                                                                                 | 1000                                                             | 20                                                     | 0.8                                                  | -1                                                                                        | 0                                            |
| Ŧ                                | Germany                                                                      | 6                                           | -1,502                                                                    | 0.1                                                          | U                            | lons                           |                                              | -12                                                              |                                                                                                 | 100                                                              | 13                                                     | 3.1                                                  | 4                                                                                         | <u>U</u>                                     |
| ÷                                | Hong Kong, Ching                                                             | 6                                           | -1,432                                                                    | 0.1                                                          | 0                            | Tona                           |                                              |                                                                  |                                                                                                 |                                                                  | 3                                                      | 5.4                                                  | 16                                                                                        | <u>0</u>                                     |
| ŧ                                | <u>Fakistan</u>                                                              | 3                                           | -557                                                                      | 0.1                                                          | 0                            | Tons                           |                                              |                                                                  |                                                                                                 |                                                                  | 87                                                     | 0                                                    | 5                                                                                         | <u>61</u>                                    |
| Ŀ                                | Croatia                                                                      | 2                                           | 2                                                                         | 0                                                            | 0                            | Tona                           |                                              |                                                                  |                                                                                                 |                                                                  | 38                                                     | 0.3                                                  | 7                                                                                         | <u>3.3</u>                                   |
| Ħ                                | Australia                                                                    | 1                                           | 1                                                                         | 0                                                            | 0                            | Tons                           |                                              | -49                                                              |                                                                                                 |                                                                  | 33                                                     | 0.5                                                  | 11                                                                                        | ۵                                            |
| H                                | India                                                                        | 1                                           | 38                                                                        | 0                                                            | 0                            | Tone                           |                                              |                                                                  |                                                                                                 |                                                                  | 29                                                     | 0.7                                                  | 47                                                                                        | <u>4.5</u>                                   |
|                                  |                                                                              |                                             |                                                                           |                                                              |                              |                                |                                              |                                                                  |                                                                                                 |                                                                  |                                                        |                                                      |                                                                                           |                                              |

# Table 1: List of importing markets for the product exported by Bangladesh in 2012 (Mirror)Product: 420500 Articles of leather or of composition leather, nes

|                             |                                    |                                   |                                   |                        |                | Trade                 | e Indicators                                             |                                                            |                                                          |                                               |                                                    |                                                                                  | (%)                                      |
|-----------------------------|------------------------------------|-----------------------------------|-----------------------------------|------------------------|----------------|-----------------------|----------------------------------------------------------|------------------------------------------------------------|----------------------------------------------------------|-----------------------------------------------|----------------------------------------------------|----------------------------------------------------------------------------------|------------------------------------------|
| Importers                   | Exported value 2012 (USD thousand) | Trade balance 2012 (USD thousand) | Share in Bangladesh's exports (%) | Exported quantity 2012 | Quantity unit  | Unit value (USD/unit) | Exported growth in value between 2008-<br>2012 (%, p.a.) | Exported growth in quantity between<br>2008-2012 (%, p.a.) | Exported growth in value between 2011-<br>2012 (%, p.a.) | Ranking of partner countries in world imports | Share of partner countries in world<br>imports (%) | Total import growth in value of partner<br>countries between 2008-2012 (%, p.a.) | Tariff (estimated) faced by Bangladesh ( |
| Total                       | 4976                               | -<br>2848                         | 100                               | 94                     | Tons           | 52936                 | 76                                                       | 3                                                          | -38                                                      |                                               | 100                                                | 9                                                                                |                                          |
| Italy                       | 4762                               | 4095                              | 95.<br>7                          | 91                     | Tons           | 52330                 | 316                                                      | -1                                                         | -38                                                      | 8                                             | 4.7                                                | 29                                                                               | 0                                        |
| United Kingdom              | 88                                 | 71                                | 1.8                               | 2                      | Tons           | 44000                 | -7                                                       | -16                                                        | -25                                                      | 14                                            | 2.7                                                | -12                                                                              | 0                                        |
| Japan                       | 63                                 | 44                                | 1.3                               | 1                      | Tons           | 63000                 | 7                                                        | 0                                                          | 473                                                      | 15                                            | 2.6                                                | 4                                                                                | 0                                        |
| Turkey                      | 43                                 | -<br>2245                         | 0.9                               | 0                      | Tons           |                       |                                                          |                                                            | 1333                                                     | 26                                            | 0.8                                                | -1                                                                               | 0                                        |
| Germany                     | 6                                  | -<br>1502                         | 0.1                               | 0                      | Tons           |                       | -12                                                      |                                                            | 100                                                      | 13                                            | 3.1                                                | 4                                                                                | 0                                        |
| Hong Kong, China            | 6                                  | -<br>1432                         | 0.1                               | 0                      | Tons           |                       |                                                          |                                                            |                                                          | 3                                             | 5.4                                                | 16                                                                               | 0                                        |
| Pakistan                    | 3                                  | -557                              | 0.1                               | 0                      | Tons           |                       |                                                          |                                                            |                                                          | 87                                            | 0                                                  | 5                                                                                | 6.1                                      |
| Croatia                     | 2                                  | 2                                 | 0                                 | 0                      | Tons           |                       |                                                          |                                                            |                                                          | 38                                            | 0.3                                                | 7                                                                                | 3.3                                      |
| Australia                   | 1                                  | 1                                 | 0                                 | 0                      | Tons           |                       | -49                                                      |                                                            |                                                          | 33                                            | 0.5                                                | 11                                                                               | 0                                        |
| India                       | 1                                  | -38                               | 0                                 | 0                      | Tons           |                       |                                                          |                                                            |                                                          | 29                                            | 0.7                                                | 47                                                                               | 4.5                                      |
| United States of<br>America | 1                                  | -104                              | 0                                 |                        | No<br>quantity |                       | -30                                                      |                                                            |                                                          | 1                                             | 9.7                                                | 21                                                                               | 0                                        |

Trade Map

37 | Page

In Table 1, the exporter can immediately see in the title that Bangladesh ranks 43 in world exports and its exports represent 0.19% of world exports for the product 420500: Articles of leather or of composition leather, nes. In the first line of the table, the "world" imports from Bangladesh of leather article amounted to around US\$ 5 million in 2012.

Italy is Bangladesh's largest import market consuming 95.7% of its export of leather article, but consumes only 4.7% of total world imports and ranked 8<sup>th</sup> among the world's importers. United Kingdom and Japan are the 2<sup>nd</sup> and 3<sup>rd</sup> importers of Bangladeshi leather article. They are 14<sup>th</sup> and 15<sup>th</sup> largest importers of leather article in the world.

On the other hand, the United States of America is the 11<sup>th</sup> leading importer from Bangladesh with nearly zero percent share of Bangladesh's leather article exports and yet is the number one importing market in the world commanding a 9.7% share of world imports.

We further notice that Japan is becoming a promising target market for Bangladesh's exports. Imports of leather article from Bangladesh show positive trends in value over 2008-2012 period and in particular in 2011-2012.

#### International Trade Centre TRADE MAP Selection Menu Investment Market Access Reference Material My Account FAQ Tutorials About Home Product 420500 - Articles of leather or of composition leather, nes Product Group None ~ World Country All ~ Country Group None Partner Al Partner Group None other criteria Imports 💌 Trade indicators 💌 by country 💌 List of importers for the selected product in 2012 Product : 420500 Articles of leather or of composition leather, nes The product code selected above has been reallocated in the 2007 HS revision Table Graph Mar Companies Export n 🗷 📝 🔋 🛛 📚 Rows per page Default (25 per page) 🛩 Trade Indicators 🛨 Importers Unit value Quantity Uni mports (%) 008 2012 (%) 2011 2012 (%) 1.970.4 No quantity 🗄 United States of America 🦸 190,806 9.7 9 763 0.37 18.18 No quantity 21 -28 0.7 + Mexico 🕴 153.022 7.8 4.650 0.5 21.7 8,655 No quantity 3 Tona 🗄 Hong Kong, China 🦸 106 666 20.589 32 471 5.4 5 154 0.32 2 295 16 E France 1 17 103,523 254,853 2,633 Tons 30,318 15 5.3 6,416 0.16 0.2 🖪 Romania 🦸 102,971 -91,00 10 5.2 1,182 0.15 <u>0.2</u> Tons 24 14 E Singapore 1 96,755 14 -22 7,887 0.11 4.9 -31,74 No quantity <u>0</u> 🛨 Poland 👔 1 649 1.862 0.14 94.036 14.61 4.8 <u>0.2</u> 🗈 👖 👔 1,281 Tons 71,841 4.7 5,507 0.32 92,028 33,427 29 26 <u>0.2</u> 🗄 China 👔 87,467 289,740 1,632 Lons 13 6 0 4.4 4,740 0.18 <u>16.9</u> 🛨 Hungary 🦸 20 84,390 94,128 2,364 Tons 14 4.3 778 0.3 <u>0.2</u>

# 2. Identify and analyse the world's leading importers

#### Table 2: List of importers for the selected product in 2012

|                          |                                          |                                         |                           |                | Trade In              | dicators                                        |                                                    |                                                 |                            |                                                 |                                         | / the                                                |
|--------------------------|------------------------------------------|-----------------------------------------|---------------------------|----------------|-----------------------|-------------------------------------------------|----------------------------------------------------|-------------------------------------------------|----------------------------|-------------------------------------------------|-----------------------------------------|------------------------------------------------------|
| Importers                | Value imported in 2012 (USD<br>thousand) | Trade balance in 2012 (USD<br>thousand) | Quantity imported in 2012 | Quantity Unit  | Unit value (USD/unit) | Annual growth in value between<br>2008-2012 (%) | Annual growth in quantity between<br>2008-2012 (%) | Annual growth in value between<br>2011-2012 (%) | Share in world imports (%) | Average distance of supplying<br>countries (km) | Concentration of supplying<br>countries | Average tariff (estimated) applied by<br>country (%) |
| World                    | 1970453                                  | 610600                                  | 0                         | No<br>quantity |                       | 9                                               | 2                                                  | -1                                              | 100                        | 4716                                            | 0.09                                    |                                                      |
| United States of America | 190806                                   | -18189                                  |                           | No<br>quantity |                       | 21                                              |                                                    | -28                                             | 9.7                        | 9763                                            | 0.37                                    | 0.7                                                  |
| Mexico                   | 153022                                   | 8655                                    |                           | No<br>quantity |                       | 3                                               |                                                    | 8                                               | 7.8                        | 4650                                            | 0.5                                     | 21.7                                                 |
| Hong Kong, China         | 106666                                   | 20588                                   | 3285                      | Tons           | 32471                 | 16                                              | 8                                                  | 5                                               | 5.4                        | 5154                                            | 0.32                                    | 0                                                    |
| France                   | 103523                                   | 254853                                  | 2633                      | Tons           | 39318                 | 17                                              | -3                                                 | 15                                              | 5.3                        | 6416                                            | 0.16                                    | 0.2                                                  |
| Romania                  | 102971                                   | -91066                                  | 1633                      | Tons           | 63056                 | 24                                              | 14                                                 | 10                                              | 5.2                        | 1182                                            | 0.15                                    | 0.2                                                  |
| Singapore                | 96755                                    | -31743                                  |                           | No<br>quantity |                       | 14                                              |                                                    | -22                                             | 4.9                        | 7887                                            | 0.11                                    | 0                                                    |
| Poland                   | 94036                                    | -14610                                  | 1649                      | Tons           | 57026                 | 6                                               | 5                                                  | 0                                               | 4.8                        | 1862                                            | 0.14                                    | 0.2                                                  |
| Italy                    | 92028                                    | 33427                                   | 1281                      | Tons           | 71841                 | 29                                              | 7                                                  | 26                                              | 4.7                        | 5507                                            | 0.32                                    | 0.2                                                  |
| China                    | 87467                                    | 289740                                  | 1632                      | Tons           | 53595                 | 13                                              | 6                                                  | 0                                               | 4.4                        | 4740                                            | 0.18                                    | 16.9                                                 |
| Hungary                  | 84390                                    | 94128                                   | 2364                      | Tons           | 35698                 | 14                                              | 5                                                  | 20                                              | 4.3                        | 778                                             | 0.3                                     | 0.2                                                  |

Product : 420500 Articles of leather or of composition leather, nes

Table 2 shows that the world import market for leather articles reached a value of US\$1970 million in 2012. World import has grown by 9% in value and 2% in quantity over the 2008-2012 period.

United States of America is the number one importing market in the world commanding a 9.7% share of world imports. United States of America is a growing market over the last 5-year period. However, in noting the negative growth in value (-28) over the 2011-2012 period, caution should be applied to the interpretation of the 5-year rate, as the 28% decline may signal either a downturn in the coming year or that the 5-year trend is volatile.

Maxico and Hong Kong, China are the 2<sup>nd</sup> and 3<sup>rd</sup> largest importing market.

As Hong Kong, China is a growing market, registering 16% growth in value and 8% growth in quantity over the 5-year period, it could be an interesting prospects for the Bangladeshi exporters.

The market/ world demand for this product is not concentrated. Concentration of the supplying countries is 0.09%.

# 3. Analyze the performance of competing suppliers

| Internationa<br>Trade<br>Centre | d TR          | ADE MAP              | ernational business            | development         |            |     |           |         |     |           |
|---------------------------------|---------------|----------------------|--------------------------------|---------------------|------------|-----|-----------|---------|-----|-----------|
| Home Sele                       | ction Menu    | Investment           | Market Access                  | Reference Material  | My Account | FAQ | Tutorials | About   |     | English 👻 |
| Product                         | 420500        | - Articles of leathe | r or of composition le         | eather, nes 🔹       |            |     | Product   | Group N | one | -         |
| Country                         | United States | s of America         |                                | •                   |            |     | Country   | Group N | one | •         |
| Partner                         | All           |                      |                                | •                   |            |     | Partner   | Group N | one | •         |
| other criteria                  | Imports -     | Trade indicators     | <ul> <li>by country</li> </ul> | ■ Direct data     ■ |            |     |           |         |     |           |

#### List of supplying markets for the product imported by United States of America in 2012 *i*

Product: 420500 Articles of leather or of composition leather, nes United States of America's imports represent 988% of world imports for this product, is rainking in world imports is 1

The product code selected above has been reallocated in the 2007 HS revision.

| T                              | able Graph Ma      | ip                                                         |                                                     |                                                                        | Companies                    |                                |                                      |                                                                           |                                                                        |                                                                           |                                                               |                                                             |                                                                                                  |                                                                    |
|--------------------------------|--------------------|------------------------------------------------------------|-----------------------------------------------------|------------------------------------------------------------------------|------------------------------|--------------------------------|--------------------------------------|---------------------------------------------------------------------------|------------------------------------------------------------------------|---------------------------------------------------------------------------|---------------------------------------------------------------|-------------------------------------------------------------|--------------------------------------------------------------------------------------------------|--------------------------------------------------------------------|
| Exporti                        | 🜌 😿 🗐 🛛 😹          |                                                            |                                                     |                                                                        |                              |                                |                                      |                                                                           |                                                                        |                                                                           |                                                               | Rows per                                                    | page Default (25 p                                                                               | oerpage) 🔻                                                         |
|                                |                    |                                                            |                                                     |                                                                        |                              |                                |                                      |                                                                           |                                                                        |                                                                           |                                                               |                                                             |                                                                                                  | 123456                                                             |
|                                |                    |                                                            |                                                     |                                                                        |                              |                                |                                      | Trad <del>e</del> Indicators                                              | •                                                                      |                                                                           |                                                               |                                                             |                                                                                                  | Tariff                                                             |
| Bllatera<br>trade a<br>8-digit | I <u>Exporters</u> | <u>Imported</u><br><u>value 2012</u><br>(USU<br>thousand)▼ | <u>Trade</u><br>balance 2012<br>(USD<br>thousend) / | <u>Share in</u><br><u>United States</u><br>of America's<br>imports (%) | Imported<br>quantity<br>2012 | <u>Quantity</u><br><u>unit</u> | <u>Unit value</u><br>(USD/unit)<br>/ | Imported<br>growth in<br>value hetween<br>2000-2012 (%,<br>p.a.) <i>j</i> | imported<br>growth in<br>guantity<br>between<br>2008-2012 (%,<br>p.a.) | Imported<br>growth in<br>value between<br>2011-2012 (%,<br>p.a.) <i>j</i> | Ranking of<br>partner<br><u>countrics in</u><br>world exports | Sharc of<br>partner<br>countries in<br>world exports<br>(%) | Total export<br>growth in value of<br>partner countries<br><u>between</u><br>2000-2012 (%, p.a.) | (estimated)<br>applied by<br>United<br>Statcs of<br>America<br>(%) |
|                                | World              | 190,806                                                    | -10,109                                             | 100                                                                    |                              | N0<br>quantity                 |                                      | 21                                                                        |                                                                        | -20                                                                       |                                                               | 100                                                         | 4                                                                                                |                                                                    |
| ÷                              | China              | 113,495                                                    | -110,177                                            | 59.5                                                                   |                              | No<br>quantity                 |                                      | 41                                                                        |                                                                        | -36                                                                       | 1                                                             | 14 6                                                        | -2                                                                                               | 14                                                                 |
| ŧ                              | india              | 18,437                                                     | -10,353                                             | 9.7                                                                    |                              | No<br>quantity                 |                                      | 10                                                                        |                                                                        | 28                                                                        | 16                                                            | 2.1                                                         | 7                                                                                                | <u>0</u>                                                           |
| ÷                              | Mexico             | 12,741                                                     | 95,411                                              | 6.7                                                                    |                              | Nu<br>quantity                 |                                      | 12                                                                        |                                                                        | 20                                                                        | 5                                                             | 6.3                                                         | 1                                                                                                | <u>0</u>                                                           |
| ±                              | Italy              | 10,230                                                     | -9,709                                              | 5.4                                                                    |                              | No<br>quantity                 |                                      | 15                                                                        |                                                                        | 37                                                                        | 7                                                             | 4.9                                                         | 5                                                                                                | 1.4                                                                |
| Ŧ                              | Canada             | 5,307                                                      | 14,444                                              | 2.0                                                                    |                              | No<br>quantity                 |                                      | 4                                                                         |                                                                        | 2                                                                         | 22                                                            | 0.6                                                         | 10                                                                                               | <u>0</u>                                                           |
| ÷                              | France             | 5,028                                                      | -4,100                                              | 2.6                                                                    |                              | No<br>quantity                 |                                      | 21                                                                        |                                                                        | 7                                                                         | 2                                                             | 13.9                                                        | 6                                                                                                | 1.4                                                                |
| ŧ                              | Austria            | 4,382                                                      | -4,370                                              | 2.3                                                                    |                              | Nn<br>quantity                 |                                      | 155                                                                       |                                                                        | 129                                                                       | y                                                             | 3.7                                                         | ö                                                                                                | 1.4                                                                |

# Table 3: List of supplying markets for the product imported by United States of America in 2012

Product: 420500 Articles of leather or of composition leather, nes

|           |                                       |                                      |                                                    |                        |                | Trade                 | Indicator                                               | s                                                          |                                                         |                                                  |                                                    |                                                                               | (%)                                                        |
|-----------|---------------------------------------|--------------------------------------|----------------------------------------------------|------------------------|----------------|-----------------------|---------------------------------------------------------|------------------------------------------------------------|---------------------------------------------------------|--------------------------------------------------|----------------------------------------------------|-------------------------------------------------------------------------------|------------------------------------------------------------|
| Exporters | Imported value 2012 (USD<br>thousand) | Trade balance 2012 (USD<br>thousand) | Share in United States of<br>America's imports (%) | Imported quantity 2012 | Quantity unit  | Unit value (USD/unit) | Imported growth in value<br>between 2008-2012 (%, p.a.) | Imported growth in quantity<br>between 2008-2012 (%, p.a.) | Imported growth in value<br>between 2011-2012 (%, p.a.) | Ranking of partner<br>countries in world exports | Share of partner countries<br>in world exports (%) | Total export growth in value of partner countries between 2008-2012 (%, p.a.) | Tariff (estimated) applied I<br>United States of America ( |
| World     | 190806                                | -18189                               | 100                                                |                        | No<br>quantity |                       | 21                                                      |                                                            | -28                                                     |                                                  | 100                                                | 4                                                                             |                                                            |
| China     | 113495                                | -110,177                             | 59.5                                               |                        | No<br>quantity |                       | 41                                                      |                                                            | -36                                                     | 1                                                | 14.6                                               | -2                                                                            | 1.4                                                        |
| India     | 18437                                 | -10353                               | 9.7                                                |                        | No<br>quantity |                       | 10                                                      |                                                            | 28                                                      | 16                                               | 2.1                                                | 7                                                                             | 0                                                          |
| Mexico    | 12741                                 | 95411                                | 6.7                                                |                        | No             |                       | -12                                                     |                                                            | -20                                                     | 5                                                | 6.3                                                | 1                                                                             | 0                                                          |
| Italy     | 10230                                 | -9709                                | 5.4                                                |                        | No             |                       | 15                                                      |                                                            | 37                                                      | 7                                                | 4.9                                                | 5                                                                             | 1.4                                                        |
| Canada    | 5307                                  | 14444                                | 2.8                                                |                        | No             |                       | 4                                                       |                                                            | 2                                                       | 22                                               | 0.6                                                | 10                                                                            | 0                                                          |
| France    | 5028                                  | -4100                                | 2.6                                                |                        | No<br>quantity |                       | 21                                                      |                                                            | 7                                                       | 2                                                | 13.9                                               | 6                                                                             | 1.4                                                        |
| Austria   | 4382                                  | -4370                                | 2.3                                                |                        | No<br>quantity |                       | 155                                                     |                                                            | 129                                                     | 9                                                | 3.7                                                | 6                                                                             | 1.4                                                        |

|           |      |       |     | No       |     |     |    |     |     |     |
|-----------|------|-------|-----|----------|-----|-----|----|-----|-----|-----|
| Germany   | 2294 | -145  | 1.2 | quantity | 26  | 91  | 14 | 2.4 | 1   | 1.4 |
| United    |      |       |     | No       |     |     |    |     |     |     |
| Kingdom   | 2100 | 1657  | 1.1 | quantity | -3  | 23  | 24 | 0.6 | 3   | 1.4 |
|           |      |       |     | No       |     |     |    |     |     |     |
| Spain     | 1825 | -1713 | 1   | quantity | 2   | 6   | 25 | 0.6 | 1   | 1.4 |
| Taipei,   |      |       |     | No       |     |     |    |     |     |     |
| Chinese   | 1478 | -1336 | 0.8 | quantity | 6   | 10  | 29 | 0.5 | 12  | 1.4 |
|           |      |       |     | No       |     |     |    |     |     |     |
| Haiti     | 1345 | -1313 | 0.7 | quantity | -9  | -19 | 55 | 0.1 | -9  | 0   |
|           |      |       |     | No       |     |     |    |     |     |     |
| Argentina | 1329 | -1049 | 0.7 | quantity | -16 | 46  | 41 | 0.2 | -28 | 1.4 |
| Hong      |      |       |     |          |     |     |    |     |     |     |
| Kong,     |      |       |     | No       |     |     |    |     |     |     |
| China     | 1195 | 5675  | 0.6 | quantity | 44  | -94 | 6  | 4.9 | 25  | 1.4 |
|           |      |       |     | No       |     |     |    |     |     |     |
| Pakistan  | 1116 | -1106 | 0.6 | quantity | 14  | 25  | 39 | 0.2 | 4   | 0   |

China, India, Maxico and Italy are the major suppliers of the US market. China is the main supplier and accounts 59.5% of the US imports of leather articles. India, Maxico and Italy has 9.7%, 6.7% and 5.4% share in US import of leather articles respectively.

The table 3 shows that US market is already importing from Asian countries like India, Pakistan and China, which could mean easier penetration of exporters of Asian countries.

Once the Bangladeshi exporters knows the competitors, Entrepreneurs should research what sorts of advantages those competitors may have, e.g. logistics, distribution channel, trade agreements, political ties, etc.

China is the world largest exporters of leather article, also the largest exporter in United States of America. On the other hand, India, Maxico and Italy are the 16<sup>th</sup>, 5<sup>th</sup> and 7<sup>th</sup> largest exporters of leather article in the world market respectively, while as a supplier in the US market they ranked 2<sup>nd</sup>, 3<sup>rd</sup> and 4<sup>th</sup> exporters respectively. Thus we can see that the United States of America is not only buying from the world's largest suppliers.

Share of China India, Maxico and Italy in world export is 27.9% which indicates that the global export market of leather articles is not highly concentrated in a few exporting countries. Supply is relatively diversified geographically.

By clicking on Graph, then choosing `Curve on imported value", we can see that China is the only exporting country that significantly increased its exports between 2009 and 2011.

| International<br>Trade<br>Centre           | AP<br>or international business de | evelopment            |            |                   |           |                   |            |           |
|--------------------------------------------|------------------------------------|-----------------------|------------|-------------------|-----------|-------------------|------------|-----------|
| Home Selection Menu Investme               | ent Market Access                  | Reference Material    | My Account | FAQ               | Tutorials | About             |            | English 👻 |
| Product 420500 - Articles of le            | ather or of composition leathe     | er, nes 👻             |            |                   |           | Product           | Group None | <b>~</b>  |
| O World O Country United States of America |                                    | •                     |            |                   |           | Country           | Group None | •         |
| Partner All                                |                                    | -                     |            |                   |           | Partner           | Group None | •         |
| other criteria Imports - Yea               | rly time series 🔹 by cou           | Intry 🔹 Direct data 👻 | Values     | <b>→</b> <i>i</i> | US Dollar | <b>→</b> <i>i</i> |            |           |
| Table Graph Map                            |                                    | Companies             |            |                   |           |                   |            |           |
| Curve on imported value 🔹 💣 🚭 🔇            | 2. 🖪 . 🕝 🕸 . 🖋                     |                       |            |                   |           |                   |            |           |
| Show World data                            |                                    |                       |            |                   |           |                   |            |           |
| From 1 to 5 Countries                      |                                    |                       |            |                   |           |                   |            |           |
| From 2009 V to 2013 V                      |                                    |                       |            |                   |           |                   |            |           |
| Update >                                   |                                    |                       |            |                   |           |                   |            |           |

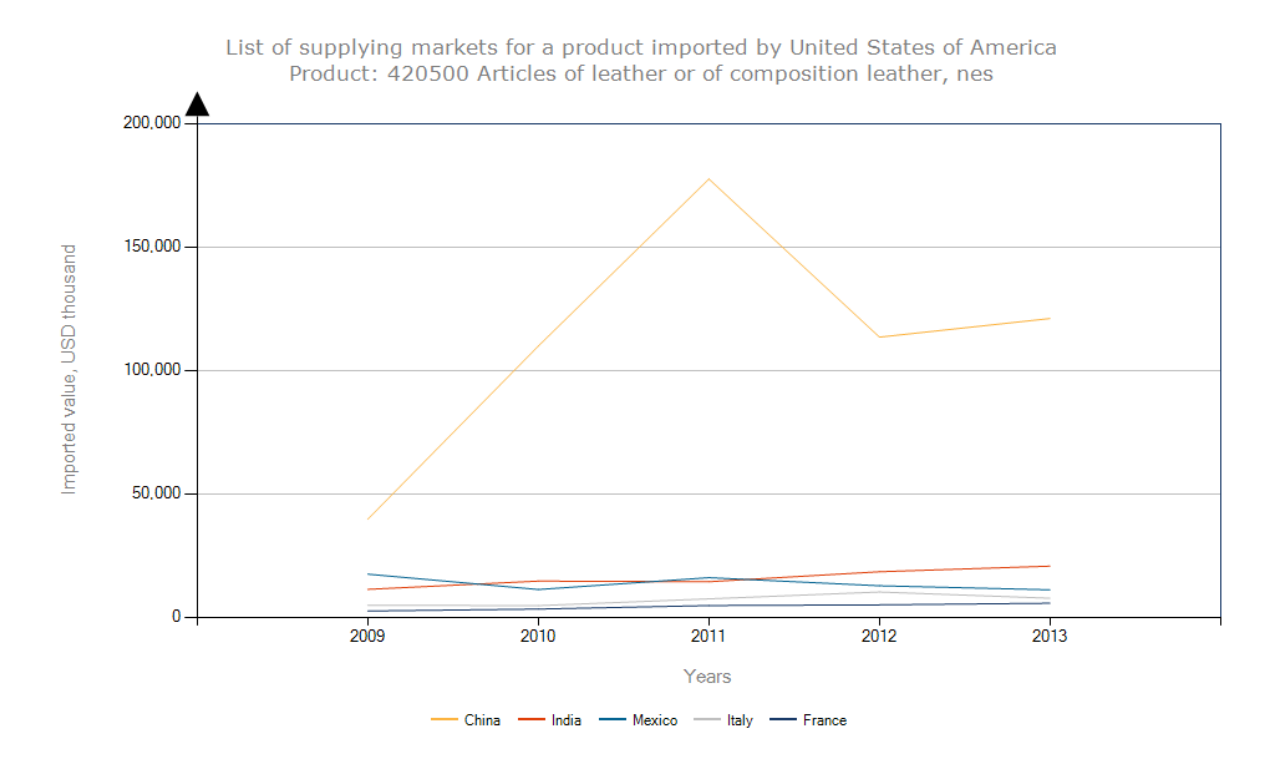

# 4. Examine tariffs in potential new market

According to the last column on the table, the China exporter faces an AVE of 1.4% on leather articles (HS 420500), the same as Italy, but India and Maxico faces AVE of 0%.

| Table 4: List of supplying markets for the product imported by United States of America in 201 | 2 |
|------------------------------------------------------------------------------------------------|---|
| Product: 420500 Articles of leather or of composition leather, nes                             |   |

|           |                                       |                                   |                                                    |                        | т              | rade Ir               | ndicators                                               |                                                            |                                                         |                                                  |                                                    |                                                                               | ۲c<br>%                                                     |
|-----------|---------------------------------------|-----------------------------------|----------------------------------------------------|------------------------|----------------|-----------------------|---------------------------------------------------------|------------------------------------------------------------|---------------------------------------------------------|--------------------------------------------------|----------------------------------------------------|-------------------------------------------------------------------------------|-------------------------------------------------------------|
| Exporters | Imported value 2012 (USD<br>thousand) | Trade balance 2012 (USD thousand) | Share in United States of<br>America's imports (%) | Imported quantity 2012 | Quantity unit  | Unit value (USD/unit) | Imported growth in value<br>between 2008-2012 (%, p.a.) | Imported growth in quantity<br>between 2008-2012 (%, p.a.) | Imported growth in value<br>between 2011-2012 (%, p.a.) | Ranking of partner<br>countries in world exports | Share of partner countries<br>in world exports (%) | Total export growth in value of partner countries between 2008-2012 (%, p.a.) | Tariff (estimated) applied t<br>United States of America (' |
| World     | 190806                                | -18189                            | 100                                                |                        | No<br>quantity |                       | 21                                                      |                                                            | -28                                                     |                                                  | 100                                                | 4                                                                             |                                                             |
| China     | 113495                                | -110,177                          | 59.5                                               |                        | No             |                       | 41                                                      |                                                            | -36                                                     | 1                                                | 14.6                                               | -2                                                                            | 1.4                                                         |
| India     | 18437                                 | -10353                            | 9.7                                                |                        | No<br>quantity |                       | 10                                                      |                                                            | 28                                                      | 16                                               | 2.1                                                | 7                                                                             | 0                                                           |
| Mexico    | 12741                                 | 95411                             | 6.7                                                |                        | No<br>quantity |                       | -12                                                     |                                                            | -20                                                     | 5                                                | 6.3                                                | 1                                                                             | 0                                                           |
| Italy     | 10230                                 | -9709                             | 5.4                                                |                        | No<br>quantity |                       | 15                                                      |                                                            | 37                                                      | 7                                                | 4.9                                                | 5                                                                             | 1.4                                                         |

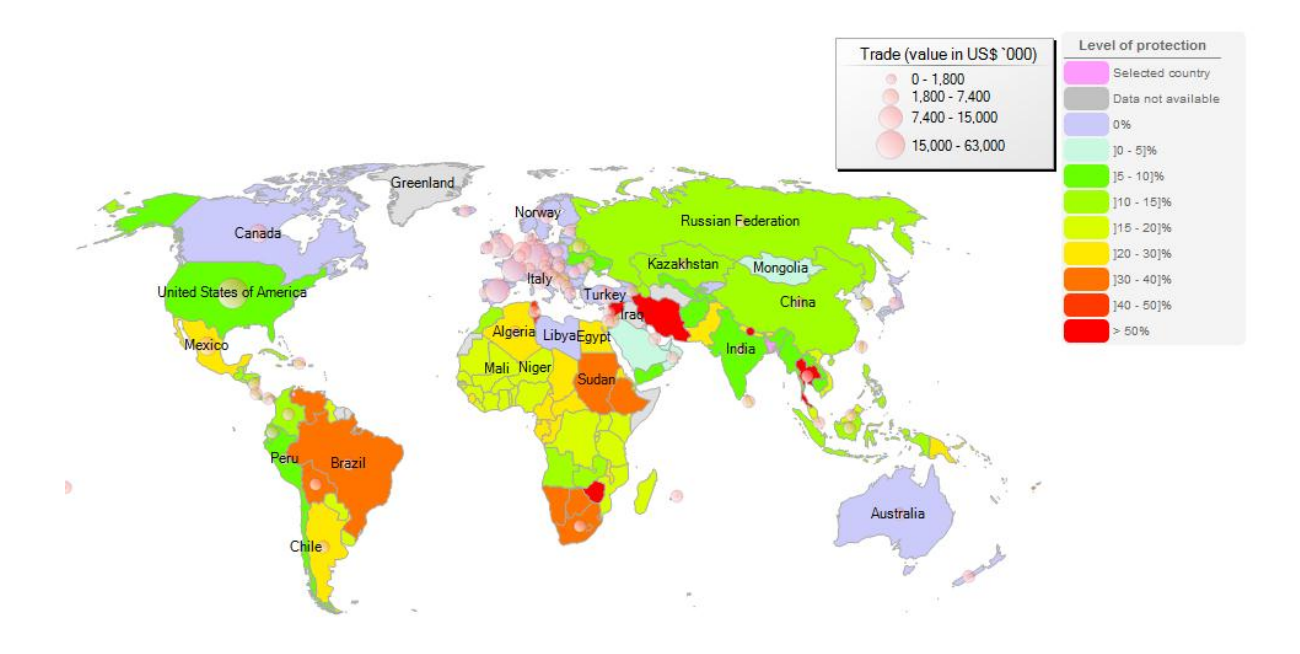

# **Market Access Map**

- 1. What is Market Access Map?
- 2. Market Access Map for SMEs
- 3. How to access the application
- 4. Types of tariffs
- 5. Quick Search on Tariff Information
- 6. Trade Regimes and Rules of Origin
- 7. Compare tariff on Market Access Map
- 8. Non-tariff Measures

# I. What is Market Access Map?

Market Access Map provides information on applied customs tariffs including MFN tariffs and preferences granted unilaterally and in the framework of regional and bilateral trade agreements. Users can find ad valorem equivalents (AVEs) for non-ad valorem duties in order to compare tariffs across countries and simulate tariff reduction scenarios. The application also covers tariff rate quotas, trade remedies, rules of origin as well as the corresponding certificates, bound tariffs of WTO members, non-tariff measures (NTMs) and trade flows to help users prioritize and analyse export markets as well as prepare for market access negotiations.

Market Access Map offers:

- A wide geographic coverage with applied MFN and preferential tariffs available for more than 190 countries and territories.
- A new database on NTM regulations, categorized according to a classification validated by key international organizations.
- Seamlessly integrated and continuously updated data on tariffs, trade and NTMs from multiple data sources which can be consulted simultaneously.
- Different methodologies for the calculation of AVEs of non-ad valorem tariffs and trade-weighted average tariffs.
- A flexible product selection based on two international classifications: the Harmonized System (HS) and the Standard International Trade Classification (SITC).
- Access to extensive **time-series** and the possibility to **download raw data**.
- High flexibility for users to define tariff reduction simulations, including dismantling schedules.
- The possibility to **share queries** with other users.

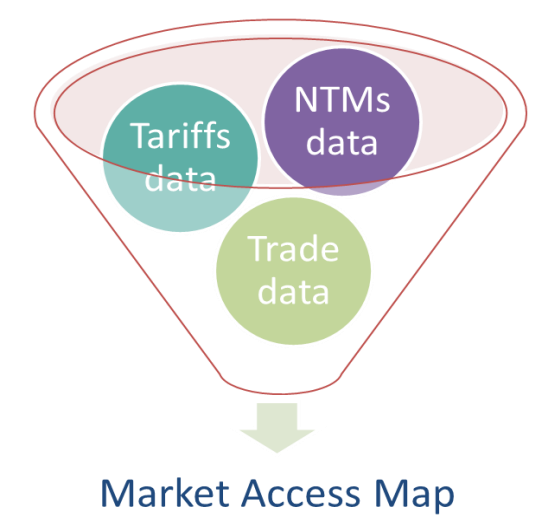

# II. Market Access Map for SMEs

Market Access Map will help the SMEs to:

- Identify a tariff applied by any country to a product originating from a particular country
- Compare the tariff treatment of products exported by Bangladesh with the market
- Access conditions faced by the competitors in the target markets
- Obtain by a single click all relevant material on rules of origin

# III. How to Access the Application

Market Access Map- www.macmap.org

| <b>MARKET ACCESS MAP</b><br>Improving transparency in international trade and market access                                                                                                    | a.                                                                                                    |
|----------------------------------------------------------------------------------------------------|----------------------------------------------------------------------------------------------------|
| Quick search • Advanced analysis • Raw data download • Country analysis • Option         Market Access Map       has been developed by ITC to support the needs of exporters, trade support institutions, trade policy makers and academic institutions in developing countries. It provides information about customs tariffs (including tariff preferences) applied by 196 countries and faced by 239 countries and territories. It remedies, rules and certificates of origin, bound tr and trade flows to help users prioritize and a market access negotiations. Users can also find duties and perform aggregations of products and scenarios.       Type your registered Emai address and Password, and click on Log In         Market Access Map is free to users in developing countries and their representations abroad thanks to generous support from the European Commission, DFID, the World Bank and donors to ITC's trust fund. | Email address: fahim@smef.org.bd<br>Password: ••••••<br>Remember me.<br>t your password? Log ln >><br>d<br>Not registered yet?<br><u>Create your account here</u><br>or<br><u>Take a free tour</u> |
| Want to learn how to use Market Access Map?<br><u>Watch our online courses</u><br>2014 Market Access Map Introductory Video                                                                                                    | Tweets     Follow       &rrc     ITC-Market Analysis     2 May       @ITC_MktAnalysis     May weak on twitter 18 New Followers 1                                                                   |

On the Market Access Map Homepage, you will see on the right the two boxes where you can enter your Email address and password.

By clicking on "Log In", you will enter the database.

# IV. Types of Tariffs

In general, tariffs can be broadly classified into two categories:

- 1. Ad valorem
- 2. Non-ad valorem (also known as NAV tariffs)

## Ad Valorem Tariffs

- levied on the basis of value
- used by most countries and for more than 87% of all tariff lines

E.g. 16.5% ad valorem tariff applied by USA to an imported 1 US\$ T-shirt from India (HS-610910): 0.165 x \$1 (from India) Tariff paid = 16.50 cents

E.g. 35% tariff applied by Brazil to an imported 1 US\$ T-shirt from India (HS-610910):  $0.35 \times 1$  (from India) Tariff paid = 35 cents

## Non-ad valorem Tariffs

Non-ad valorem (NAV) tariffs are defined in relation to measures such as volume, weight, surface, etc.

### (a) Specific Tariffs

Levied on the basis of volume or weight. E.g. \$2 per kg

## (b) Compound / Mixed Tariffs

Combine ad-valorem and specific rates

E.g. USA tariff on chocolate of 4.3% and \$0.528 / kg (tariff line code 18063208)

### (c) Max / Min tariffs

## (d) Tariff rate quotas

# Ad Valorem Equivalents (AVEs)

- Are shown in Market Access Map for applied and bound tariffs
- Convert different types of tariffs into a percentage of a product's unit value
- Are calculated for specific, mixed, compound or variable tariffs and anti-dumping and countervailing duties
- The total AVE is the sum of all individual AVEs.

An ad valorem equivalent (AVE) tariff is a tariff presented as a percentage of the value of goods cleared through customs. It is the equivalent of a corresponding non-ad valorem (NAV) tariff measure based on unit quantities such as weight, number or volume. AVEs are calculated for customs duties that are not ad valorem. In general, AVEs are calculated by dividing a given NAV tariff per unit by the value of the product per unit. The unit value is the value of each unit quantity imported of a product. It is based on the total value of imports of that product divided by the quantity of imports.

# V. Quick Search on Tariff Information

Quick Search allows the entrepreneurs:

- to easily find the tariffs and non-tariff measures (NTMs) that a specific product would face in a particular market.
- compare Tariffs sub-module in conjunction with the Trade Statistics sub-module, to identify products and import markets that show good prospects for trade promotion by offering favorable market access conditions.

Select Find tariffs from the list of options offered by the Quick Search.

| Find tariffs<br>Step 1/2                                                                                                    |                                                                                                    |                                                                                                    |                                                                                                    |
|----------------------------------------------------------------------------------------------------|----------------------------------------------------------------------------------------------------|----------------------------------------------------------------------------------------------------|----------------------------------------------------------------------------------------------------|
| Search here for tariffs, tariff quotas<br>First select the <b>Importing country</b><br>Then, choose the <b>Product</b> you wa | and their ad valorem equivalent (A<br>as the product classification is con<br>nt to analyze according to the Harn | ME) applied by an <b>importing c</b><br>ditional on this choice.<br>nonized System (HS) 6 digit cr | country to an exporting country.<br>ode (HS6) or the National Tariff Line (NTL) code.                                                        |
| Ine results will be shown at the m<br>If you do not select an Exporting of<br>Importing country to the rest of the            | ore detailed national tariff line level<br>country and leave this field blank,<br>e world.                        | you will see all tariff regimes                                                                    | applied for the selected product by your chosen                                                                                              |
| Importing country:*                                                                                                    | France                                                                                                    | ✓ first in the pro                                                                                 | order to get the option to choose                                                                                                    |
| Year:*9                                                                                                    | atest available: 2013 (ITC) 🔻                                                                                     | particu                                                                                            | lar country.                                                                                                    |
| Product:*                                                                                                    | HS6 National tariff line                                                                                          | code                                                                                               | You can either choose HS6 or NTL level as in the results                                                                                     |
|                                                                                                    | 620920 - Babies garments and cl                                                                                   | othing accessories of cotton,                                                                      | page the information is presented at the National tariff line<br>level.<br>- If you select NTL code you will get the data only for that      |
| Exporting country:                                                                                                    | Bangladesh                                                                                                    | •                                                                                                  | particular product code.<br>- If you select HS6 level you will be provided with the<br>tariffs for all product codes under this 6-divit code |
| Selected data source:                                                                                                    | ITC (MAcMap) data complement                                                                                      | ed by WTO (IDB) data for miss                                                                      | sing country-years                                                                                                    |
| You can change your defaul                                                                                                    | t settings here.                                                                                                  | - If you selec                                                                                     | t a particular exporting country,                                                                                                    |
|                                                                                                    | Proceed>>                                                                                                    | - If you leave                                                                                     | this field blank, all the regimes for                                                                                                    |
|                                                                                                    |                                                                                                    | will be availa                                                                                     | ble.                                                                                                    |

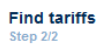

Tariffs applied by France

Product: 620920 - Babies garments and clothing accessories of cotton, not knitted Partner: Bangladesh Data source: TTC (MAcMap) Year: 2014 Nomenclature: HS Rev.2012 AVE Methodology: AVE based on the World Tariff Profile (WTP)

<< New search << Modify search

| 🧃 🔂 🖻           | ]                                                                                                    |                                                      |                              |                               |                                       |                         |
|-----------------|----------------------------------------------------------------------------------------------------|------------------------------------------------------|------------------------------|-------------------------------|---------------------------------------|-------------------------|
| Product<br>code | Product description                                                                                                    | Tariff regime                                        | Applied tariff (as reported) | Applied tariff<br>(converted) | Total ad valorem<br>equivalent tariff | Tariff quota<br>details |
| 6209200010      | Babies' garments and clothing accessories of cotton (excl. knitted or crocheted<br>and hats, napkins and napkin liners [see 9619]] : Gloves, mittens and mitts         | MFN duties (Applied)                                 | 10.50%                       | 10.50%                        | 10.50%                                |                         |
| 6209200010      | Babies' garments and clothing accessories of cotton (excl. knitted or crocheted<br>and hats, napkins and napkin liners [see 9619]] : Gloves, mittens and mitts         | Preferential tariff for Least<br>Developed Countries | 0%                           | 0%                            | 0%                                    |                         |
| 6209200020      | Babies' garments and clothing accessories of cotton (excl. knitted or crocheted<br>and hats, napkins and napkin liners [see 9619]] : Stockings, socks and<br>sockettes | MFN duties (Applied)                                 | 10.50%                       | 10.50%                        | 10.50%                                |                         |
| 6209200020      | Babies' garments and clothing accessories of cotton (excl. knitted or crocheted<br>and hats, napkins and napkin liners [see 9619]) : Stockings, socks and<br>sockettes | Preferential tariff for Least<br>Developed Countries | 0%                           | 0%                            | 0%                                    |                         |
| 6209200090      | Babies' garments and clothing accessories of cotton (excl. knitted or crocheted<br>and hats, napkins and napkin liners [see 9619]) : Other                             | MFN duties (Applied)                                 | 10.50%                       | 10.50%                        | 10.50%                                |                         |
| 6209200090      | Babies' garments and clothing accessories of cotton (excl. knitted or crocheted<br>and hats, napkins and napkin liners [see 9619]) : Other                             | Preferential tariff for Least<br>Developed Countries | 0%                           | 0%                            | 0%                                    |                         |

If you know precisely what product name or code are, you can go for the National Tariff Line codes. Otherwise, choosing the HS6 level you can select all at once the national tariff lines grouped under this product category.

National Tariff Line code of Bangladesh: 62092000- Babies' garments and clothing accessories.: Of cotton

**National Tariff Line code of the importing country France:** 6209200010 - Babies' garments and clothing accessories of cotton (excl. knitted or crocheted and hats, napkins and napkin liners: Gloves, mittens and mitts

| Find tariffs |  |
|--------------|--|
| Step 1/2     |  |

Search here for tariffs, tariff quotas and their ad valorem equivalent (AVE) applied by an importing country to an exporting country.

First select the Importing country as the product classification is conditional on this choice.

Then, choose the **Product** you want to analyze according to the Harmonized System (HS) 6 digit code (HS6) or the National Tariff Line (NTL) code. The results will be shown at the more detailed national tariff line level.

| If you do not select an Exporting country   | and leave this field blar | nk, you will see all tariff i | regimes applied for the s | selected product by your chosen |
|---------------------------------------------|---------------------------|-------------------------------|---------------------------|---------------------------------|
| Importing country to the rest of the world. |                           |                               |                           |                                 |

| Importing country:*         | France 🔻                                                                   |
|-----------------------------|----------------------------------------------------------------------------|
| Year:*                      | Latest available: 2013 (ITC 🔻                                              |
| Product:*                   | HS6 National tariff line code                                              |
|                             | 6209200010 - Babies' garments and clothing accessories of cottor 🔻         |
| Exporting country:          | Bangladesh                                                                 |
| Selected data source:       | ITC (MAcMap) data complemented by WTO (IDB) data for missing country-years |
| You can change your default | settings here.                                                             |

Proceed>>

| Find tariffs<br>Step 2/2                                                                                                    |                                      |                                 |                                    |                      |
|----------------------------------------------------------------------------------------------------|--------------------------------------|---------------------------------|------------------------------------|----------------------|
| Tariffs applied by France<br>Product: 6209200010 - Babies garments and clothing accesso<br>Incers (see 96401) - Gloves, mittens and mitte                  | ries of cotton (excl. knitted or cro | cheted and hats, napkins and na | pkin                               |                      |
| Arther: Bangladesh<br>Data source: ITC (MAcMap)<br>Year: 2014<br>Nomenclature: HS Rev.2012<br>AVE Methodology: AVE based on the World Tariff Profile (WTP) | 1                                    |                                 |                                    |                      |
| << New search << Modify search                                                                                                    |                                      |                                 |                                    |                      |
| a 🗐 🗐                                                                                                    |                                      |                                 |                                    |                      |
| Tariff regime                                                                                                    | Applied tariff (as reported)         | Applied tariff (converted)      | Total ad valorem equivalent tariff | Tariff quota details |
| MFN duties (Applied)                                                                                                    | 10.50%                               | 10.50%                          | 10.50%                             |                      |
| Preferential tariff for Least Developed Countries                                                                                                    | 0%                                   | 0%                              | 0%                                 |                      |
| K ← 1 → H Page size: 50 ▼                                                                                                    |                                      |                                 |                                    | 2 items in 1 pages   |
| << New search << Modify search                                                                                                    |                                      |                                 |                                    |                      |

### **MFN and Preferential tariff**

#### **MFN : Most Favoured Nation**

- A Most Favoured Nation (MFN) tariff is the tariff applied by WTO members to goods from other WTO members.
- The MFN clause states that: a member of the WTO must treat all WTO members equally every time a WTO member improves the benefits that it gives to one trading partner, it has to give the same "best" treatment to all other WTO members, so that they remain equal.

### **Preferential access**

• Favours extended to some trading partners through preferential trade agreements, usually in the form of lower tariffs or nonapplication of some non-tariff measures.

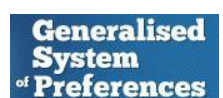

# VI. Trade Regimes and Rules of Origin

Access the Trade agreements and Rules of Origin sub-module, from the Quick search drop-down menu

#### Trade agreements and Rules of Origin

Step 1/2

Search here to see all trade agreements applied by one country to any other country and the corresponding Rules of Origin and certificates for the latest available year.

First select a **Country** and then choose whether it has to be defined as an exporter or as an importer. If you do not select a specific **Partner** (country), you will see all trade agreements applied or faced by the reporter with respect to the rest of the world.

| Country:*                     | France     | • | as | Importer | • |
|-------------------------------|------------|---|----|----------|---|
| Partner:                      | Bangladesh | • |    |          |   |
|                               | Proceed >> |   |    |          |   |
| * Indicates mandatory fields. |            |   |    |          |   |

Trade agreements and Rules of Origin Step 2/2

List of trade agreements applied by France to Bangladesh and the corresponding rules of origin and certificates.

Use the links under "Rules of origin" to consult legal texts and external resources relative to a specific trade agreement. Use the links under "Certificate/Forms" to download the documentation required to comply with a specific trade agreement. If you have selected **all partners** you can hover over any Trade agreement to see its member countries.

Data source: ITC (MAcMap)

<< New search << Modify search

| Trade Agreement description                       | Rules of origin                                                                                                    | Certificates / Forms                                                           |
|---------------------------------------------------|----------------------------------------------------------------------------------------------------|--------------------------------------------------------------------------------|
| Y                                                 |                                                                                                    |                                                                                |
| Preferential tariff for Least Developed Countries | Link: EU Export Helpdesk for developing countries<br>Link: EU explanation on GSP and Rules of Origin<br>EU GSP Regulation 980-2005<br>EU Regulation 2454-1993 (relevant parts for GSP, 12 MB !)<br>Temporary derogation of ROO for certain fisheries products from Cape Verde<br>EU GSP Guide Part 1<br>EU GSP Guide Part 2<br>EU GSP Guide Part 3<br>EU GSP Guide Part 4 | Certificate of origin<br>Certificate of origin (EUR.1) and invoice declaration |
| N (1) N Page size: 50 -                           |                                                                                                    | 1 items in 1 pages                                                             |

## Types of trade agreements

- **Partial Scope Agreement**: reduces tariff barriers between partner countries for a specific number of products
- Free Trade Agreements: eliminates tariff barriers between the parties for all or nearly all products (*FTA*, *RTA*, *etc.*)
- Economic Partnership Agreement: eliminates tariff barriers but goes beyond market access into other areas such as development cooperation
- Customs Union: free trade zone + common external tariff
- **Common Market**: customs union + free flow of factors of production within region (*capital, labour, etc.*)
- **Economic Union**: unification/harmonization of economic policies: monetary and fiscal policy, regulatory regimes...

### **Rules and Certificate of Origins**

- Rules of Origin (RoO) are criteria used to define where a product was made.
- This is complicated by globalization and the way a product can be processed in several countries before it is ready for the market.
- Certificate of Origin (CO) is the document attesting that goods in a particular export shipment are wholly obtained or produced or manufactured or processed in a particular country (country of origin).
- 2 varieties of certificates:
  - i. "Non-Preferential CO", which certifies the country of origin of a particular product does not qualify for any preferential treatment
  - ii. "Preferential C.O" refers to C.O. which enables products to enjoy tariff reduction or exemption when they are exported to countries extending these privileges: e.g. GSP, Commonwealth Preference Certificate.

# VII. Compare Tariff on Market Access Map

Compare Tariffs sub-module under Quick Search.

Compare Tariffs Module:

- Allows users to identify the average tariffs faced by one specific product either from the perspective of one importer and all exporters, or one exporter and all importers.
- Allows exporters to identify markets where the level of protection for its product is relatively low.
- Can assist trade negotiators to identify disadvantages for their country's products in various in various markets.

#### Compare tariffs

Step 1/2

Compare here average tariffs that a country faces worldwide when it exports or tariffs that a country applies when it imports a particular product.

First select the **Country** as the product classification is conditional upon this choice.

Then choose the **Product** you want to analyze according to the Harmonized System (HS) 6 digit code (HS6), 4 digit code (HS4), 2 digit code (HS2) or the national tariff line (NTL) code.

When a country is selected as an importer, product codes will refer to the HS revision adopted by the country for the latest year. When a country is selected as an exporter, product codes will refer to a combined list of all HS revisions.

Tariff data presented in this module is the most current available. To search for historical data see Tariff analysis or Tariff data download.

| Country:*   | Bangladesh               | ▼ as Exporter                           |   |
|-------------|--------------------------|-----------------------------------------|---|
| Product:* 😡 | HS2 HS4 HS6              | National Tariff Line Code               |   |
|             | 620920 - Babies garments | and clothing accessories of cotton, not | 1 |

Selected data source: ITC (MAcMap) data complemented by WTO (IDB) data for missing country-years

You can change your default settings here

Proceed >>

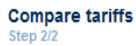

Tariffs applied by all importing countries to  ${\bf Bangladesh}$ 

Product: 620920 - Babies garments and clothing accessories of cotton, not knitted Trade year. 2011 Applied tariff data source: ITC (MAcMap) complemented by WTO (IDB) Trade data source: ITC Normalized trade matrix AVE Methodology: AVE based on the World Tariff Profile (WTP)

| << New search     | <<   | Modify sea | irch                                          |                        |                                                                    |                                             |                                                           |        |
|-------------------|------|------------|-----------------------------------------------|------------------------|--------------------------------------------------------------------|---------------------------------------------|-----------------------------------------------------------|--------|
| Table             | 6    | a) Ma      | p                                             |                        |                                                                    |                                             |                                                           |        |
| <b>q</b> 🗟 🔊      |      |            |                                               |                        |                                                                    |                                             |                                                           |        |
| Importing country | Year | Revision   | No. of corresponding<br>national tariff lines | Level of<br>protection | Bangladesh's exports to<br>partner country (value in<br>US\$ '000) | Total ad valorem<br>equivalents tariff<br>ම | Corresponding HS6 codes in the importing country revision | Source |
| Afghanistan       | 2013 | HS12       | 2                                             |                        |                                                                    | 7.00%                                       | Click Here                                                | πс     |
| Albania           | 2015 | HS12       | 9                                             |                        |                                                                    | 0.63%                                       | Click Here                                                | πс     |
| Algeria           | 2014 | HS12       | 4                                             |                        | 17                                                                 | 25.00%                                      | Click Here                                                | πс     |
| Angola            | 2014 | HS12       | 2                                             |                        |                                                                    | 20.00%                                      | Click Here                                                | πс     |
| Anguilla          | 2014 | HS07       | 2                                             |                        |                                                                    | 15.00%                                      | Click Here                                                | ΠС     |

On the right side of the screen the user can find information to interpret the data displayed in the map view.

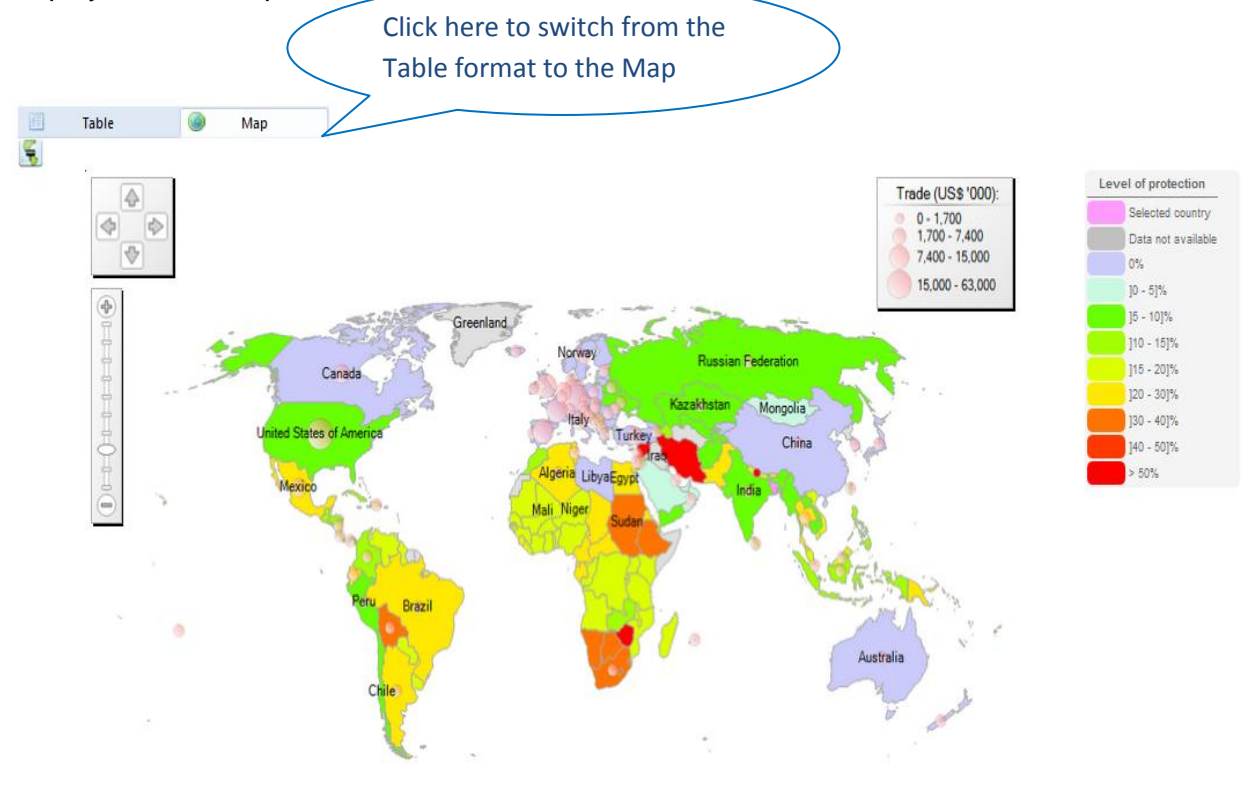

# VIII. Non-tariff Measures (NTMs)

Non-tariff Measures (NTMs) include a wide category of instruments such as sanitary and phytosanitary measures (SPS), technical barriers of trade (TBT), quotas, anti competitive measures, import or export licenses, export restrictions, custom surcharges, financial measures, antidumping measures, etc.

Tariffs and non-tariff measures- What is the difference?

| Tariffs =                                                                                                    | Non tariffs measures =                                                               |  |  |  |
|----------------------------------------------------------------------------------------------------|--------------------------------------------------------------------------------------|--|--|--|
| <ul> <li>customs duty or tax</li> </ul>                                                                                                    | <ul> <li>trade regulating measures</li> </ul>                                        |  |  |  |
| <ul> <li>mostly levied on imports</li> </ul>                                                                                                    | <ul> <li>usually related to imports</li> </ul>                                       |  |  |  |
| <ul> <li>raise revenues for the government</li> </ul>                                                                                               | <ul> <li>applied by governments</li> </ul>                                           |  |  |  |
| <ul> <li>collected by customs</li> </ul>                                                                                                    | <ul> <li>products must comply with these</li> </ul>                                  |  |  |  |
| <ul> <li>expressed as a percentage of the<br/>value (ad valorem, ex.19%), or as a<br/>specific charge (specific, ex. 30\$ les<br/>100kg)</li> </ul> | <ul> <li>different controls: prior to export, at the border, after import</li> </ul> |  |  |  |
|                                                                                                    |                                                                                      |  |  |  |

Select `Find non-tariff measures' from the `Quick Search' module drop-down menu.

#### Find non-tariff measures Step 1/2

Search here for non-tariff measures (NTMs) applied by a reporter country.

"Non-tariff measures" include market requirements, taxes and procedures (among others) that countries apply to products that are imported or exported. These can include for example health regulations on food quality, rules about packaging, minimum safety standards for manufactured products, internal taxes that are levied in addition to import duties and many more. Market Access Map provides information on a wide range of regulations applied by countries as well as links, where available, to the responsible institutions and / or the regulations themselves to help you further research the product and process-related compliance issues involved in exporting or importing.

First select whether you would like to View results by non-tariff measure legislation (i.e. the legal text containing information on NTMs) or by non-tariff measure category (i.e. according to the NTM classification). If you decide to view results by non-tariff measure category you need to specify whether you are looking for Non-tariff measures regulating imports or exports.

Then select the **Reporter** (the country applying NTMs) as the year selection and the product classification are conditional upon this choice. Select the **Year** for which data are available.

Select the Partner (country).

Finally chose the Product you want to analyze according to the Harmonized System (HS) 6 digit code (HS6) or the national tariff line (NTL) code.

| View results by:                     | Non-tariff measure legislation                                |  |  |  |  |
|--------------------------------------|---------------------------------------------------------------|--|--|--|--|
| Reporter:*                           | France 💌                                                      |  |  |  |  |
| Year:*                               | Latest available: 2010 🔻                                      |  |  |  |  |
| Partner:* 🔞                          | Bangladesh 👻                                                  |  |  |  |  |
| Product:*                            | HS6 National tariff line code                                 |  |  |  |  |
|                                      | 620920 - Babies garments and clothing accessories of cottor 🔻 |  |  |  |  |
|                                      |                                                               |  |  |  |  |
|                                      | Proceed >>                                                    |  |  |  |  |
|                                      |                                                               |  |  |  |  |
|                                      |                                                               |  |  |  |  |
|                                      |                                                               |  |  |  |  |
| Find-non tariff measures<br>Step 2/2 |                                                               |  |  |  |  |

Legislation regulating non-tariff measures (NTMs) applied by France. To find more information on the "NTM chapter" regulated by each legislation refer to the NTM classification.

Product: 620920 - Babies garments and clothing accessories of cotton, not knitted Partner: Bangladesh Year: 2010 Data source: UNCTAD (TRAINS) Credits: EU Export Helpdesk Product nomenclature: HS8 NTM classification revision: NTM rev. 2009

<< New search << Modify search

Selected national tariff line (NTL) code: 6209200010 - Babies' garments and clothing accessories of cotton (excl. knitted or 🔻

| Official title of the legislation (English)                                                           | Official title of the legislation (national language) | Web link (national source) | Download pdf of the<br>legislation | Implementing authority | NTM<br>chapter |
|----------------------------------------------------------------------------------------------------|-------------------------------------------------------|----------------------------|------------------------------------|------------------------|----------------|
| Labelling for textiles. (Document code: Ibltexti, through EU Export Helpdesk database - January 2010) | N/A                                                   |                            | N/A                                | N/A                    | в              |
| N ( 1 ) M Page size: 10 V                                                                             |                                                       |                            |                                    | 1 iter                 | ns in 1 pag    |

# **Practical Exercise-I**

1. Identify the harmonized system code of the product you want to focus on.

(a) Name of the product:

(b) Provide the harmonised system (HS) code of the product

6-digit HS:

2. How much in total of this product is imported in the world?

| US\$: | <br>Quantity: | tons/units |
|-------|---------------|------------|
|       | •             |            |

3. Have the world imports grown or declined in the last 5 years?

Your answer:

## 4. Which countries are the 3 largest importers (in value) of the product?

| Ranking | Importers | Share in World Imports, % |
|---------|-----------|---------------------------|
| 1       |           |                           |
| 2       |           |                           |
| 3       |           |                           |

# 5. Which countries are the <u>3 largest exporters</u> (in value) of this product? What is the value of their exports?

| Ranking | Exporters | Share in World Exports, % |
|---------|-----------|---------------------------|
| 1       |           |                           |
| 2       |           |                           |
| 3       |           |                           |

# Practical Exercise-II

1. Does your country already export this product? (Ranking & World Market Share)

YES or NO

2. How much in total of this product is exported by your country to the world?

Ranking: \_\_\_\_\_\_ World Market Share: \_\_\_\_\_

3. Is your country winning or losing market share in the world market?

4. Who are the three biggest importers for your product?

a. \_\_\_\_\_ b. \_\_\_\_\_ c. \_\_\_\_

5. Analyse yearly time series & monthly time series data of importing markets for the selected product exported by Bangladesh.

Explain :

6. Analyse graphically (Bar chart & Bubble graph) the data of importing markets for the selected product exported by Bangladesh.

Explain :

# 7. Which are two potential attractive markets for exporting this product?

Explain your reasoning:

# **Practical Exercise-III**

1. Who would be your main competitors in the target countries?

|   | Target Country | Your country's main<br>competitors in target market | Share in target<br>country's imports<br>(%) | Gaining or<br>loosing market<br>shares |
|---|----------------|-----------------------------------------------------|---------------------------------------------|----------------------------------------|
|   |                | 1                                                   |                                             |                                        |
| А |                | 2                                                   |                                             |                                        |
|   |                | 3                                                   |                                             |                                        |
| В |                | 1                                                   |                                             |                                        |
|   |                | 2                                                   |                                             |                                        |
|   |                | 3                                                   |                                             |                                        |

2. Analyse graphically (Curve on imported value) the supplying market for the product imported by the target market.

Explain :

3. Do you think it will be easier for Bangladeshi exporter to penetrate in the target country(s)? why?

YES/NO

Explain your reasoning:

4. Find the list of importing companies in the target country for the selected product.

# **Practical Exercise-IV**

1. Identify the tariffs and trade regimes that Bangladesh faces in the attractive markets

|   | Target Country | Trade Regimes | Tariffs applied |
|---|----------------|---------------|-----------------|
| A |                |               |                 |
| В |                |               |                 |

# 2. Do you have tariff advantage /disadvantages vis a vis your main competitors in the three target markets?

|   | Target Country | Competitors | Tariffs faced by<br>competitors |
|---|----------------|-------------|---------------------------------|
| A |                |             |                                 |
|   |                |             |                                 |
|   |                |             |                                 |
| В |                |             |                                 |
|   |                |             |                                 |
|   |                |             |                                 |
|   |                |             |                                 |

3. How many trade agreements have you identified using `Trade agreements and Rule of Origin' sub-module?

Answer:

4. Compare the tariff applied by the importing countries to Bangladesh for the selected product.

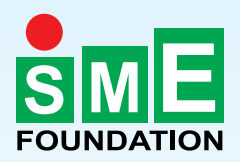

Small & Medium Enterprise Foundation 4 Panthapath, Dhaka-1215, Bangladesh Phone: +88 02 8142983, 09669300001-4, Fax: +88 02 8143044 E-mail: info@smef.org.bd Website: www.smef.org.bd